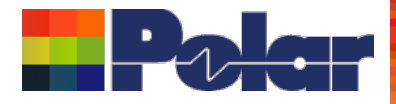

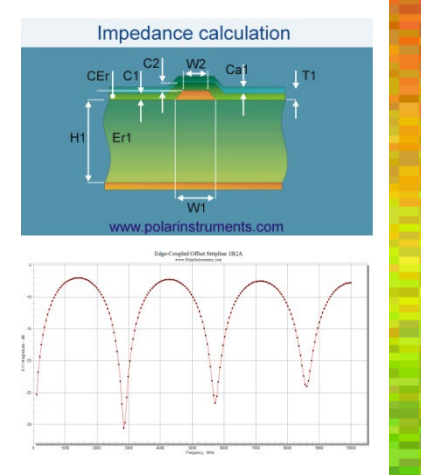

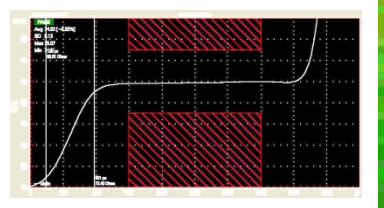

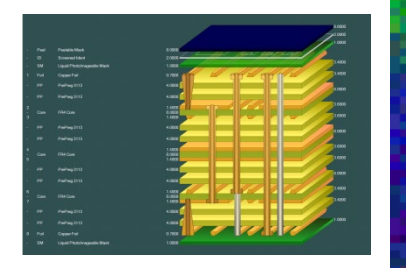

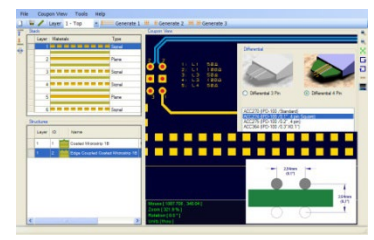

## Speedstack 2022 – 2021 Preview July edition introduces "Grid View"

Richard Attrill – July 2022 (Rev 8)

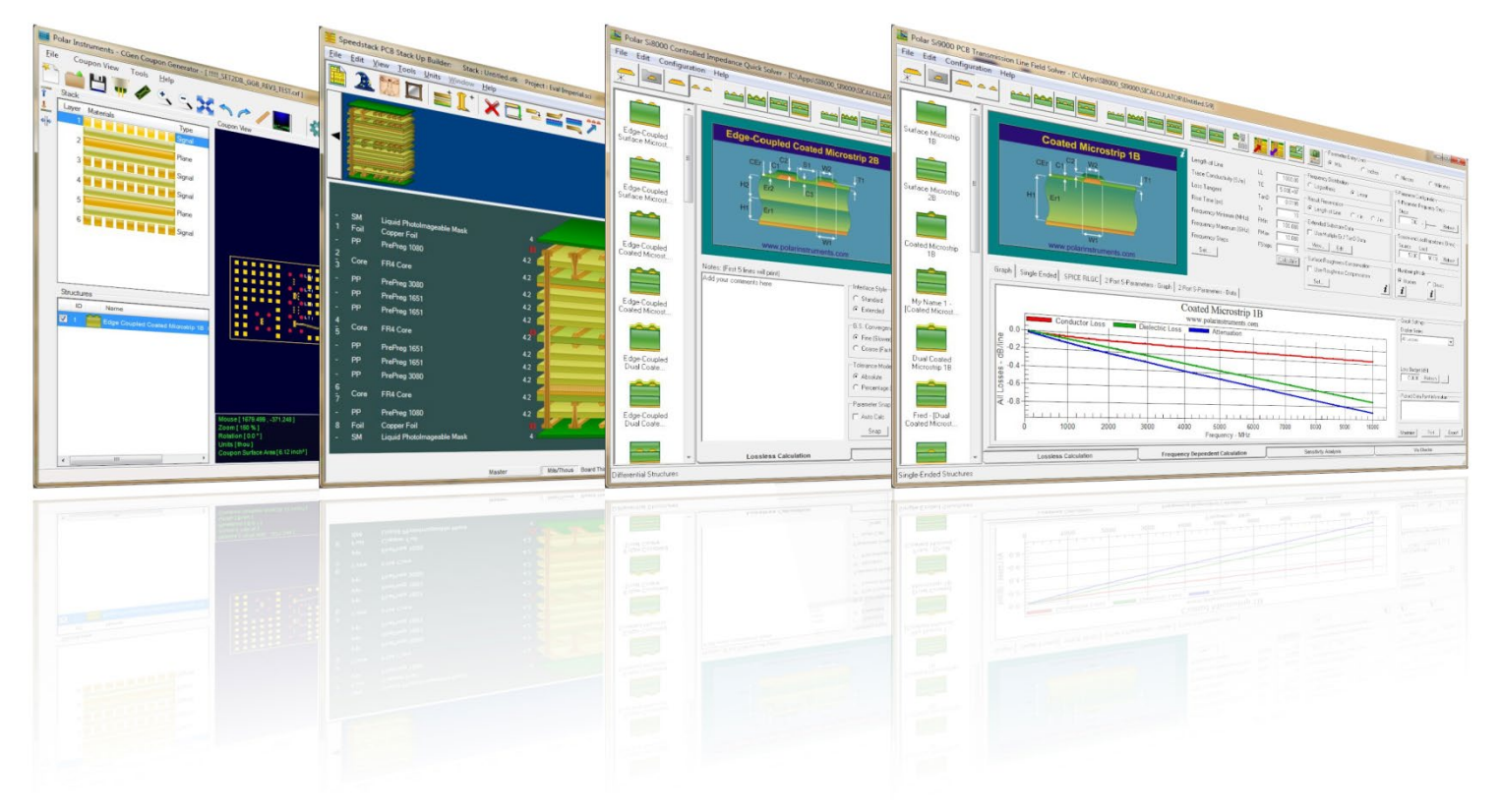

Copyright © Polar Instruments 2022

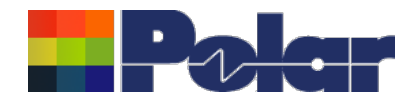

### Introducing the latest features of Speedstack

Welcome to a preview of Speedstack.

This highlights the most recent changes in a *"newest first"* format.

If you would like to have a web-based demonstration or request an evaluation license please contact your local Polar office, details are shown on the last slide of this presentation.

Please note: the Speedstack units have been set to Mils in the following screen grabs

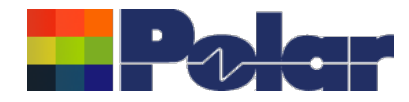

## Speedstack v22.07.20 (July 2022)

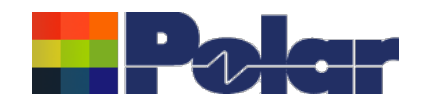

Grid View

## **Introducing Grid View**

Grid View presents the current stack up in an editable data grid form to allow for easy editing of multiple materials from a single dialog

| П | - × |
|---|-----|

| Stack Up<br>Collection<br>Index | Material Class            | Material<br>Element | Electrical<br>Layer | Material Layer<br>Type ID | Layer Name                   | Description                | Processed<br>Thickness | Dielectric<br>Constant | Loss Tangen |
|---------------------------------|---------------------------|---------------------|---------------------|---------------------------|------------------------------|----------------------------|------------------------|------------------------|-------------|
| 0                               | CSTSolderMask             | Mask                |                     | SM                        |                              | Liquid PhotoImageable Mask | 1.000                  | 4.0000                 | 0.019       |
| 1                               | CSTFoil                   | Copper              | 1                   | Foil                      | Тор                          | Copper Foil                | 1.4000                 | )                      |             |
| 2                               | CSTPrePreg                | Dielectric          |                     | PP                        |                              | PrePreg 1080               | 1.9500                 | 4.2000                 | 0.01        |
| 3                               | CSTCore                   | UpperCopper         | 2                   |                           | Inner 2                      |                            | 1.4000                 | )                      |             |
| 3                               | CSTCore                   | Dielectric          |                     | Core                      |                              | FR4 Core                   | 3.0000                 | 4.2000                 | 0.01        |
| 3                               | CSTCore                   | LowerCopper         | 3                   |                           | Inner 3                      |                            | 1.4000                 | )                      |             |
| 4                               | CSTPrePreg                | Dielectric          |                     | PP                        |                              | PrePreg 3080               | 2.7760                 | 4.2000                 | 0.01        |
| 5                               | CSTPrePreg                | Dielectric          |                     | PP                        |                              | PrePreg 1651               | 5.5520                 | 4.2000                 | 0.01        |
| 6                               | CSTPrePreg                | Dielectric          |                     | PP                        |                              | PrePreg 1651               | 5.5520                 | 4.2000                 | 0.01        |
| 7                               | CSTCore                   | UpperCopper         | 4                   |                           | Inner 4                      |                            | 1.4000                 | )                      |             |
| 7                               | CSTCore                   | Dielectric          |                     | Core                      |                              | FR4 Core                   | 12.0000                | 4.2000                 | 0.0         |
| 7                               | CSTCore                   | LowerCopper         | 5                   |                           | Inner 5                      |                            | 1.4000                 | )                      |             |
| 8                               | CSTPrePreg                | Dielectric          |                     | PP                        |                              | PrePreg 1651               | 5.5520                 | 4.2000                 | 0.01        |
| 9                               | CSTPrePreg                | Dielectric          |                     | PP                        |                              | PrePreg 1651               | 5.5520                 | 4.2000                 | 0.0         |
| 10                              | CSTPrePreg                | Dielectric          |                     |                           |                              | PrePreg 3080               | 2.7760                 | 4.2000                 | 0.0         |
| 11                              | CSTCore                   | UpperCoppe          |                     |                           | Inner 6                      |                            | 1.4000                 | )                      |             |
|                                 | llowe for a               | uiok oditi          | ng of kov           | ataok                     |                              | FR4 Core                   | 3.0000                 | 4.2000                 | 0.0         |
|                                 |                           |                     | ng or key           | SLACK                     | Inner 7                      |                            | 1.4000                 | )                      |             |
| normati                         | on such as                | s Materia           | Descrip             | tion,                     |                              | PrePreg 1080               | 1.9500                 | 4.2000                 | 0.01        |
| cessed                          | l hickness,               | Dielectri           | c Consta            | nt and                    | Bottom                       | Copper Foil                | 1.4000                 | )                      |             |
| s Tange                         | nt.                       |                     |                     |                           |                              | Liquid PhotoImageable Mask | 1.0000                 | 4.0000                 | 0.01        |
| stack u                         | n data fror               | n Grid Vi           | ew can a            | lso he                    |                              |                            | 1                      |                        |             |
|                                 | p data 1101<br>propoft Ev |                     | the Crid            | View                      | y then be edited with Excel  | colum                      |                        | Apply                  | / C         |
|                                 |                           | ser using           | the Glid            | view                      | IderMask.MaskThickness, Cove | erlay.                     |                        |                        |             |
| and pa                          | aste functio              | ons                 |                     |                           |                              | Changes in Grid View can b | e                      |                        |             |

design

saved back to the original stack up

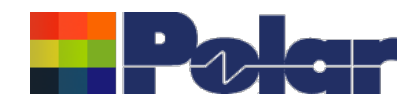

## Introducing Grid View

| id View                         |                |                     |                     |              |                                      |                                     |                        |                        | - 🗆          |
|---------------------------------|----------------|---------------------|---------------------|--------------|--------------------------------------|-------------------------------------|------------------------|------------------------|--------------|
| Stack Up<br>Collection<br>Index | Material Class | Material<br>Element | Electrical<br>Layer | Mate<br>Type | NOTE: In order to some fields are lo | preserve stack integrity –<br>cked. | Processed<br>Thickness | Dielectric<br>Constant | Loss Tangent |
| 0                               | CSTSolderMask  | Mask                |                     | SM           |                                      |                                     | 1.0000                 | 4.0000                 | 0.019        |
| 1                               | CSTFoil        | Copper              | 1                   | Foil         |                                      |                                     | 1.4000                 |                        |              |
| 2                               | CSTPrePreg     | Dielectric          |                     | PP           |                                      |                                     | 1.9500                 | 4.2000                 | 0.019        |
| 3                               | CSTCore        | UpperCopper         | 2                   |              | miler Z                              |                                     | 1.4000                 |                        |              |
| 3                               | CSTCore        | Dielectric          |                     | Core         |                                      | FR4 Core                            | 3.0000                 | 4.2000                 | 0.019        |
| 3                               | CSTCore        | LowerCopper         | 3                   |              | Inner 3                              |                                     | 1.4000                 |                        |              |
| 4                               | CSTPrePreg     | Dielectric          |                     | PP           |                                      | PrePreg 3080                        | 2.7760                 | 4.2000                 | 0.019        |
| 5                               | CSTPrePreg     | Dielectric          |                     | PP           |                                      | PrePreg 1651                        | 5.5520                 | 4.2000                 | 0.019        |
| 6                               | CSTPrePreg     | Dielectric          |                     | PP           |                                      | PrePreg 1651                        | 5.5520                 | 4.2000                 | 0.019        |
| 7                               | CSTCore        | UpperCopper         | 4                   |              | Inner 4                              |                                     | 1.4000                 |                        |              |
| 7                               | CSTCore        | Dielectric          |                     | Core         |                                      | FR4 Core                            | 12.0000                | 4.2000                 | 0.019        |
| 7                               | CSTCore        | LowerCopper         | 5                   |              | Inner 5                              |                                     | 1.4000                 |                        |              |
| 8                               | CSTPrePreg     | Dielectric          |                     | PP           |                                      | PrePreg 1651                        | 5.5520                 | 4.2000                 | 0.019        |
| 9                               | CSTPrePreg     | Dielectric          |                     | PP           |                                      | PrePreg 1651                        | 5.5520                 | 4.2000                 | 0.019        |
| 10                              | CSTPrePreg     | Dielectric          |                     | PP           |                                      | PrePreg 3080                        | 2.7760                 | 4.2000                 | 0.019        |
| 11                              | CSTCore        | UpperCopper         | 6                   |              | Inner 6                              |                                     | 1.4000                 |                        |              |
| 11                              | CSTCore        | Dielectric          |                     | Core         |                                      | FR4 Core                            | 3.0000                 | 4.2000                 | 0.019        |
| 11                              | CSTCore        | LowerCopper         | 7                   |              | Inner 7                              |                                     | 1.4000                 |                        |              |
| 12                              | CSTPrePreg     | Dielectric          |                     | PP           |                                      | PrePreg 1080                        | 1.9500                 | 4.2000                 | 0.019        |
| 13                              | CSTFoil        | Copper              |                     | Foil         | Bottom                               | Copper Foil                         | 1.4000                 |                        |              |
|                                 |                |                     |                     |              |                                      | Liquid PhotoImageable Mask          | 1.0000                 | 4.0000                 | 0.019        |

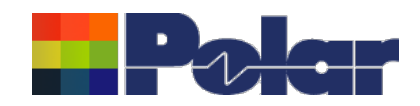

|                                 |                |                     |                     |                           |       | 1 Key information for the whole stack up can be edited from a                                                                              |               |        |         |
|---------------------------------|----------------|---------------------|---------------------|---------------------------|-------|----------------------------------------------------------------------------------------------------|---------------|--------|---------|
| id View                         |                |                     |                     |                           | _     | single dialog / screen                                                                                                    |               | -      | Ш       |
| Stack Up<br>Collection<br>Index | Material Class | Material<br>Element | Electrical<br>Layer | Material Layer<br>Type ID | Lay   | <ol> <li>If changes to the original stack up design are made by the<br/>fabricator during the manufacturing stage, these can be</li> </ol> | ctric<br>tant | Loss T | langeni |
| 0                               | CSTSolderMask  | Mask                |                     | SM                        |       | quickly evaluated by updating the Processed Thickness,                                                                                     | 4.0000        |        | 0.019   |
| 1                               | CSTFoil        | Copper              | 1                   | Foil                      | Тор   | Dielectric Constant and Loss Tangent cells. The impact of                                                                                  |               |        |         |
| 2                               | CSTPrePreg     | Dielectric          |                     | PP                        |       | these changes on stack up thickness, controlled impedance                                                                                  | 4.2000        |        | 0.019   |
| 3                               | CSTCore        | UpperCopper         | 2                   |                           | Inne  | and incortion loss calculations can then be quickly evaluated                                                                              |               |        |         |
| 3                               | CSTCore        | Dielectric          |                     | Core                      |       | and insertion loss calculations can then be quickly evaluated                                                                              | 4.2000        |        | 0.019   |
| 3                               | CSTCore        | LowerCopper         | 3                   |                           | Inne  | 3. Plated layer thicknesses can be adjusted quickly and easily                                                                             |               |        |         |
| 4                               | CSTPrePreg     | Dielectric          |                     | PP                        |       | 4. Layer Names can be quickly assigned to electrical layers                                                                                | 4.2000        |        | 0.019   |
| 5                               | CSTPrePreg     | Dielectric          |                     | PP                        |       |                                                                                                    | 4.2000        |        | 0.01    |
| 6                               | CSTPrePreg     | Dielectric          |                     | PP                        |       | 5.5520                                                                                                    | 4.2000        |        | 0.01    |
| 7                               | CSTCore        | UpperCopper         | 4                   |                           | Inner | 4 1.4000                                                                                                    |               |        |         |
| 7                               | CSTCore        | Dielectric          |                     | Core                      |       | FR4 Core 12.0000                                                                                                    | 4.2000        |        | 0.01    |
| 7                               | CSTCore        | LowerCopper         | 5                   |                           | Inner | 5 1.4000                                                                                                    |               |        |         |
| 8                               | CSTPrePreg     | Dielectric          |                     | PP                        |       | PrePreg 1651 5.5520                                                                                                    | 4.2000        |        | 0.01    |
| 9                               | CSTPrePreg     | Dielectric          |                     | PP                        |       | PrePreg 1651 5.5520                                                                                                    | 4.2000        |        | 0.01    |
| 10                              | CSTPrePreg     | Dielectric          |                     | PP                        |       | PrePreg 3080 2.7760                                                                                                    | 4.2000        |        | 0.01    |
| 11                              | CSTCore        | UpperCopper         | 6                   |                           | Inner | 6 1.4000                                                                                                    |               |        |         |
| 11                              | CSTCore        | Dielectric          |                     | Core                      |       | FR4 Core 3.0000                                                                                                    | 4.2000        |        | 0.01    |
| 11                              | CSTCore        | LowerCopper         | 7                   |                           | Inner | 7 1.4000                                                                                                    |               |        |         |
| 12                              | CSTPrePreg     | Dielectric          |                     | PP                        |       | PrePreg 1080 1.9500                                                                                                    | 4.2000        |        | 0.01    |
| 13                              | CSTFoil        | Copper              | 8                   | Foil                      | Botto | m Copper Foil 1.4000                                                                                                    |               |        |         |
| 14                              | CSTSolderMask  | Mask                |                     | SM                        |       | Liquid PhotoImageable Mask 1.0000                                                                                                    | 4.0000        |        | 0.01    |

#### polarinstruments.com

6

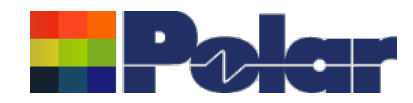

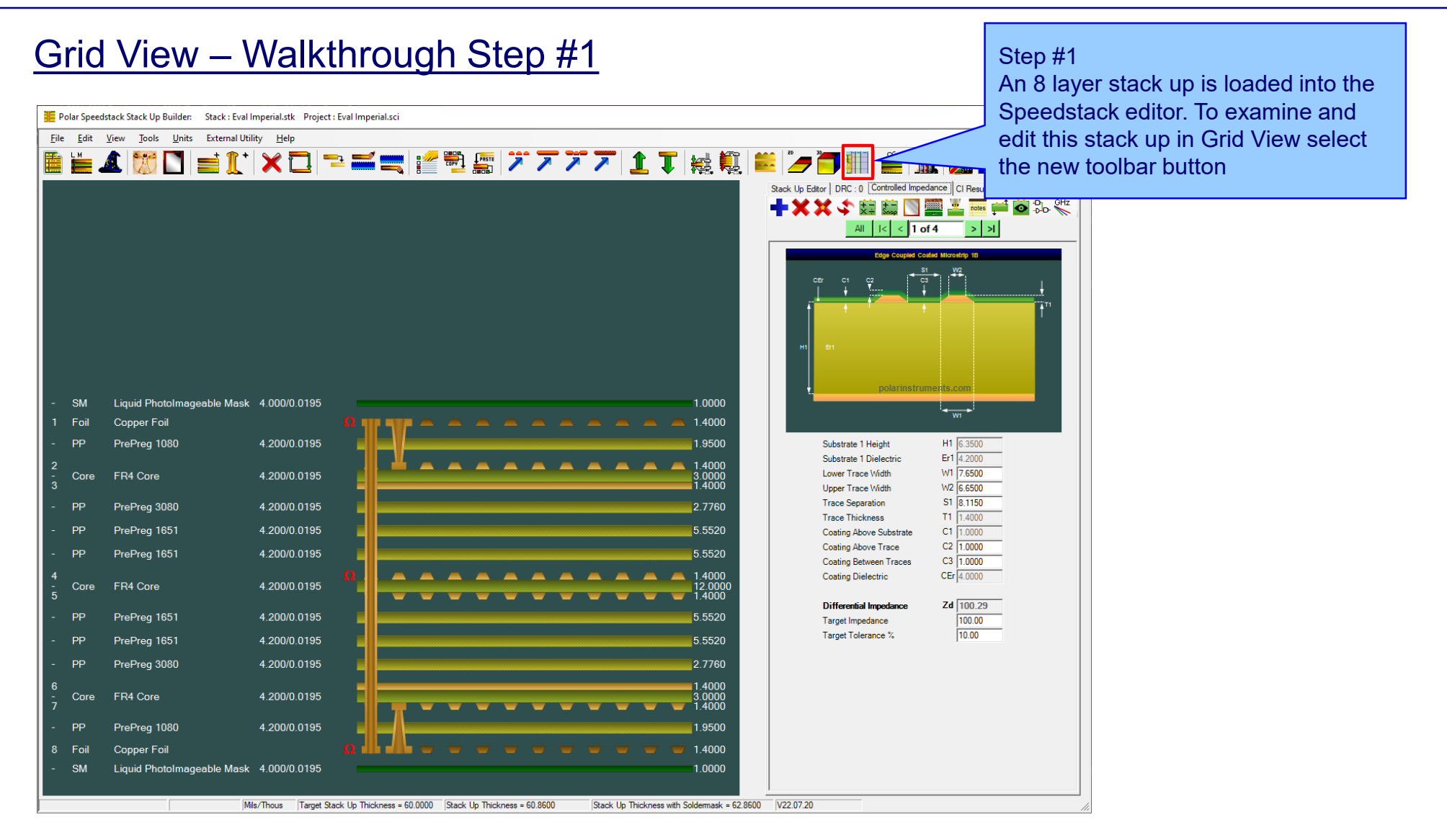

7

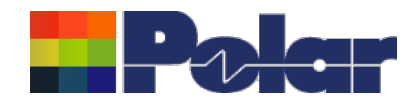

8

| d View                       |                |                     |                     |                           |            |                            | following<br>Names ha | cells are a<br>ave been c | mended.<br>hanged | . Laye<br>and |
|------------------------------|----------------|---------------------|---------------------|---------------------------|------------|----------------------------|-----------------------|---------------------------|-------------------|---------------|
| tack Up<br>ollection<br>ndex | Material Class | Material<br>Element | Electrical<br>Layer | Material Layer<br>Type ID | Layer Name | Description                | Processe              | d Thicknes                | ss adjust         | ed            |
| 0                            | CSTSolderMask  | Mask                |                     | SM                        |            | Liquid PhotoImageable Mask |                       | 1.0000                    | 4.0000            | 0.019         |
| 1                            | CSTFoil        | Copper              | 1                   | Foil                      | Тор        | Copper Foil                |                       | 1.4000                    |                   |               |
| 2                            | CSTPrePreg     | Dielectric          |                     | PP                        |            | PrePreg 1080               |                       | 1.9500                    | 4.2000            | 0.019         |
| 3                            | CSTCore        | UpperCopper         | 2                   |                           | Inner 2    |                            |                       | 1.4000                    |                   |               |
| 3                            | CSTCore        | Dielectric          |                     | Core                      |            | FR4 Core                   |                       | 3.0000                    | 4.2000            | 0.019         |
| 3                            | CSTCore        | LowerCopper         | 3                   |                           | Power      |                            |                       | 1.4000                    |                   |               |
| 4                            | CSTPrePreg     | Dielectric          |                     | PP                        |            | PrePreg 3080               |                       | 2.5000                    | 4.2000            | 0.01          |
| 5                            | CSTPrePreg     | Dielectric          |                     | PP                        |            | PrePreg 1651               |                       | 2.5000                    | 4.2000            | 0.01          |
| 6                            | CSTPrePreg     | Dielectric          |                     | PP                        |            | PrePreg 1651               |                       | 6.0000                    | 4.2000            | 0.01          |
| 7                            | CSTCore        | UpperCopper         | 4                   |                           | Inner 4    |                            |                       | 1.4000                    |                   |               |
| 7                            | CSTCore        | Dielectric          |                     | Core                      |            | FR4 Core                   |                       | 12.0000                   | 4.2000            | 0.01          |
| 7                            | CSTCore        | LowerCopper         | 5                   |                           | Inner 5    |                            |                       | 1.4000                    |                   |               |
| 8                            | CSTPrePreg     | Dielectric          |                     | PP                        |            | PrePreg 1651               |                       | 6.0000                    | 4.2000            | 0.01          |
| 9                            | CSTPrePreg     | Dielectric          |                     | PP                        |            | PrePreg 1651               |                       | 6.0000                    | 4.2000            | 0.01          |
| 10                           | CSTPrePreg     | Dielectric          |                     | PP                        |            | PrePreg 3080               |                       | 2.5000                    | 4.2000            | 0.01          |
| 11                           | CSTCore        | UpperCopper         | 6                   |                           | Ground     |                            |                       | 1.4000                    |                   |               |
| 11                           | CSTCore        | Dielectric          |                     | Core                      |            | FR4 Core                   |                       | 3.0000                    | 4.2000            | 0.01          |
| 11                           | CSTCore        | LowerCopper         | 7                   |                           | Inner 7    |                            |                       | 1.4000                    |                   |               |
| 12                           | CSTPrePreg     | Dielectric          |                     | PP                        |            | PrePreg 1080               |                       | 1.9500                    | 4.2000            | 0.01          |
|                              | CSTFoil        | Copper              | 8                   | Foil                      | Bottom     | Copper Foil                |                       | 1.4000                    |                   |               |
| 13                           |                |                     |                     |                           |            |                            |                       |                           |                   |               |

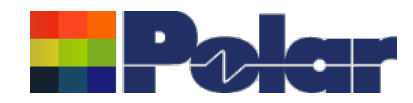

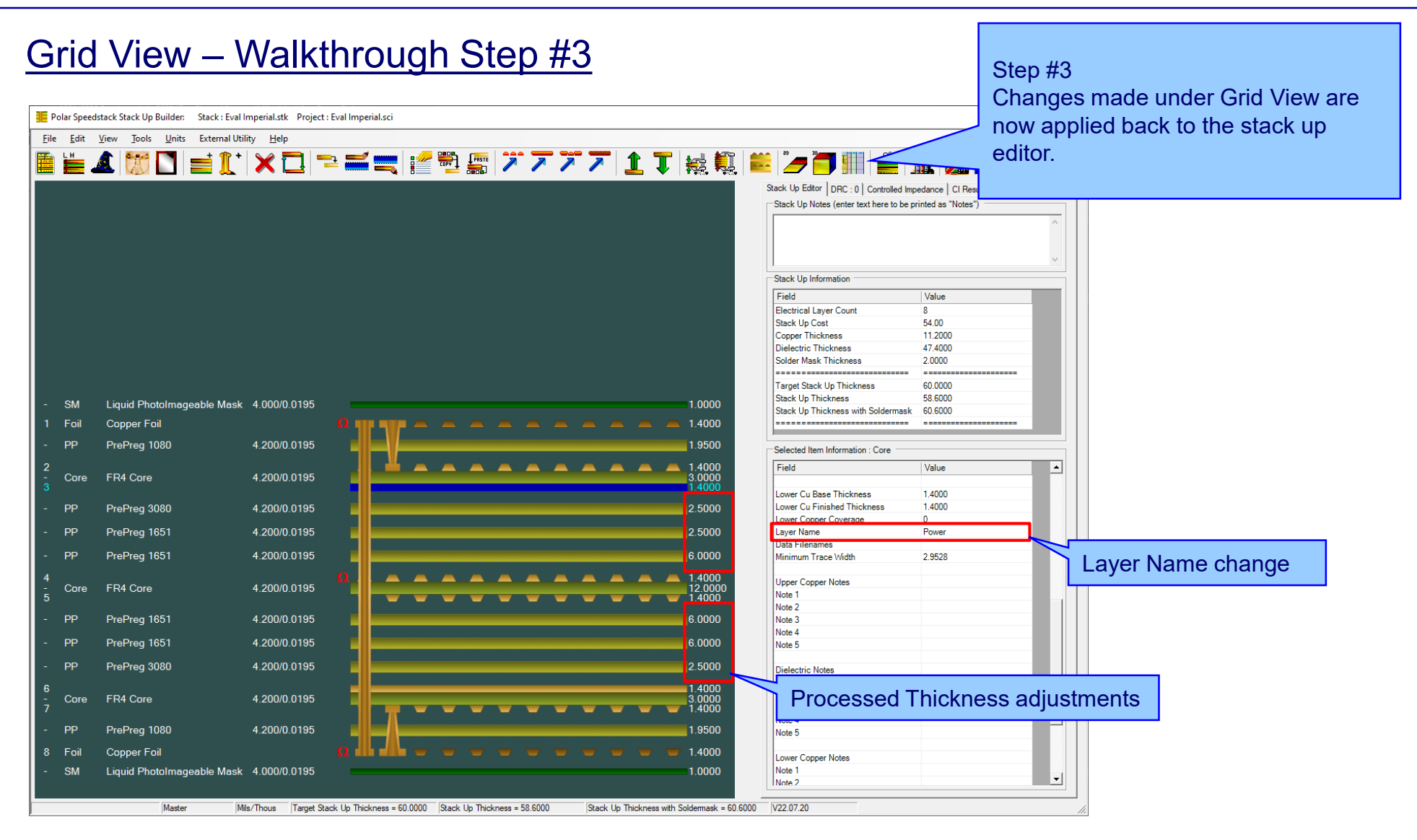

#### polarinstruments.com

9

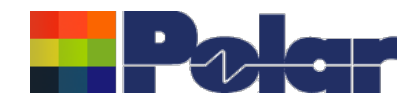

| <u>Usir</u>              | <u>ng G</u>        | rid \             | /iew                | <u>v wi</u>         | <u>th N</u>               | licros                                                                                         | oft Exc                           | el – Step a                              | <u> </u>               |                        |                  | Step #1                                |  |
|--------------------------|--------------------|-------------------|---------------------|---------------------|---------------------------|------------------------------------------------------------------------------------------------|-----------------------------------|------------------------------------------|------------------------|------------------------|------------------|----------------------------------------|--|
|                          |                    |                   |                     |                     |                           |                                                                                                |                                   |                                          |                        |                        |                  | From within Grid View use the          |  |
| Polar Speed              | lstack Stack Up Bu | ilder: Stack : Ev | val Imperial.stk    | Project : Eval      | Imperial.sci              |                                                                                                |                                   |                                          |                        |                        |                  | right alight many and cale at the Cany |  |
| File Edit                | View Tools         | Units External    | Utility Help        |                     |                           |                                                                                                |                                   |                                          |                        |                        | $\sim$           | ngnt-click menu and select the Copy    |  |
|                          | A 1999 -           | 1 🚽 🏦             | + 🖌 루               | -                   | <b></b> !                 | <i>7</i> 💭 🖉                                                                                   |                                   | 1 👕 🚙 🌇 些 "                              | - 🎦 🏢                  |                        |                  | to Clipboard option.                   |  |
|                          | 🙇   🕼 L            |                   | .   🔨 L             |                     |                           |                                                                                                |                                   | 📕 🖡   🌠 🧏   🔤   4                        | <b>7 📑 </b> 🎹          |                        |                  | · · · ·                                |  |
|                          |                    |                   |                     |                     |                           |                                                                                                |                                   | Stack                                    | Jp Editor DRC : 0      | Controlled Imper       | dance CI Resu    |                                        |  |
|                          |                    |                   |                     |                     |                           |                                                                                                |                                   | Siac                                     | t op Notes (enter a    | ext here to be prin    | ited as indies ) |                                        |  |
|                          | Grid View          |                   |                     |                     |                           |                                                                                                |                                   |                                          |                        |                        | - 0              | x                                      |  |
|                          | Stack Up           |                   |                     |                     |                           |                                                                                                |                                   |                                          |                        | 1                      |                  |                                        |  |
|                          | Collection         | Material Class    | Material<br>Element | Electrical<br>Layer | Material Layer<br>Type ID | Layer Name                                                                                     | Description                       |                                          | Processed<br>Thickness | Dielectric<br>Constant | Loss Tangent     |                                        |  |
|                          | 0                  | CSTSolderMask     | k Mask              |                     | SM                        |                                                                                                | Liquid PhotoImageable             | Mask                                     | 1.0000                 | 4.0000                 | 0.0195           |                                        |  |
|                          | 1                  | CSTFoil           | Copper              | 1                   | Foil                      | Тор                                                                                            | Copper Foil                       |                                          | 1.4000                 |                        |                  |                                        |  |
|                          | 2                  | CSTPrePreg        | Dielectric          |                     | PP                        |                                                                                                | PrePreg 1080                      |                                          | 1.9500                 | 4.2000                 | 0.0195           |                                        |  |
|                          | 3                  | CSTCore           | UpperCopper         | r 2                 |                           | Inner 2                                                                                        |                                   |                                          | 1.4000                 |                        |                  |                                        |  |
|                          | 3                  | CSTCore           | Dielectric          |                     | Core                      |                                                                                                | FR4 Core                          |                                          | 3.0000                 | 4.2000                 | 0.0195           | -                                      |  |
|                          | 3                  | CSTCore           | LowerCopper         | r 3                 |                           | Inner 3                                                                                        | D. D. 0000                        |                                          | 1.4000                 | 4 2000                 | 0.0105           |                                        |  |
| - SM                     | 4                  | CSTPrePreg        | Dielectric          |                     | PP<br>DD                  |                                                                                                | PrePreg 3080                      |                                          | 2.7760                 | 4.2000                 | 0.0195           |                                        |  |
| 1 Foil                   | 6                  | CSTPrePreg        | Dielectric          |                     | pp                        | PP PrePreg 1651 Copy to Clipboard (for Excel) PP PrePreg 1651 Paste from Clipboard (for Excel) |                                   |                                          | 5 5520                 | 4.2000                 | 0.0195           |                                        |  |
| - PP                     | 7                  | CSTCore           | UpperCopper         | r 4                 |                           | Inner 4                                                                                        | Thering root                      | Paste from Clipboard (from Excel)        | 1.4000                 | 4.2000                 | 0.0100           |                                        |  |
| 2                        | 7                  | CSTCore           | Dielectric          |                     | Core                      |                                                                                                | FR4 Core                          |                                          | 12.0000                | 4.2000                 | 0.0195           |                                        |  |
| - Core                   | 7                  | CSTCore           | LowerCopper         | r 5                 |                           | Inner 5                                                                                        |                                   |                                          | 1.4000                 |                        |                  |                                        |  |
| 3                        | 8                  | CSTPrePreg        | Dielectric          |                     | PP                        | 1                                                                                              | PrePreg 1651                      |                                          | 5.5520                 | 4.2000                 | 0.0195           |                                        |  |
| - PP                     | 9                  | CSTPrePreg        | Dielectric          |                     | PP                        |                                                                                                | PrePreg 1651                      |                                          | 5.5520                 | 4.2000                 | 0.0195           |                                        |  |
| - PP                     | 10                 | CSTPrePreg        | Dielectric          |                     | PP                        |                                                                                                | PrePreg 3080                      |                                          | 2.7760                 | 4.2000                 | 0.0195           |                                        |  |
| - PP                     | 11                 | CSTCore           | UpperCopper         | r 6                 |                           | Inner 6                                                                                        |                                   |                                          | 1.4000                 |                        |                  |                                        |  |
|                          | 11                 | CSTCore           | Dielectric          |                     |                           |                                                                                                | FR4 Core                          |                                          | 3.0000                 | 4.2000                 | 0.0195           |                                        |  |
| 4<br>- Core              | 10                 | CSTCore           | Lowen               |                     |                           | Inner /                                                                                        | ProProg 1090                      |                                          | 1.4000                 | 4 2000                 | 0.0195           |                                        |  |
|                          |                    |                   |                     |                     |                           | Bottom                                                                                         | Copper Foil                       |                                          | 1 4000                 | 4.2000                 | 0.0133           |                                        |  |
| The Con                  |                    | to onti           | ممم ما              | low fo              | r tha                     | Dottom                                                                                         | Liquid PhotoImageable             | Mask                                     | 1.0000                 | 4.0000                 | 0.0195           |                                        |  |
| The Cop                  | y/Pas              | te optio          | ons an              | IOW IO              | nune                      |                                                                                                |                                   |                                          |                        |                        |                  |                                        |  |
| contents                 | of Grid            | l View t          | to be ı             | passe               | ed to                     | w then he edited with Ex                                                                       | cel                               |                                          |                        | _                      |                  |                                        |  |
|                          | مادم مام           | andoo             | aithar              |                     |                           | gent columns are editabl                                                                       | e, other columns are read-only    |                                          |                        | Apply                  | Cance            |                                        |  |
| Excel, m                 | ake cha            | anges             | enner               | by                  |                           | olderMask.MaskThickne                                                                          | ess, Coverlay.Finished I hickness | 3.0000                                   |                        |                        |                  |                                        |  |
| copvina e                | existinc           | i data f          | from o              | ther                |                           |                                                                                                |                                   | 1.4000                                   |                        |                        |                  |                                        |  |
| Julijuliju<br>Domogodala |                    | , a ditim         | a unin              |                     |                           |                                                                                                |                                   | 1.9500                                   |                        |                        |                  |                                        |  |
| spreadsr                 | ieets o            | editin            | g usin              | ig ine              |                           |                                                                                                |                                   | <b>— —</b> 1.4000                        |                        |                        |                  |                                        |  |
| power of                 | Excel.             | then p            | aste t              | he                  |                           |                                                                                                |                                   | 1.0000                                   |                        |                        |                  |                                        |  |
| a sulta st               | Ever'              | data ba           | a al c t a          | Crial               |                           |                                                                                                |                                   |                                          |                        |                        |                  |                                        |  |
| esultant                 | Excel              | uala ba           | ack lo              | Grid                |                           | 000 Stack Up Thickne                                                                           | ss = 60.8600  Stack Up T          | hickness with Soldermask = 62.8600 V22.0 | 7.20                   |                        |                  | li.                                    |  |
| View.                    |                    |                   |                     |                     |                           |                                                                                                |                                   |                                          |                        |                        |                  | -                                      |  |

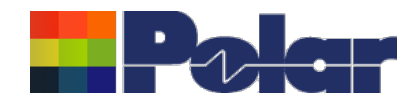

| Us<br>File<br>Paste | Home Inset<br>Home Inset<br>Cut<br>Format Painter | Page Layout Fr<br>bri 11<br>I U - Engt | ormulas Data<br>A^A^ = =<br>A^A = = = | vith N       Review     View       Image: State State St | Developer     Help       한 Wrap Text     Merge & Center | Team (<br>General<br>Sumber | Book1 - Excel<br>P Tell me what you want to do<br>Conditional Format as<br>Formatting * Table * | ormal Bad<br>eutral Calculation | Good<br>n Check Cell |             | Step<br>Oper<br>conte | 9 #2<br>n E><br>ents |    | and p<br>a wor | oaste<br>kshee | the clipboard<br>≱t |
|---------------------|---------------------------------------------------|----------------------------------------|---------------------------------------|----------------------------------------------------------------------------------------------------|---------------------------------------------------------|-----------------------------|-------------------------------------------------------------------------------------------------|---------------------------------|----------------------|-------------|-----------------------|----------------------|----|----------------|----------------|---------------------|
|                     |                                                   | (                                      |                                       |                                                                                                    |                                                         |                             |                                                                                                 | Styles                          |                      |             |                       |                      |    | Latting        |                |                     |
| AI                  | · · · · ·                                         | Jx Stac                                | k Up Collection Ind                   | ex                                                                                                    |                                                         |                             |                                                                                                 |                                 |                      |             |                       |                      |    |                | *              |                     |
|                     | А                                                 | В                                      | С                                     | D                                                                                                    | E                                                       | F                           | G                                                                                               | Н                               | 1                    | J           | К                     | L                    | М  | N              | 0 4            | -                   |
| 1 Sta               | ck Up Collection Index                            | Material Class                         | Material Element                      | Electrical Layer                                                                                                    | Material Layer Type                                     | e ID Layer Nam              | Description                                                                                     | Processed Thickness Die         | lectric Constant Los | s Tangent   |                       |                      |    |                |                |                     |
| 2                   | (                                                 | CSTSolderMask                          | Mask                                  |                                                                                                    | SM                                                      |                             | Liquid PhotoImageable Mask                                                                      | 1                               | 4                    | 0.0195      |                       |                      |    |                |                |                     |
| 3                   | :                                                 | 1 CSTFoil                              | Copper                                | 1                                                                                                    | 1 Foil                                                  | Тор                         | Copper Foil                                                                                     | 1.4                             |                      |             |                       |                      |    |                |                |                     |
| 4                   | :                                                 | 2 CSTPrePreg                           | Dielectric                            |                                                                                                    | PP                                                      |                             | PrePreg 1080                                                                                    | 1.95                            | 4.2                  | 0.0195      |                       |                      |    |                |                |                     |
| 5                   | :                                                 | 3 CSTCore                              | UpperCopper                           | 1                                                                                                    | 2                                                       | Inner 2                     |                                                                                                 | 1.4                             |                      |             |                       |                      |    |                |                |                     |
| 6                   | :                                                 | 3 CSTCore                              | Dielectric                            |                                                                                                    | Core                                                    |                             | FR4 Core                                                                                        | 3                               | 4.2                  | 0.0195      |                       |                      |    |                |                |                     |
| 7                   | :                                                 | 3 CSTCore                              | LowerCopper                           | :                                                                                                    | 3                                                       | Inner 3                     |                                                                                                 | 1.4                             |                      |             |                       |                      |    |                |                |                     |
| 8                   | 4                                                 | 4 CSTPrePreg                           | Dielectric                            |                                                                                                    | PP                                                      |                             | PrePreg 3080                                                                                    | 2.776                           | 4.2                  | 0.0195      |                       |                      |    |                |                |                     |
| 9                   | :                                                 | 5 CSTPrePreg                           | Dielectric                            |                                                                                                    | PP                                                      |                             | PrePreg 1651                                                                                    | 5.552                           | 4.2                  | 0.0195      |                       |                      |    |                |                |                     |
| 10                  | (                                                 | 5 CSTPrePreg                           | Dielectric                            |                                                                                                    | PP                                                      |                             | PrePreg 1651                                                                                    | 5.552                           | 4.2                  | 0.0195      |                       |                      |    |                |                |                     |
| 11                  |                                                   | 7 CSTCore                              | UpperCopper                           | 4                                                                                                    | 4                                                       | Inner 4                     |                                                                                                 | 1.4                             |                      |             |                       |                      |    |                |                |                     |
| 12                  |                                                   | 7 CSTCore                              | Dielectric                            |                                                                                                    | Core                                                    |                             | FR4 Core                                                                                        | 12                              | 4.2                  | 0.0195      |                       |                      |    |                |                |                     |
| 13                  | 1                                                 | 7 CSTCore                              | LowerCopper                           | 5                                                                                                    | 5                                                       | Inner 5                     |                                                                                                 | 1.4                             |                      |             |                       |                      |    |                |                |                     |
| 14                  | 1                                                 | 8 CSTPrePreg                           | Dielectric                            |                                                                                                    | PP                                                      |                             | PrePreg 1651                                                                                    | 5.552                           | 4.2                  | 0.0195      |                       |                      |    |                |                |                     |
| 15                  | 9                                                 | 9 CSTPrePreg                           | Dielectric                            |                                                                                                    | PP                                                      |                             | PrePreg 1651                                                                                    | 5.552                           | 4.2                  | 0.0195      |                       |                      |    |                |                |                     |
| 16                  | 10                                                | CSTPrePreg                             | Dielectric                            |                                                                                                    | PP                                                      |                             | PrePreg 3080                                                                                    | 2.776                           | 4.2                  | 0.0195      |                       |                      |    |                |                |                     |
| 17                  | 1:                                                | 1 CSTCore                              | UpperCopper                           |                                                                                                    | 5                                                       | Inner 6                     |                                                                                                 | 1.4                             |                      |             |                       |                      |    |                |                |                     |
| 18                  | 1:                                                | 1 CSTCore                              | Dielectric                            |                                                                                                    | Core                                                    |                             | FR4 Core                                                                                        | 3                               | 4.2                  | 0.0195      |                       |                      |    |                |                |                     |
| 19                  | 1:                                                | 1 CSTCore                              | LowerCopper                           |                                                                                                    | 7                                                       | Inner 7                     |                                                                                                 | 1.4                             |                      |             |                       |                      |    |                |                |                     |
| 20                  | 12                                                | 2 CSTPrePreg                           | Dielectric                            |                                                                                                    | PP                                                      |                             | PrePreg 1080                                                                                    | 1.95                            | 4.2                  | 0.0195      |                       |                      |    |                |                |                     |
| 21                  | 1:                                                | 3 CSTFoil                              | Copper                                | 8                                                                                                    | B Foil                                                  | Bottom                      | Copper Foil                                                                                     | 1.4                             |                      |             |                       |                      |    |                |                |                     |
| 22                  | 14                                                | 4 CSTSolderMask                        | Mask                                  |                                                                                                    | SM                                                      |                             | Liquid PhotoImageable Mask                                                                      | 1                               | 4                    | 0.0195      |                       |                      |    |                |                |                     |
| 23                  |                                                   |                                        |                                       |                                                                                                    |                                                         |                             |                                                                                                 |                                 |                      |             |                       |                      |    |                |                |                     |
| 24                  |                                                   |                                        |                                       |                                                                                                    |                                                         |                             |                                                                                                 |                                 |                      |             |                       |                      |    |                |                |                     |
| 25                  |                                                   |                                        |                                       |                                                                                                    |                                                         |                             |                                                                                                 |                                 |                      |             |                       |                      |    |                |                |                     |
| 26                  |                                                   |                                        |                                       |                                                                                                    |                                                         |                             |                                                                                                 |                                 |                      |             |                       |                      |    |                |                |                     |
| 27                  |                                                   |                                        |                                       |                                                                                                    |                                                         |                             |                                                                                                 |                                 |                      |             |                       |                      |    |                |                |                     |
| 28                  |                                                   |                                        |                                       |                                                                                                    |                                                         |                             |                                                                                                 |                                 |                      |             |                       |                      |    |                |                |                     |
| 29                  |                                                   |                                        |                                       |                                                                                                    |                                                         |                             |                                                                                                 |                                 |                      |             |                       |                      |    |                |                |                     |
| 30                  |                                                   |                                        |                                       |                                                                                                    |                                                         |                             |                                                                                                 |                                 |                      |             |                       |                      |    |                |                |                     |
| 31                  |                                                   |                                        |                                       |                                                                                                    |                                                         |                             |                                                                                                 |                                 |                      |             |                       |                      |    |                |                |                     |
| 32                  |                                                   |                                        |                                       |                                                                                                    |                                                         |                             |                                                                                                 |                                 |                      |             |                       |                      |    |                |                |                     |
| 33                  |                                                   |                                        |                                       |                                                                                                    |                                                         |                             |                                                                                                 |                                 |                      |             |                       |                      |    |                |                |                     |
| 34                  |                                                   |                                        |                                       |                                                                                                    |                                                         |                             |                                                                                                 |                                 |                      |             |                       |                      |    |                | •              |                     |
|                     | Sheet1                                            | (+)                                    |                                       |                                                                                                    |                                                         |                             |                                                                                                 | •                               |                      |             |                       |                      |    |                | Þ              |                     |
| Ready               |                                                   |                                        |                                       |                                                                                                    |                                                         |                             |                                                                                                 | Average: 3.9                    | 51493421 Count: 166  | Sum: 300.31 | 35 🌐                  |                      | II |                | + 100%         |                     |

### polarinstruments.com

11

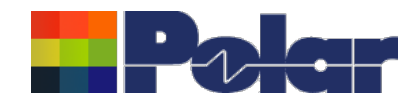

| U C   | Sing Grid V                           | ormulas Data<br>A^ A^ E = =<br>C A A A A E = =<br>C A A A A A A A A A A A A A A A A A A A | Review View      | Developer Help<br>한 Wrap Text<br>Merge & Center +<br>ent ra | General<br>Vumber | Excel – S<br>Book1 - Excel<br>Tell me what you want to do<br>Conditional Format as<br>Formatting * Table * | ormal Bad<br>eutral Calculation<br>Styles | Good<br>Check Cell  |            | Step<br>The<br>high | o #3<br>Pro<br>Ilight | cess<br>ted ir | ed Ti<br>n red | hickne<br>have l | ss cells<br>been changed |
|-------|---------------------------------------|-------------------------------------------------------------------------------------------|------------------|-------------------------------------------------------------|-------------------|----------------------------------------------------------------------------------------------------|-------------------------------------------|---------------------|------------|---------------------|-----------------------|----------------|----------------|------------------|--------------------------|
| 112   | ▼ : × √ <i>f</i> x 4.2                |                                                                                           |                  |                                                             |                   |                                                                                                    |                                           |                     |            |                     |                       |                |                | ~                |                          |
|       | A B                                   | С                                                                                         | D                | E                                                           | F                 | G                                                                                                    | н                                         | 1                   | J          | к                   | L                     | м              | N              | 0 🔺              |                          |
| 1 Sta | ck Up Collection Index Material Class | Material Element                                                                          | Electrical Layer | r Material Layer Type                                       | ID Layer Nam      | e Description                                                                                              | Processed Thickness Diel                  | ectric Constant Los | ss Tangent |                     |                       |                |                |                  |                          |
| 2     | 0 CSTSolderMask                       | Mask                                                                                      |                  | SM                                                          |                   | Liquid PhotoImageable Mask                                                                                 | 1                                         | 4                   | 0.0195     |                     |                       |                |                |                  |                          |
| 3     | 1 CSTFoil                             | Copper                                                                                    | 1                | 1 Foil                                                      | Тор               | Copper Foil                                                                                                | 1.5                                       |                     |            |                     |                       |                |                |                  |                          |
| 4     | 2 CSTPrePreg                          | Dielectric                                                                                |                  | PP                                                          |                   | PrePreg 1080                                                                                               | 2.1                                       | 4.2                 | 0.0195     |                     |                       |                |                |                  |                          |
| 5     | 3 CSTCore                             | UpperCopper                                                                               | 1                | 2                                                           | Inner 2           |                                                                                                    | 1.4                                       |                     |            |                     |                       |                |                |                  |                          |
| 6     | 3 CSTCore                             | Dielectric                                                                                |                  | Core                                                        |                   | FR4 Core                                                                                                   | 3                                         | 4.2                 | 0.0195     |                     |                       |                |                |                  |                          |
| 7     | 3 CSTCore                             | LowerCopper                                                                               | :                | 3                                                           | Inner 3           |                                                                                                    | 1.4                                       |                     |            |                     |                       |                |                |                  |                          |
| 8     | 4 CSTPrePreg                          | Dielectric                                                                                |                  | PP                                                          |                   | PrePreg 3080                                                                                               | 2.776                                     | 4.2                 | 0.0195     |                     |                       |                |                |                  |                          |
| 9     | 5 CSTPrePreg                          | Dielectric                                                                                |                  | PP                                                          |                   | PrePreg 1651                                                                                               | 5.552                                     | 4.2                 | 0.0195     |                     |                       |                |                |                  |                          |
| 10    | 6 CSTPrePreg                          | Dielectric                                                                                |                  | PP                                                          |                   | PrePreg 1651                                                                                               | 5.552                                     | 4.2                 | 0.0195     |                     |                       |                |                |                  |                          |
| 11    | 7 CSTCore                             | UpperCopper                                                                               | 4                | 4                                                           | Inner 4           |                                                                                                    | 1.4                                       |                     |            |                     |                       |                |                |                  |                          |
| 12    | 7 CSTCore                             | Dielectric                                                                                |                  | Core                                                        |                   | FR4 Core                                                                                                   | 10                                        | 4.2                 | 0.0195     |                     |                       |                |                |                  |                          |
| 13    | 7 CSTCore                             | LowerCopper                                                                               | 5                | 5                                                           | Inner 5           |                                                                                                    | 1.4                                       |                     |            |                     |                       |                |                |                  |                          |
| 14    | 8 CSTPrePreg                          | Dielectric                                                                                |                  | PP                                                          |                   | PrePreg 1651                                                                                               | 5.552                                     | 4.2                 | 0.0195     |                     |                       |                |                |                  |                          |
| 15    | 9 CSTPrePreg                          | Dielectric                                                                                |                  | PP                                                          |                   | PrePreg 1651                                                                                               | 5.552                                     | 4.2                 | 0.0195     |                     |                       |                |                |                  |                          |
| 16    | 10 CSTPrePreg                         | Dielectric                                                                                |                  | PP                                                          |                   | PrePreg 3080                                                                                               | 2.776                                     | 4.2                 | 0.0195     |                     |                       |                |                |                  |                          |
| 17    | 11 CSTCore                            | UpperCopper                                                                               | (                | 6                                                           | Inner 6           | Ŭ                                                                                                    | 1.4                                       |                     |            |                     |                       |                |                |                  |                          |
| 18    | 11 CSTCore                            | Dielectric                                                                                |                  | Core                                                        |                   | FR4 Core                                                                                                   | 3                                         | 4.2                 | 0.0195     |                     |                       |                |                |                  |                          |
| 19    | 11 CSTCore                            | LowerCopper                                                                               | -                | 7                                                           | Inner 7           |                                                                                                    | 1.4                                       |                     |            |                     |                       |                |                |                  |                          |
| 20    | 12 CSTPrePreg                         | Dielectric                                                                                |                  | PP                                                          |                   | PrePreg 1080                                                                                               | 2.1                                       | 4.2                 | 0.0195     |                     |                       |                |                |                  |                          |
| 21    | 13 CSTFoil                            | Copper                                                                                    | 5                | 8 Foil                                                      | Bottom            | Copper Foil                                                                                                | 1.5                                       |                     |            |                     |                       |                |                |                  |                          |
| 22    | 14 CSTSolderMask                      | Mask                                                                                      |                  | SM                                                          |                   | Liquid PhotoImageable Mask                                                                                 | 1                                         | 4                   | 0.0195     |                     |                       |                |                |                  |                          |
| 23    |                                       |                                                                                           |                  |                                                             |                   |                                                                                                    |                                           |                     |            |                     |                       |                |                |                  |                          |
| 24    |                                       |                                                                                           |                  |                                                             |                   |                                                                                                    |                                           |                     |            |                     |                       |                |                |                  |                          |
| 25    |                                       |                                                                                           |                  |                                                             |                   |                                                                                                    |                                           |                     |            |                     |                       |                |                |                  |                          |
| 26    |                                       |                                                                                           |                  |                                                             |                   |                                                                                                    |                                           |                     |            |                     |                       |                |                |                  |                          |
| 27    |                                       |                                                                                           |                  |                                                             |                   |                                                                                                    |                                           |                     |            |                     |                       |                |                |                  |                          |
| 28    |                                       |                                                                                           |                  |                                                             |                   |                                                                                                    |                                           |                     |            |                     |                       |                |                |                  |                          |
| 29    |                                       |                                                                                           |                  |                                                             |                   |                                                                                                    |                                           |                     |            |                     |                       |                |                |                  |                          |
| 30    |                                       |                                                                                           |                  |                                                             |                   |                                                                                                    |                                           |                     |            |                     |                       |                |                |                  |                          |
| 31    |                                       |                                                                                           |                  |                                                             |                   |                                                                                                    |                                           |                     |            |                     |                       |                |                |                  |                          |
| 32    |                                       |                                                                                           |                  |                                                             |                   |                                                                                                    |                                           |                     |            |                     |                       |                |                |                  |                          |
| 33    |                                       |                                                                                           |                  |                                                             |                   |                                                                                                    |                                           |                     |            |                     |                       |                |                |                  |                          |
| 34    |                                       |                                                                                           |                  |                                                             |                   |                                                                                                    |                                           |                     |            |                     |                       |                |                | -                |                          |
| 4     | > Sheet1 (+)                          |                                                                                           |                  |                                                             |                   |                                                                                                    | 4                                         |                     |            |                     |                       |                |                | ▶                |                          |
| Ready |                                       |                                                                                           |                  |                                                             |                   |                                                                                                    |                                           |                     |            | =                   |                       | ш <b>-</b> —   |                | + 100%           |                          |

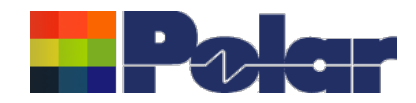

| Using G<br>File Home Insett<br>Call<br>Paste<br>Format Painter B | Page Layout         F           ibri         11           I         U         12 | iew w<br>ormulas Data<br>A A T = =<br>A A T = = | Review View        | Developer Help<br>한 Wrap Text 대<br>Merge & Center 구 대 | Ceam ♀<br>General | Book1 - Excel<br>Tell me what you want to<br>Conditional For<br>Formatting - Tr | do<br>do<br>mat as<br>able v | ormal Bad<br>calculation | Good<br>Check Cell  |            | Step<br>The<br>high | o #3<br>Pro<br>Iligh | cess<br>ted ir | ed T<br>n red | hickn<br>have | ess cells<br>been changed |
|------------------------------------------------------------------|----------------------------------------------------------------------------------|-------------------------------------------------|--------------------|-------------------------------------------------------|-------------------|---------------------------------------------------------------------------------|------------------------------|--------------------------|---------------------|------------|---------------------|----------------------|----------------|---------------|---------------|---------------------------|
| Clipboard                                                        | Font                                                                             | L2                                              | Alignme            | ent 🕞                                                 | Number            | G                                                                               |                              | Styles                   |                     |            | Cells               |                      | E              | diting        | ^             |                           |
| 112 🔻 : 🗙                                                        | √ <i>f</i> <sub>x</sub> 4.2                                                      |                                                 |                    |                                                       |                   |                                                                                 |                              |                          |                     |            |                     |                      |                |               | ~             | ·                         |
| A                                                                | В                                                                                | с                                               | D                  | E                                                     | F                 | G                                                                               |                              | н                        | I.                  | J          | к                   | L                    | м              | N             | 0             |                           |
| 1 Stack Up Collection Index                                      | Material Class                                                                   | Material Element                                | t Electrical Layer | Material Layer Type I                                 | D Layer Name      | Description                                                                     |                              | Processed Thickness Diel | lectric Constant Lo | ss Tangent |                     |                      |                |               |               |                           |
| 2                                                                | 0 CSTSolderMask                                                                  | Mask                                            |                    | SM                                                    |                   | Liquid PhotoImageal                                                             | ole Mask                     | 1                        | 4                   | 0.0195     |                     |                      |                |               |               |                           |
| 3                                                                | 1 CSTFoil                                                                        | Copper                                          | 1                  | 1 Foil                                                | Тор               | Copper Foil                                                                     |                              | 1.5                      |                     |            |                     |                      |                |               |               |                           |
| 4                                                                | 2 CSTPrePreg                                                                     | Dielectric                                      |                    | PP                                                    |                   | PrePreg 1080                                                                    |                              | 2.1                      | 4.2                 | 0.0195     |                     |                      |                |               |               |                           |
| 5                                                                | 3 CSTCore                                                                        | UpperCopper                                     | 2                  | 2                                                     | Inner 2           |                                                                                 |                              | 1.4                      |                     |            |                     |                      |                |               |               |                           |
| 6                                                                | 3 CSTCore                                                                        | Dielectric                                      |                    | Core                                                  |                   | FR4 Core                                                                        |                              | 3                        | 4.2                 | 0.0195     |                     |                      |                |               |               |                           |
| 7                                                                | 3 CSTCore                                                                        | LowerCopper                                     | 3                  | 3                                                     | Inner 3           |                                                                                 |                              | 1.4                      |                     |            |                     |                      |                |               |               |                           |
| 8                                                                | 4 CSTPrePreg                                                                     | Dielectric                                      |                    | PP                                                    |                   | PrePreg 3080                                                                    |                              | 2.776                    | 4.2                 | 0.0195     |                     |                      |                |               |               |                           |
| 9                                                                | 5 CSTPrePreg                                                                     | Dielectric                                      |                    | PP                                                    |                   | PrePreg 1651                                                                    |                              | 5.552                    | 4.2                 | 0.0195     |                     |                      |                |               |               |                           |
| 10                                                               | 6 CSTPrePreg                                                                     | Dielectric                                      |                    | PP                                                    |                   | PrePreg 1651                                                                    |                              | 5.552                    | 4.2                 | 0.0195     |                     |                      |                |               |               |                           |
| 11                                                               | / CSTCore                                                                        | UpperCopper                                     | 4                  | 4                                                     | Inner 4           | 504.0                                                                           |                              | 1.4                      | 10                  | 0.0105     |                     |                      |                |               |               |                           |
| 12                                                               | 7 CSTCore                                                                        | Dielectric                                      |                    | - Core                                                | lan an F          | FR4 Core                                                                        |                              | 10                       | 4.2                 | 0.0195     |                     |                      |                |               |               |                           |
| 13                                                               | / CSTCore                                                                        | Dielectric                                      |                    | DD                                                    | inner 5           | DroDrog 1651                                                                    |                              | 1.4                      | 4.2                 | 0.0105     |                     |                      |                |               |               |                           |
| 14                                                               | 9 CSTProProg                                                                     | Dielectric                                      |                    | PP<br>DD                                              |                   | Prepreg 1051                                                                    |                              | 5.552                    | 4.2                 | 0.0195     |                     |                      |                |               |               |                           |
| 16 1                                                             | 0 CSTPrePreg                                                                     | Dielectric                                      |                    | DD                                                    |                   | ProProg 2090                                                                    |                              | 2 776                    | 4.2                 | 0.0195     |                     |                      |                |               |               |                           |
| 17 17                                                            | 1 CSTCore                                                                        | UpperCopper                                     | 6                  | 5                                                     | Inner 6           | FIEFIEg 5000                                                                    |                              | 1.4                      | 4.2                 | 0.0155     |                     |                      |                |               |               |                           |
| 18 1                                                             | 1 CSTCore                                                                        | Dielectric                                      |                    | Core                                                  |                   | FR4 Core                                                                        |                              | 3                        | 4.2                 | 0.0195     |                     |                      |                |               |               |                           |
| 19 1                                                             | 1 CSTCore                                                                        | LowerCopper                                     |                    | 7                                                     | Inner 7           |                                                                                 |                              | 1.4                      |                     |            |                     |                      |                |               |               |                           |
| 20 1                                                             | 2 CSTPrePreg                                                                     | Dielectric                                      |                    | PP                                                    |                   | PrePreg 1080                                                                    |                              | 2.1                      | 4.2                 | 0.0195     |                     |                      |                |               |               |                           |
| 21 1                                                             | 3 STFoil                                                                         | C                                               |                    | n e-u                                                 | 0-44              | 0                                                                               |                              | 1.5                      |                     |            |                     |                      |                |               |               |                           |
| 22 14                                                            | 4 CS VerMask                                                                     | : M                                             |                    |                                                       |                   |                                                                                 | e Mask                       | 1                        | 4                   | 0.0195     |                     |                      |                |               |               |                           |
| 23                                                               |                                                                                  |                                                 |                    |                                                       |                   |                                                                                 |                              |                          |                     |            |                     |                      |                |               |               |                           |
| 24                                                               |                                                                                  | ~                                               |                    |                                                       |                   |                                                                                 |                              |                          |                     |            |                     |                      |                |               |               |                           |
| 25                                                               |                                                                                  | NOTE                                            | In ord             | ler to pres                                           | erve si           | tack                                                                            |                              |                          |                     |            |                     |                      |                |               |               |                           |
| 26                                                               |                                                                                  |                                                 |                    |                                                       |                   |                                                                                 |                              |                          |                     |            |                     |                      |                |               |               |                           |
| 27                                                               | <b>`</b>                                                                         | Integr                                          | ity, mat           | erials shou                                           | uld not           | be                                                                              |                              |                          |                     |            |                     |                      |                |               |               |                           |
| 28                                                               |                                                                                  |                                                 |                    | a vad at th                                           | in star           |                                                                                 |                              |                          |                     |            |                     |                      |                |               |               |                           |
| 29                                                               |                                                                                  | addeo                                           | a or rem           | loved at tr                                           | iis step          | ).                                                                              | -                            |                          |                     |            |                     |                      |                |               |               |                           |
| 30                                                               |                                                                                  | Add/r                                           | emove              | of materia                                            | le nooi           | te to he                                                                        |                              |                          |                     |            |                     |                      |                |               |               |                           |
| 32                                                               |                                                                                  | Audi                                            | cinove             | ormateria                                             | IS NOCE           |                                                                                 |                              |                          |                     |            |                     |                      |                |               |               |                           |
| 33                                                               |                                                                                  | perfo                                           | rmed in            | the Speed                                             | dstack            | editor to                                                                       |                              |                          |                     |            |                     |                      |                |               | L             |                           |
| 34                                                               |                                                                                  | p 0.101                                         |                    |                                                       | c c               |                                                                                 |                              |                          |                     |            |                     |                      |                |               |               | -                         |
| < → Sheet1                                                       | (+)                                                                              | allow                                           | validati           | on to be p                                            | ertorm            | ed.                                                                             |                              | : •                      |                     |            | I                   |                      |                |               |               |                           |
| Ready 🛄                                                          | 0                                                                                |                                                 |                    |                                                       |                   |                                                                                 |                              |                          |                     |            |                     |                      | 四              |               | + 100%        | -                         |
|                                                                  |                                                                                  |                                                 |                    |                                                       |                   |                                                                                 |                              |                          |                     |            |                     |                      |                | -             |               |                           |

#### Copyright © Polar Instruments 2022

13

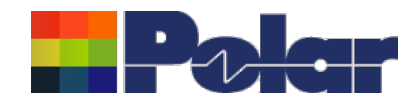

## <u>Using Grid View with Microsoft Excel – Step #4</u>

Step #4 Once the Excel changes are complete select the range of cells representing the whole stack up data and select

| te<br>V Form<br>Clipboard | at Painter B                                                                                                    | <i>I</i> <u>U</u> →<br>Font |                            | Alignment                 | r % °<br>Number | €00 .000<br>Formatting ▼ Table ▼ | Neutral Calculation Styles | Check Cell         | ↓<br>↓ In: | Cells | • Clea | Filter *<br>Editing | Select * |
|---------------------------|----------------------------------------------------------------------------------------------------|-----------------------------|----------------------------|---------------------------|-----------------|----------------------------------|----------------------------|--------------------|------------|-------|--------|---------------------|----------|
|                           | - : ×                                                                                                    | L fr Stack                  | Un Collection Index        |                           |                 |                                  |                            |                    |            |       |        | -                   |          |
|                           |                                                                                                    | P Ja Stuck                  | c r                        | E                         | E               | G                                | L L                        |                    | 1          | K     |        |                     | 0        |
| ck Up Co                  | allection Index                                                                                                    | Material Class              | Material Element Electrica | Laver Material Laver Type | D Laver Nam     | e Description                    | Processed Thickness Diele  | ectric Constant Lo | ss Tangent | ĸ     | L 1    | 1 11                | - ·      |
|                           | , and the second second s | 0 CSTSolderMask             | Mask                       | SM                        | io cayer nam    | Liquid PhotoImageable Mask       | 1                          | 4                  | 0.0195     |       |        |                     |          |
|                           |                                                                                                    | 1 CSTFoil                   | Copper                     | 1 Foil                    | Тор             | Copper Foil                      | 1.5                        |                    |            |       |        |                     |          |
|                           |                                                                                                    | 2 CSTPrePreg                | Dielectric                 | PP                        |                 | PrePreg 1080                     | 2.1                        | 4.2                | 0.0195     |       |        |                     |          |
|                           |                                                                                                    | 3 CSTCore                   | UpperCopper                | 2                         | Inner 2         |                                  | 1.4                        |                    |            |       |        |                     |          |
|                           |                                                                                                    | 3 CSTCore                   | Dielectric                 | Core                      |                 | FR4 Core                         | 3                          | 4.2                | 0.0195     |       |        |                     |          |
|                           |                                                                                                    | 3 CSTCore                   | LowerCopper                | 3                         | Inner 3         |                                  | 1.4                        |                    |            |       |        |                     |          |
|                           |                                                                                                    | 4 CSTPrePreg                | Dielectric                 | PP                        |                 | PrePreg 3080                     | 2.776                      | 4.2                | 0.0195     |       |        |                     |          |
|                           |                                                                                                    | 5 CSTPrePreg                | Dielectric                 | PP                        |                 | PrePreg 1651                     | 5.552                      | 4.2                | 0.0195     |       |        |                     |          |
|                           |                                                                                                    | 6 CSTPrePreg                | Dielectric                 | PP                        |                 | PrePreg 1651                     | 5.552                      | 4.2                | 0.0195     |       |        |                     |          |
|                           |                                                                                                    | 7 CSTCore                   | UpperCopper                | 4                         | Inner 4         |                                  | 1.4                        |                    |            |       |        |                     |          |
|                           |                                                                                                    | 7 CSTCore                   | Dielectric                 | Core                      |                 | FR4 Core                         | 10                         | 4.2                | 0.0195     |       |        |                     |          |
|                           |                                                                                                    | 7 CSTCore                   | LowerCopper                | 5                         | Inner 5         |                                  | 1.4                        |                    |            |       |        |                     |          |
|                           |                                                                                                    | 8 CSTPrePreg                | Dielectric                 | PP                        |                 | PrePreg 1651                     | 5.552                      | 4.2                | 0.0195     |       |        |                     |          |
|                           |                                                                                                    | 9 CSTPrePreg                | Dielectric                 | PP                        |                 | PrePreg 1651                     | 5.552                      | 4.2                | 0.0195     |       |        |                     |          |
|                           | 1                                                                                                    | 0 CSTPrePreg                | Dielectric                 | PP                        |                 | PrePreg 3080                     | 2.776                      | 4.2                | 0.0195     |       |        |                     | _        |
|                           | 1                                                                                                    | 1 CSTCore                   | UpperCopper                | 6                         | Inner 6         |                                  | 1.4                        |                    |            |       |        |                     |          |
|                           | 1                                                                                                    | 1 CSTCore                   | Dielectric                 | Core                      |                 | FR4 Core                         | 3                          | 4.2                | 0.0195     |       |        |                     |          |
|                           | 1                                                                                                    | 1 CSTCore                   | LowerCopper                | 7                         | Inner 7         |                                  | 1.4                        |                    |            |       |        |                     |          |
|                           | 1                                                                                                    | 2 CSTPrePreg                | Dielectric                 | PP                        |                 | PrePreg 1080                     | 2.1                        | 4.2                | 0.0195     |       |        |                     |          |
|                           | 1                                                                                                    | 3 CSTFOIL                   | Copper                     | 8 Foil                    | Bottom          | Copper Foil                      | 1.5                        |                    | 0.0105     |       |        |                     |          |
|                           | 1                                                                                                    | 4 CSTSOIDERMASK             | IVIASK                     | SIVI                      |                 | Liquid Photoimageable Mase       | 1                          | 4                  | 0.0195     |       |        |                     |          |
|                           |                                                                                                    |                             |                            |                           |                 |                                  |                            |                    |            |       |        |                     |          |
|                           |                                                                                                    |                             |                            |                           |                 |                                  |                            |                    |            |       |        |                     |          |
|                           |                                                                                                    |                             |                            |                           |                 |                                  |                            |                    |            |       |        |                     |          |
|                           |                                                                                                    |                             |                            |                           |                 |                                  |                            |                    |            |       |        |                     |          |
|                           |                                                                                                    |                             |                            |                           |                 |                                  |                            |                    |            |       |        |                     |          |
|                           |                                                                                                    |                             |                            |                           |                 |                                  |                            |                    |            |       |        |                     |          |
|                           |                                                                                                    |                             |                            |                           |                 |                                  |                            |                    |            |       |        |                     |          |
|                           |                                                                                                    |                             |                            |                           |                 |                                  |                            |                    |            |       |        |                     |          |
|                           |                                                                                                    |                             |                            |                           |                 |                                  |                            |                    |            |       |        |                     |          |
|                           |                                                                                                    |                             |                            |                           |                 |                                  |                            |                    |            |       |        |                     |          |
|                           |                                                                                                    |                             |                            |                           |                 |                                  |                            |                    |            |       |        |                     |          |

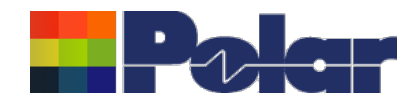

| iew                 |                |                     |                     |                           |            |            |                            | right-c            | lick menu Pa<br>and Grid Viev | ste from        | Clipb |
|---------------------|----------------|---------------------|---------------------|---------------------------|------------|------------|----------------------------|--------------------|-------------------------------|-----------------|-------|
| k Up<br>ection<br>x | Material Class | Material<br>Element | Electrical<br>Layer | Material Layer<br>Type ID | Layer Name |            | Description                | the dat<br>data no | a from Excel<br>ow matches E  | Notice<br>Excel | how   |
| 0                   | CSTSolderMask  | Mask                |                     | SM                        |            |            | Liquid PhotoImageable Mask |                    | 1.0000                        | 4.0000          | 0.01  |
| 1                   | CSTFoil        | Copper              | 1                   | Foil                      | Тор        |            | Copper Foil                |                    | 1.5000                        |                 |       |
| 2                   | CSTPrePreg     | Dielectric          |                     | PP                        |            |            | PrePreg 1080               |                    | 2.1000                        | 4.2000          | 0.01  |
| 3                   | CSTCore        | UpperCopper         | 2                   |                           | Inner 2    |            |                            |                    | 1.4000                        |                 |       |
| 3                   | CSTCore        | Dielectric          |                     | Core                      |            |            | FR4 Core                   |                    | 3.0000                        | 4.2000          | 0.01  |
| 3                   | CSTCore        | LowerCopper         | 3                   |                           | Inner 3    |            |                            |                    | 1.4000                        |                 |       |
| 4                   | CSTPrePreg     | Dielectric          |                     | PP                        |            |            | PrePreg 3080               |                    | 2.7760                        | 4.2000          | 0.01  |
| 5                   | CSTPrePreg     | Dielectric          |                     | PP                        |            | Comuto Cl  | in part (for Even)         |                    | 5.5520                        | 4.2000          | 0.01  |
| 6                   | CSTPrePreg     | Dielectric          |                     | PP                        |            | Copy to Ci | Click and (for excel)      |                    | 5.5520                        | 4.2000          | 0.01  |
| 7                   | CSTCore        | UpperCopper         | 4                   |                           | Inner 4    | Paste from | Clipboard (from Excel)     |                    | 1.4000                        |                 |       |
| 7                   | CSTCore        | Dielectric          |                     | Core                      |            |            | FR4 Core                   |                    | 10.0000                       | 4.2000          | 0.01  |
| 7                   | CSTCore        | LowerCopper         | 5                   |                           | Inner 5    |            |                            |                    | 1.4000                        |                 |       |
| 8                   | CSTPrePreg     | Dielectric          |                     | PP                        |            |            | PrePreg 1651               |                    | 5.5520                        | 4.2000          | 0.01  |
| 9                   | CSTPrePreg     | Dielectric          |                     | PP                        |            |            | PrePreg 1651               |                    | 5.5520                        | 4.2000          | 0.01  |
| 10                  | CSTPrePreg     | Dielectric          |                     | PP                        |            |            | PrePreg 3080               |                    | 2.7760                        | 4.2000          | 0.01  |
| 11                  | CSTCore        | UpperCopper         | 6                   |                           | Inner 6    |            |                            |                    | 1.4000                        |                 |       |
| 11                  | CSTCore        | Dielectric          |                     | Core                      |            |            | FR4 Core                   |                    | 3.0000                        | 4.2000          | 0.01  |
| 11                  | CSTCore        | LowerCopper         | 7                   |                           | Inner 7    |            |                            |                    | 1.4000                        |                 |       |
| 12                  | CSTPrePreg     | Dielectric          |                     | PP                        |            |            | PrePreg 1080               |                    | 2.1000                        | 4.2000          | 0.01  |
| 13                  | CSTFoil        | Copper              | 8                   | Foil                      | Bottom     |            | Copper Foil                |                    | 1.5000                        |                 |       |
| 14                  | CSTSolderMask  | Mask                |                     | SM                        |            |            | Liquid PhotoImageable Mask |                    | 1.0000                        | 4.0000          | 0.01  |

Processed Thickness = Copper.FinishedThickness, Dielectric.IsolationDistance, SolderMask.MaskThickness, Coverlay.FinishedThickness

#### polarinstruments.com

15

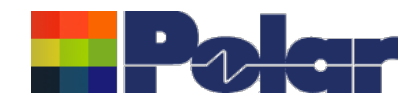

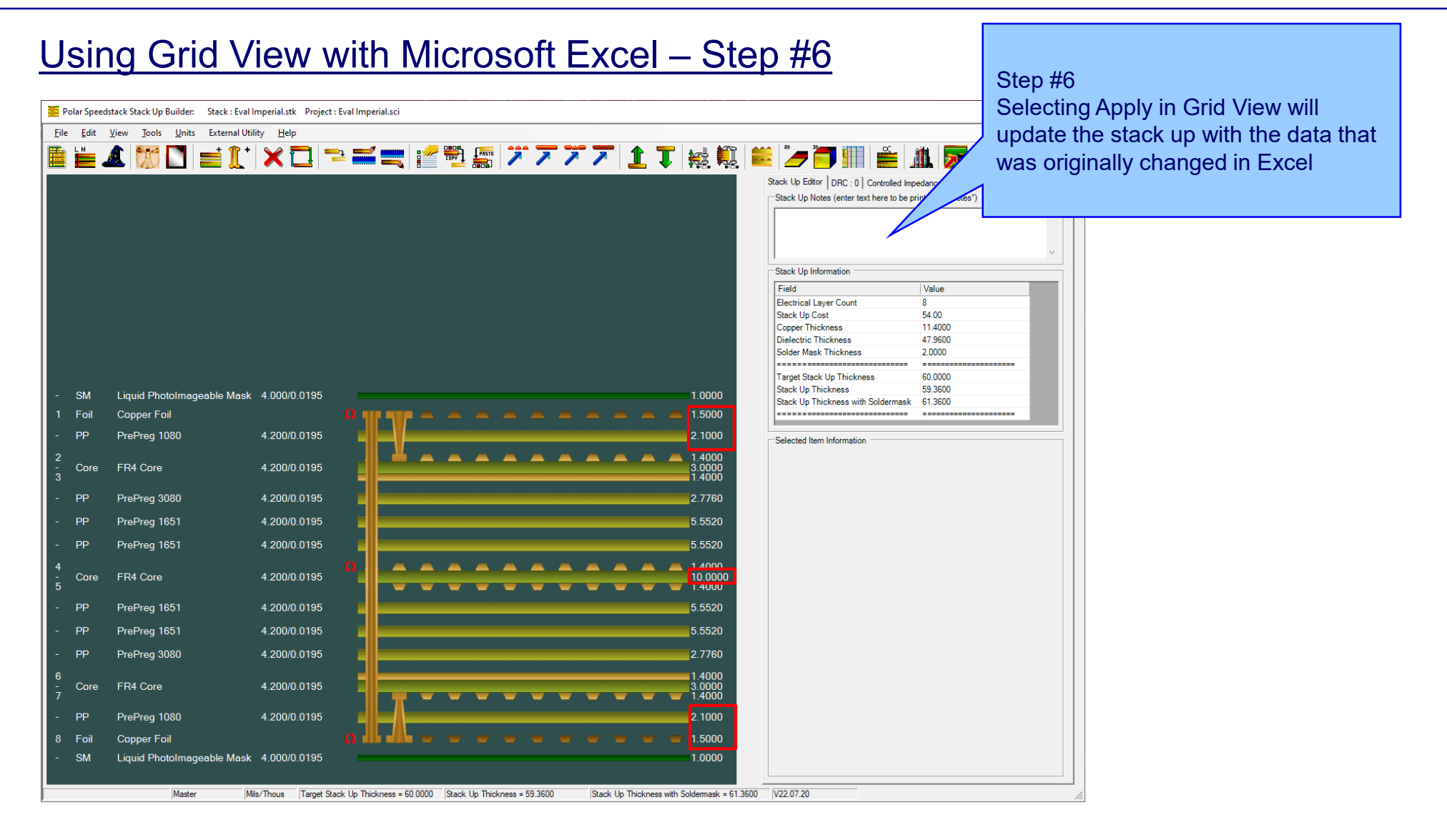

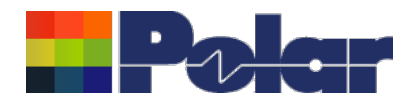

## Should I update now (July 2022)?

- If you have been waiting for this view, YES, though...
- Polar plans another major release in August / September offering enhanced visibility of all impedance structures from the main edit view.
- So you may prefer to await the August / September edition to minimise the number of updates you need to install.

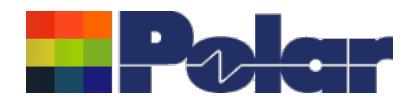

## Other enhancements

- Stack Up Notes user interface improvements
- The Tools | Options | Structure Defaults | Separation Region Dielectric (REr) now supports double data types. Previously, it only supported integers

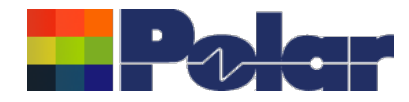

# Speedstack v22.05.06 (May 2022)

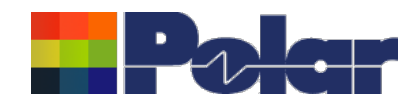

## **Online Library enhancements**

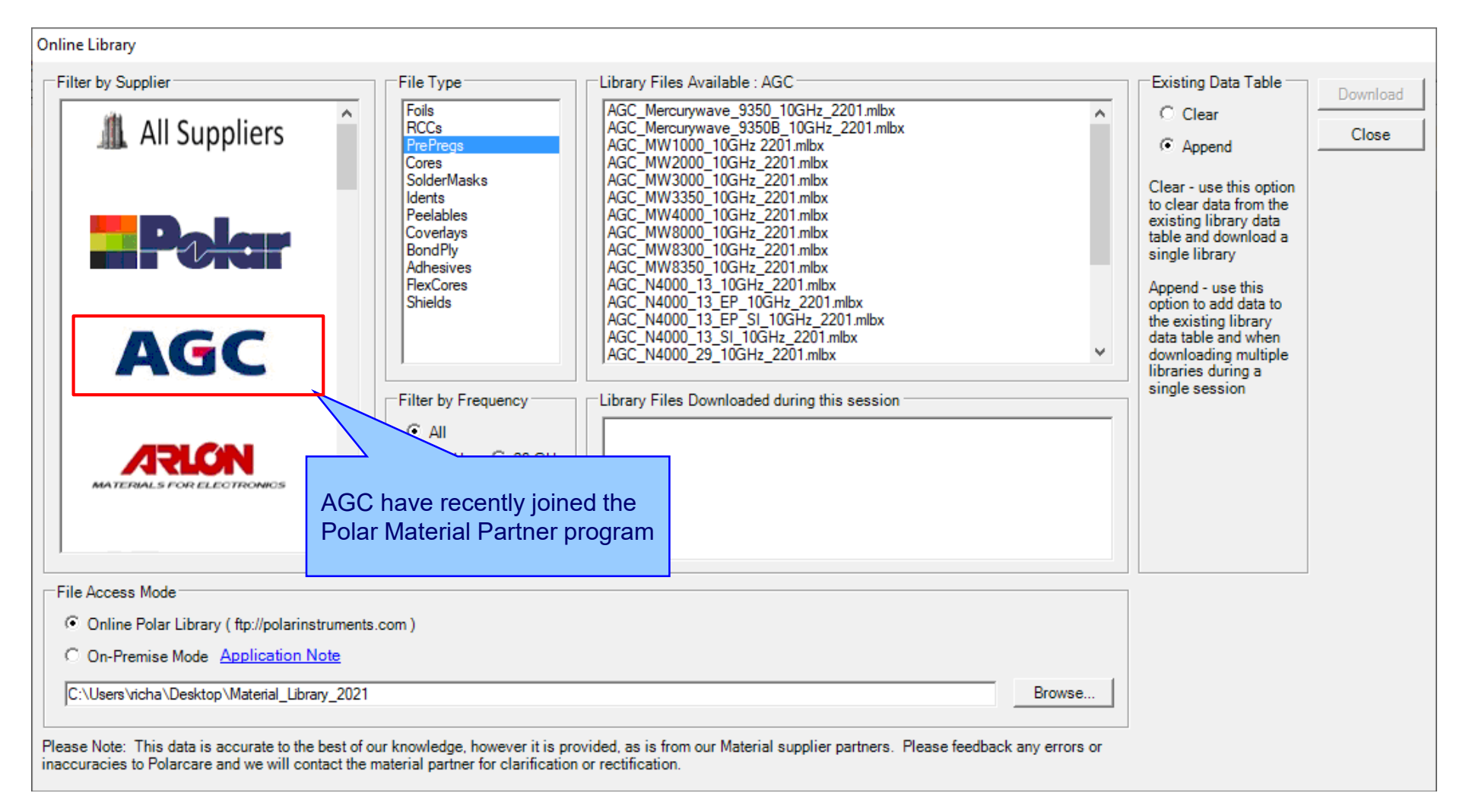

20

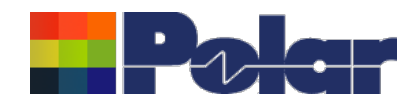

## Embedded Microstrip structure enhancements

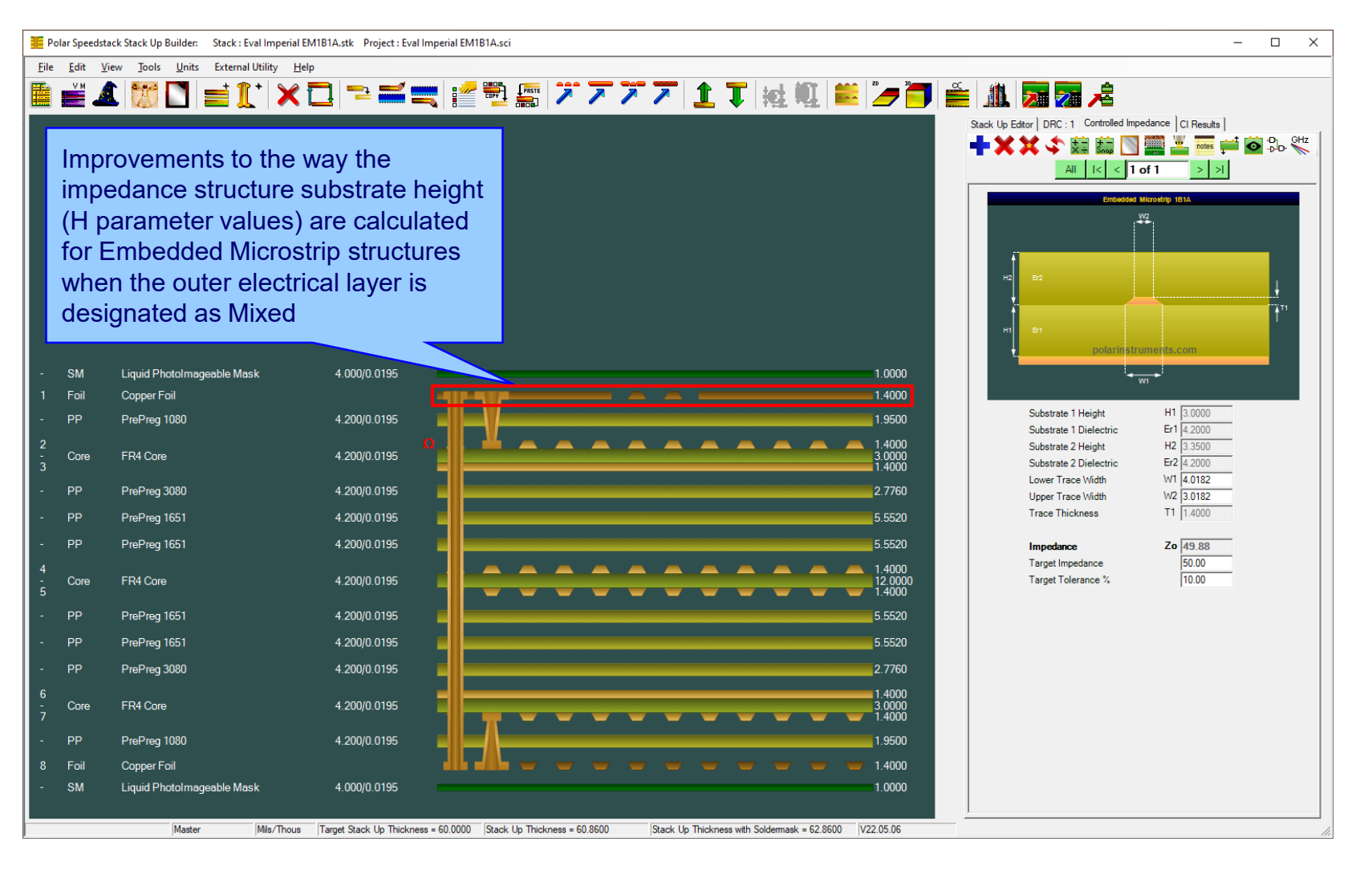

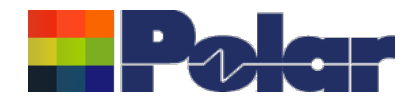

## New Confidential Stamp options added to the technical report

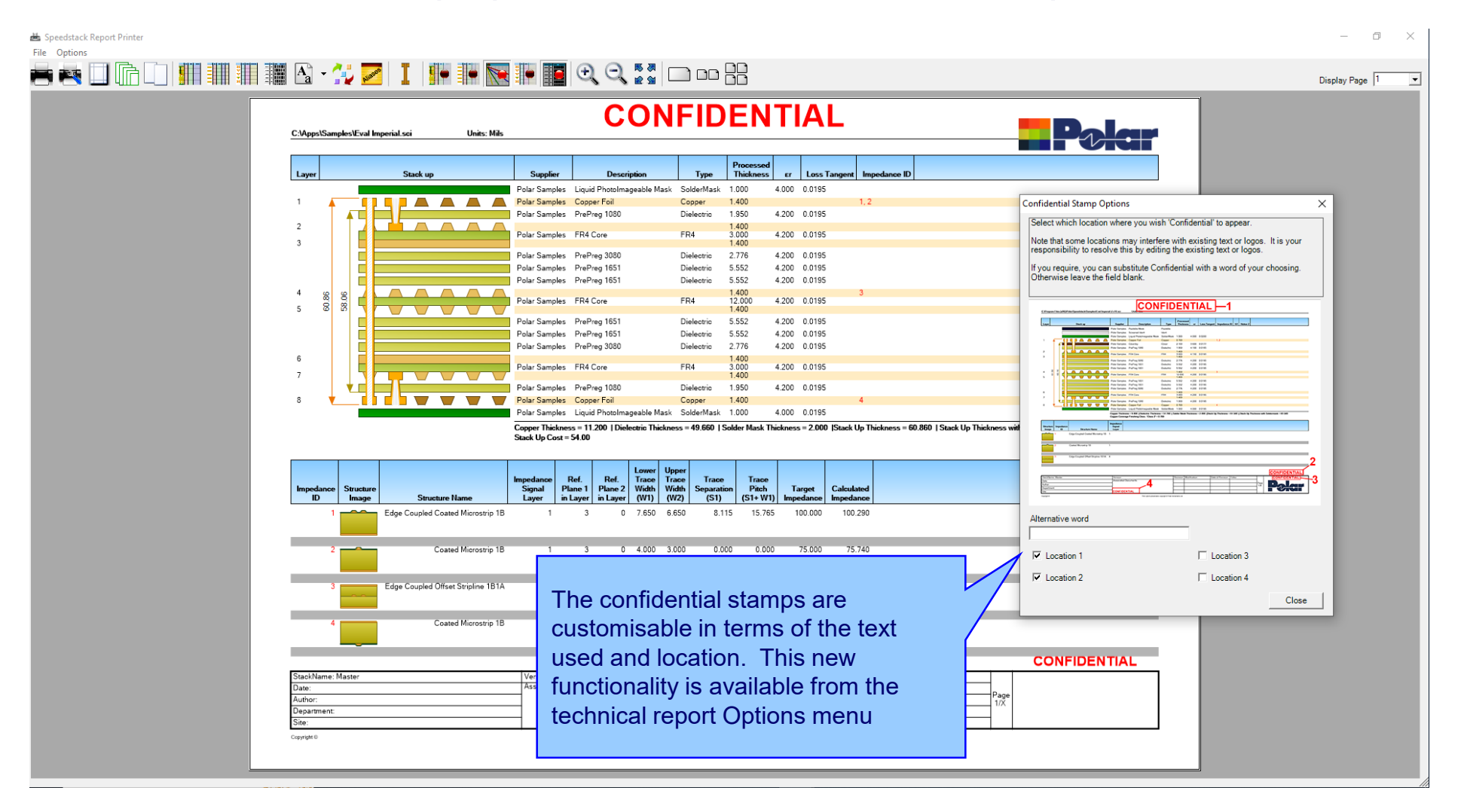

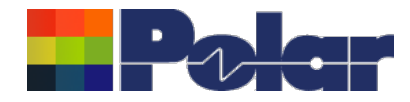

## Speedstack v22.01.01 (January 2022)

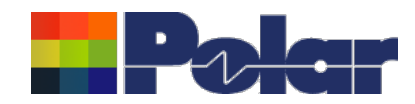

24

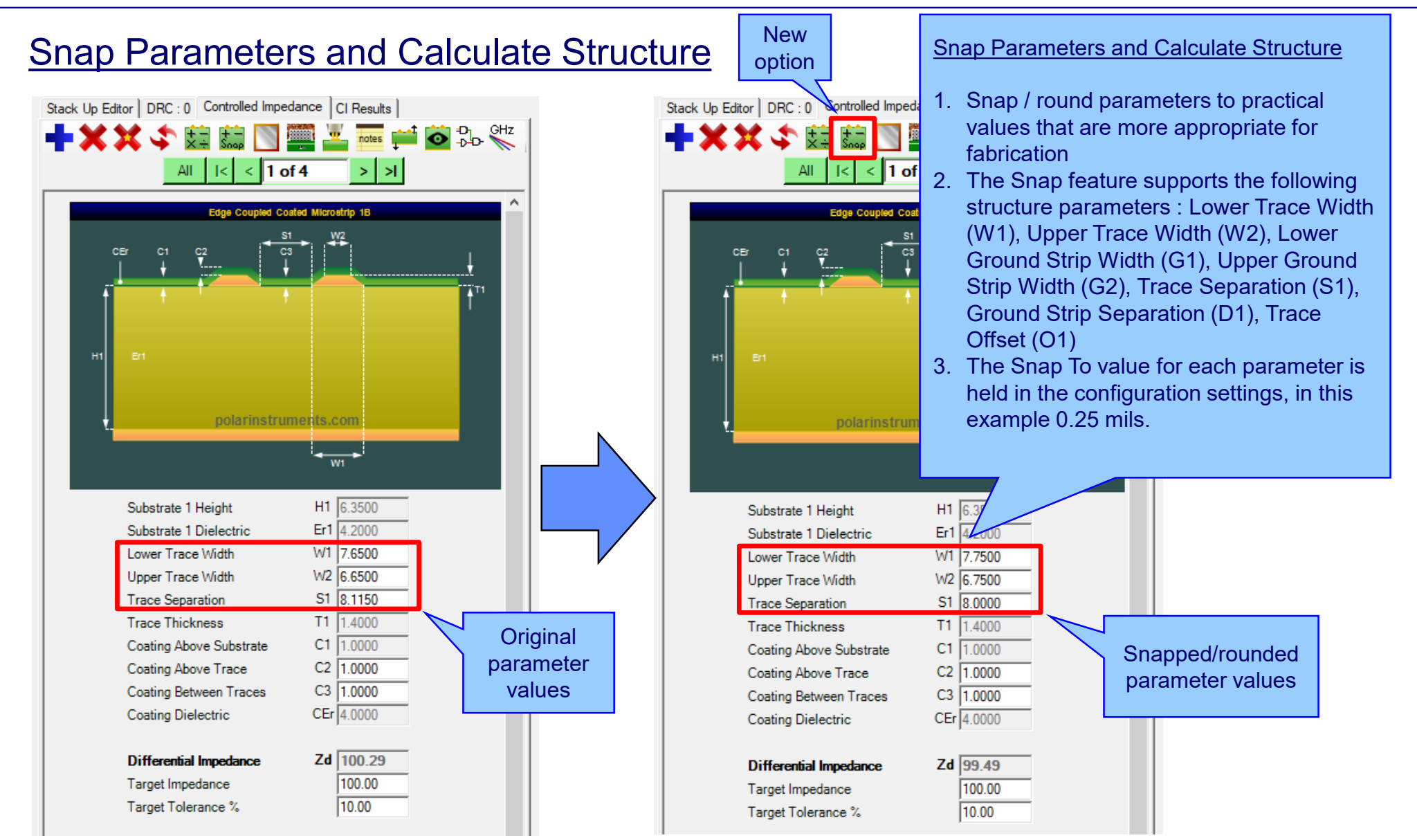

Copyright © Polar Instruments 2022

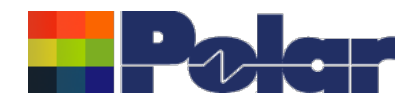

## **Snap Parameters and Calculate Structure**

| Configuration Options                                                                                                    |                                                                                 |                                                |      |                          |                                                                      |                                                             |                                                              | ×                                             |
|----------------------------------------------------------------------------------------------------|---------------------------------------------------------------------------------|------------------------------------------------|------|--------------------------|----------------------------------------------------------------------|-------------------------------------------------------------|--------------------------------------------------------------|-----------------------------------------------|
| External Utilities Rebuild and Calculate<br>General Structure Defaults Licensing                                                             | Structures                                                                      | Goal Seeking                                   | User | CITS                     | Test Colours Misc                                                    | ellaneous Hat                                               | tch Defaults                                                 |                                               |
| Structures<br>Lower Trace Width (W1)<br>Upper Trace Width (W2)                                                                               | Default<br>10.0000<br>9.0000                                                    | Snap To<br>0.2500<br>0.2500                    |      | -Board<br>Boa            | Thickness                                                            | Plus %                                                      | 60.0000<br>10                                                |                                               |
| Lower Ground Strip Width (G1)<br>Upper Ground Strip Width (G2)<br>Trace Separation (S1)<br>Ground Strip Separation (D1)<br>Trace Offset (O1) | 100.0000           99.0000           10.0000           10.0000           0.0000 | 0.2500<br>0.2500<br>0.2500<br>0.2500<br>0.2500 |      | —Drillin <u>c</u><br>Min | imum Hole Size                                                       | , milds 7,                                                  | 20.0000                                                      |                                               |
| Separation Region Dielectric (REr)                                                                                                    | 4                                                                               |                                                |      |                          | The Snap To v<br>in the configur<br>the Tools   Op<br>Although all S | value for ea<br>ration settir<br>tions   Stru<br>nap To val | ach paramet<br>ngs, accessil<br>icture Defaul<br>ues shown h | er is held<br>ble from<br>Its tab.<br>ere are |
|                                                                                                    |                                                                                 |                                                |      |                          | a different valu                                                     | ue                                                          |                                                              | Support                                       |

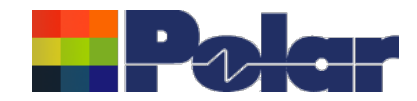

## **Material Library Enhancements**

| C:\Program Files          | s (x86)\Polar\Speedstack\Samples'  | \Speedstack Imperial.mlbx                      |                                     |                           |                              |           |                     | - 0           | ×        |
|---------------------------|------------------------------------|------------------------------------------------|-------------------------------------|---------------------------|------------------------------|-----------|---------------------|---------------|----------|
| 🏭 🏙 🏥                     | 🖌 🏦 🕅 🗛 🛗                          | 🛨 🚼 🛛 🐺 🕠 🙀 🙀                                  | 🔨 💁 🖓 🖓                             |                           |                              |           |                     |               |          |
|                           |                                    |                                                |                                     |                           |                              |           |                     |               |          |
|                           |                                    |                                                |                                     |                           |                              |           |                     |               |          |
| Foils Prepregs F          | RCCs   Cores   Solder Masks   Iden | t Inks   Peelable Masks   Coverlays   Bond Ply | Adhesive   Flexible Cores   Shields | 1                         | 1                            |           |                     |               | 1        |
| Supplier                  | Supplier Description               | Description                                    | Stock Number                        | Dielectric Base Thickness | Dielectric Finished Thicknes | Tolerance | Dielectric Constant | Loss Tangent  |          |
| Polar Samples             | 5 PP/001                           | PrePreg 1080                                   | 300-001                             | 3                         | 3                            | 0         | 4.2                 | 0.0195        |          |
| Polar Samples             | - PP/002                           | PrePreg 3080                                   | 300-002                             | 4                         | 3                            | 10        | 4.2                 | 0.0195        |          |
| Polar Samples             | PP/003                             | PrePrez 1651                                   | 300-003                             | 5                         | 6                            | 10        | 4.2                 | 0.0195        |          |
| Polar Samples             | PP/005                             | PrePreg 7628                                   | 300-005                             | 7.9                       | 7.9                          | 10        | 4.2                 | 0.0195        |          |
| Polar Samples             | 5 PP/005                           | PrePreg 106                                    | 300-005                             | 2                         | 2                            | 10        | 4.2                 | 0.0195        |          |
| *                         |                                    |                                                |                                     |                           |                              |           |                     |               |          |
|                           |                                    |                                                |                                     |                           |                              |           |                     |               |          |
|                           |                                    |                                                |                                     |                           |                              |           |                     |               |          |
|                           |                                    |                                                |                                     |                           |                              |           |                     |               |          |
|                           |                                    |                                                |                                     |                           |                              |           |                     |               |          |
|                           |                                    |                                                |                                     |                           |                              |           |                     |               |          |
|                           |                                    |                                                |                                     |                           |                              | The Ma    | torial Librar       |               | norte    |
|                           |                                    |                                                |                                     |                           |                              |           |                     | y now sup     | ports    |
|                           |                                    |                                                |                                     |                           |                              | materia   | Is with a die       | electric thic | knes     |
|                           |                                    |                                                |                                     |                           |                              | matoria   |                     |               |          |
|                           |                                    |                                                |                                     |                           |                              | tolerand  | ce of 0%.           |               |          |
|                           |                                    |                                                |                                     |                           |                              |           |                     |               |          |
|                           |                                    |                                                |                                     |                           |                              |           |                     |               |          |
|                           |                                    |                                                |                                     |                           |                              | Droviou   | e vorcione /        | of Spoodst    | took     |
|                           |                                    |                                                |                                     |                           |                              | Fleviou   | S VEISIONS          | of Speeds     | acr      |
|                           |                                    |                                                |                                     |                           |                              | would n   | rompt the i         | iser to ente  | era      |
|                           |                                    |                                                |                                     |                           |                              | would p   | iompt the t         |               | JIU      |
|                           |                                    |                                                |                                     |                           |                              | value di  | reater than         | 0%            |          |
|                           |                                    |                                                |                                     |                           |                              | 10.1019   |                     | • • • •       |          |
|                           |                                    |                                                |                                     |                           |                              |           |                     |               |          |
|                           |                                    |                                                |                                     |                           |                              |           |                     |               |          |
|                           |                                    |                                                |                                     |                           |                              |           |                     |               |          |
|                           |                                    |                                                |                                     |                           |                              |           |                     |               |          |
|                           |                                    |                                                |                                     |                           |                              |           |                     |               |          |
|                           |                                    |                                                |                                     |                           |                              |           |                     |               |          |
|                           |                                    |                                                |                                     |                           |                              |           |                     |               |          |
|                           |                                    |                                                |                                     |                           |                              |           |                     |               |          |
| 4                         |                                    |                                                |                                     |                           |                              |           |                     |               | <b>F</b> |
| P                         |                                    |                                                |                                     |                           |                              |           |                     |               |          |
| lick on a material row to | o edit it                          |                                                |                                     |                           |                              |           |                     |               |          |

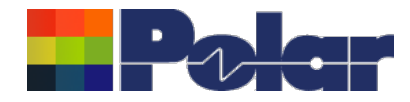

# Speedstack v21.11.01 (November 2021)

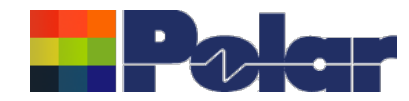

28

## Material Note Field Enhancements – improvements to stack up documentation

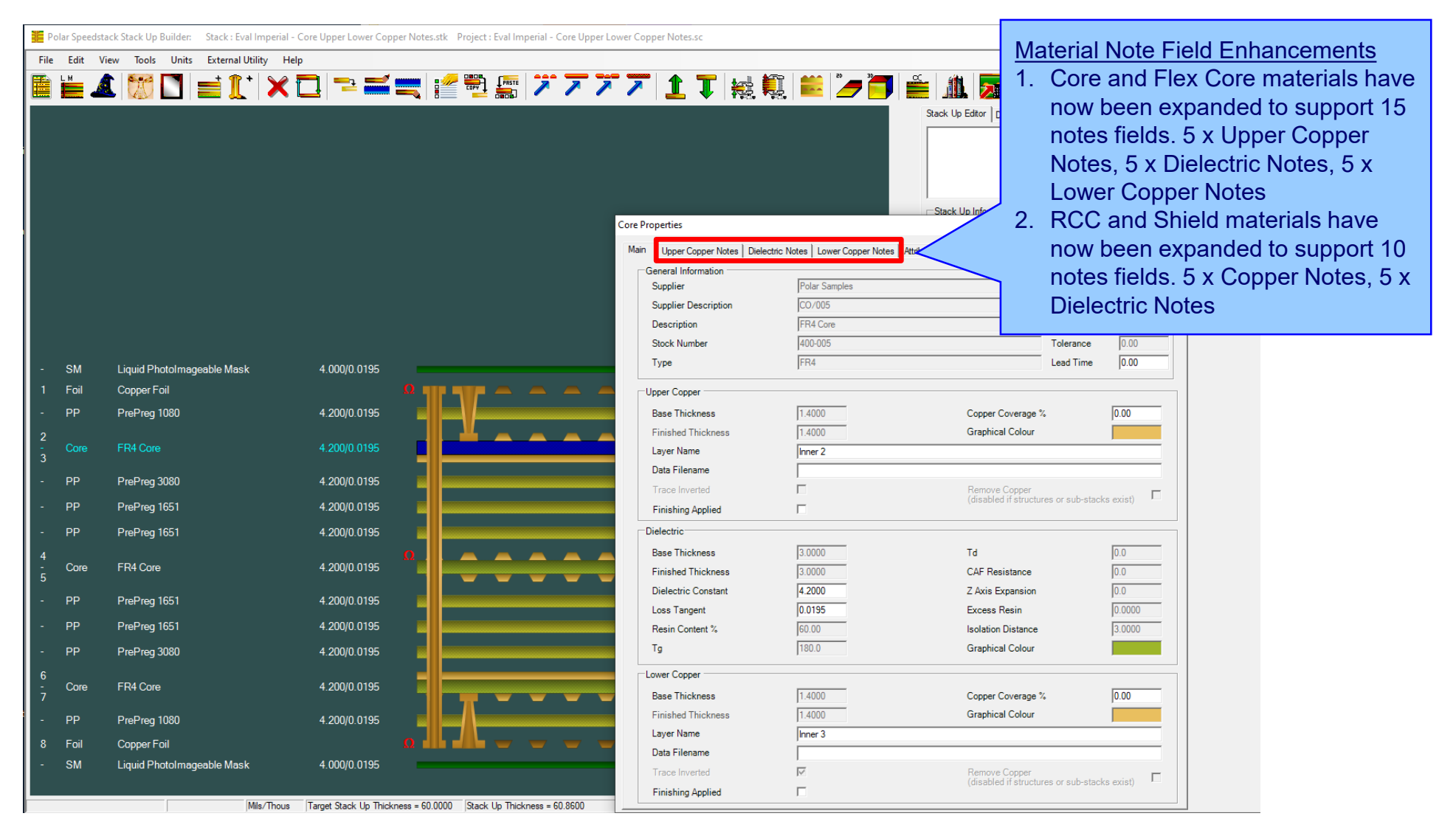

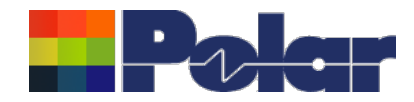

## Material Note Field Enhancements – improvements to stack up documentation

| Were Cover Note       Delector Notes       Delector Notes       Notes       allow the user to specify important information about the copper surfaces for a Core and Flex Core material.         Notes       Important information about the copper surfaces for a Core and Flex Core material.       For instance, copper roughness and plating fabrication information can be specified                                                                                                    | Core Properties                                                                              |                                                  |
|----------------------------------------------------------------------------------------------------|----------------------------------------------------------------------------------------------|--------------------------------------------------|
| Notes       Podymess: Very low public (V.P)       Image: Notes allow the user to specify important information about the copper surfaces for a Core and Flex Core material.         Notes 4       Image: Notes allow the user to specify important information can be specified         Notes 5       Image: Notes allow the user to specify important information can be specified                                                                                                    | Main Upper Copper Notes Dielectric Notes Lower Copper Notes Attributes                       | The new Upper and Lower Copper                   |
| Note 2       Copper surfaces for a Core and Flex         Note 3       Core material.         Note 4       Core material.         Note 5       Core material.                                                                                                    | Notes         Apply           Note 1         Roughness: Very-low profile (VLP)         Close | important information about the                  |
| Note 3       Image: State of the state of the state of t | Note 2                                                                                       | copper surfaces for a Core and Flex              |
| Note 4       Image: Comparison of Comparison of Comparison o | Note 3                                                                                       | Core material.                                   |
| New 5                                                                                                    | Note 4                                                                                       | For instance, copper roughness and               |
|                                                                                                    | Note 5                                                                                       | plating fabrication information can be specified |
|                                                                                                    |                                                                                              |                                                  |
|                                                                                                    |                                                                                              |                                                  |
|                                                                                                    |                                                                                              |                                                  |
|                                                                                                    |                                                                                              |                                                  |
|                                                                                                    |                                                                                              |                                                  |
|                                                                                                    |                                                                                              |                                                  |
|                                                                                                    |                                                                                              |                                                  |
|                                                                                                    |                                                                                              |                                                  |
|                                                                                                    |                                                                                              |                                                  |
|                                                                                                    |                                                                                              |                                                  |
|                                                                                                    |                                                                                              |                                                  |
|                                                                                                    |                                                                                              |                                                  |
|                                                                                                    |                                                                                              |                                                  |
|                                                                                                    |                                                                                              |                                                  |

29

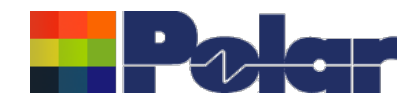

## <u>Material Note Field Enhancements – improvements to stack up documentation</u>

| Core Properties<br>Main Upper Copper Not<br>Notes<br>Note 1<br>Note 2 | IPC-4101 /21 /24 /26 | Dielectric Notes are useful for<br>specifying IPC-4101 slash sheet<br>categories, glass weave information<br>(spread glass) and other important |
|-----------------------------------------------------------------------|----------------------|----------------------------------------------------------------------------------------------------|
| Note 3<br>Note 4<br>Note 5                                            |                      | The existing five Notes fields from                                                                                                    |
|                                                                       |                      | be allocated as Dielectric Notes.                                                                                                    |
|                                                                       |                      |                                                                                                    |
|                                                                       |                      |                                                                                                    |
|                                                                       |                      |                                                                                                    |

30

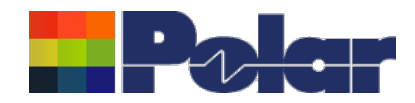

## Material Note Field Enhancements – improvements to stack up documentation

|                               | 1.4000                      |
|-------------------------------|-----------------------------|
|                               | 1.9500                      |
|                               | 1.4000<br>3.0000            |
|                               | 2 7760                      |
|                               | 2.7700                      |
|                               | 5.5520                      |
|                               | 5.5520                      |
|                               | 1.4000<br>12.0000<br>1.4000 |
|                               | 5.5520                      |
|                               | 5.5520                      |
|                               | 2.7760                      |
|                               | 1.4000<br>3.0000            |
|                               | 1.4000                      |
|                               | 1.9500                      |
|                               | 1.4000                      |
|                               | 1.0000                      |
| ess with Soldermask = 62.8600 | /21.11.01                   |

| Field              | Value                       | 1  |    |    |
|--------------------|-----------------------------|----|----|----|
| Upper Copper Notes |                             |    |    |    |
| Note 1             | Roughness: Very-low profile |    |    |    |
| Note 2             |                             |    | W  | h  |
| Note 3             |                             |    |    | or |
| Note 4             |                             |    |    | op |
| Note 5             |                             |    | C  | р  |
| Dielectric Notes   |                             |    | CC | n  |
| Note 1             | IPC-4101 /21 /24 /26        |    |    |    |
| Note 2             |                             |    |    |    |
| Note 3             |                             |    |    |    |
| Note 4             |                             |    |    |    |
| Note 5             |                             |    |    |    |
| Lower Copper Notes |                             | 11 |    |    |
| Note 1             | Roughness: Very-low profile |    |    |    |
| Note 2             |                             |    |    |    |
| Note 3             |                             |    |    |    |
| Note 4             |                             |    |    |    |
| Note 5             |                             |    |    |    |
| Cost               | 5                           |    |    |    |
| Lead Time          | 0                           |    |    |    |
| Attributes         |                             |    |    |    |

When selecting a core / flex core material the Upper Copper, Dielectric and Lower Copper Notes can be confirmed here.

polarinstruments.com

//.

Copyright © Polar Instruments 2022

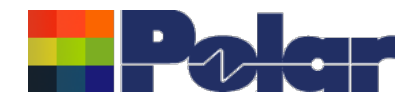

## <u>Material Note Field Enhancements – library enhancements</u>

| eview/Edit Cores           |               |                  |                                   |                  |                      |                    |                                   |
|----------------------------|---------------|------------------|-----------------------------------|------------------|----------------------|--------------------|-----------------------------------|
| Supplier                   | Polar Samples | Upper Copper Not | es                                | Dielectric Notes |                      | Lower Copper Notes | s                                 |
| Supplier Description       | CO/005        | Note 1           | Roughness: Very-low profile (VLP) | Note 1           | IPC-4101 /21 /24 /26 | Note 1             | Roughness: Very-low profile (VLP) |
| Description                | FR4 Core      |                  |                                   |                  |                      |                    |                                   |
| Stock Number               | 400-005       |                  |                                   |                  |                      |                    |                                   |
| Туре                       | FR4           | Note 2           |                                   | Note 2           |                      | Note 2             |                                   |
| ase Thickness              | 3 0000        | <b> </b>         |                                   |                  |                      |                    |                                   |
| inished Thickness          | 3 0000        |                  |                                   |                  |                      |                    |                                   |
| ielectric Constant         | 4.2           | Note 3           |                                   | Note 3           |                      | Note 3             |                                   |
| oss Tangent                | 0.0195        | -                |                                   |                  |                      |                    |                                   |
| esin Content               | 60            |                  |                                   |                  |                      |                    |                                   |
| 9                          | 180           | Note 4           |                                   | Note 4           |                      | Note 4             |                                   |
|                            | 0             |                  |                                   |                  |                      |                    |                                   |
| AF Resistance              | 0             |                  |                                   |                  |                      |                    |                                   |
| Axis Expansion             | 0             | Note 5           |                                   | Note E           |                      | Note 5             |                                   |
| olerance +/-%              | 10            | INOLE 5          |                                   | NOLE 5           |                      | Note 5             |                                   |
| C. TILL                    | 1 4000        |                  |                                   |                  |                      |                    |                                   |
| pper Cu Thickness          | 1.4000        |                  | 1                                 |                  |                      |                    | ļ                                 |
| ower Cu Thickness          | 1.4000        |                  |                                   |                  |                      |                    |                                   |
| ost                        | 5             |                  |                                   |                  |                      |                    |                                   |
| ad Time                    | 0             |                  |                                   |                  |                      |                    |                                   |
| ze                         | ·             |                  |                                   |                  |                      | The Speedsta       | ack material library h            |
| se in Auto Stack           | $\checkmark$  |                  |                                   |                  |                      | been enhance       | ed to support the ext             |
| anes Both Sides            |               |                  |                                   |                  |                      | notes fields.      |                                   |
| aser Drillable             | $\checkmark$  |                  |                                   |                  |                      |                    |                                   |
| <u>A</u> dd <u>D</u> elete |               |                  | << <                              | 5 of 27 >>>      |                      | Notos addad (      | to the motorials in th            |
|                            |               |                  |                                   |                  |                      |                    |                                   |
|                            |               |                  |                                   |                  |                      | library will aut   | omatically be                     |
|                            |               |                  |                                   |                  |                      | transferred to     | the stack up.                     |

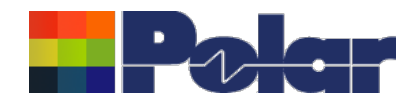

## Material Note Field Enhancements – library enhancements

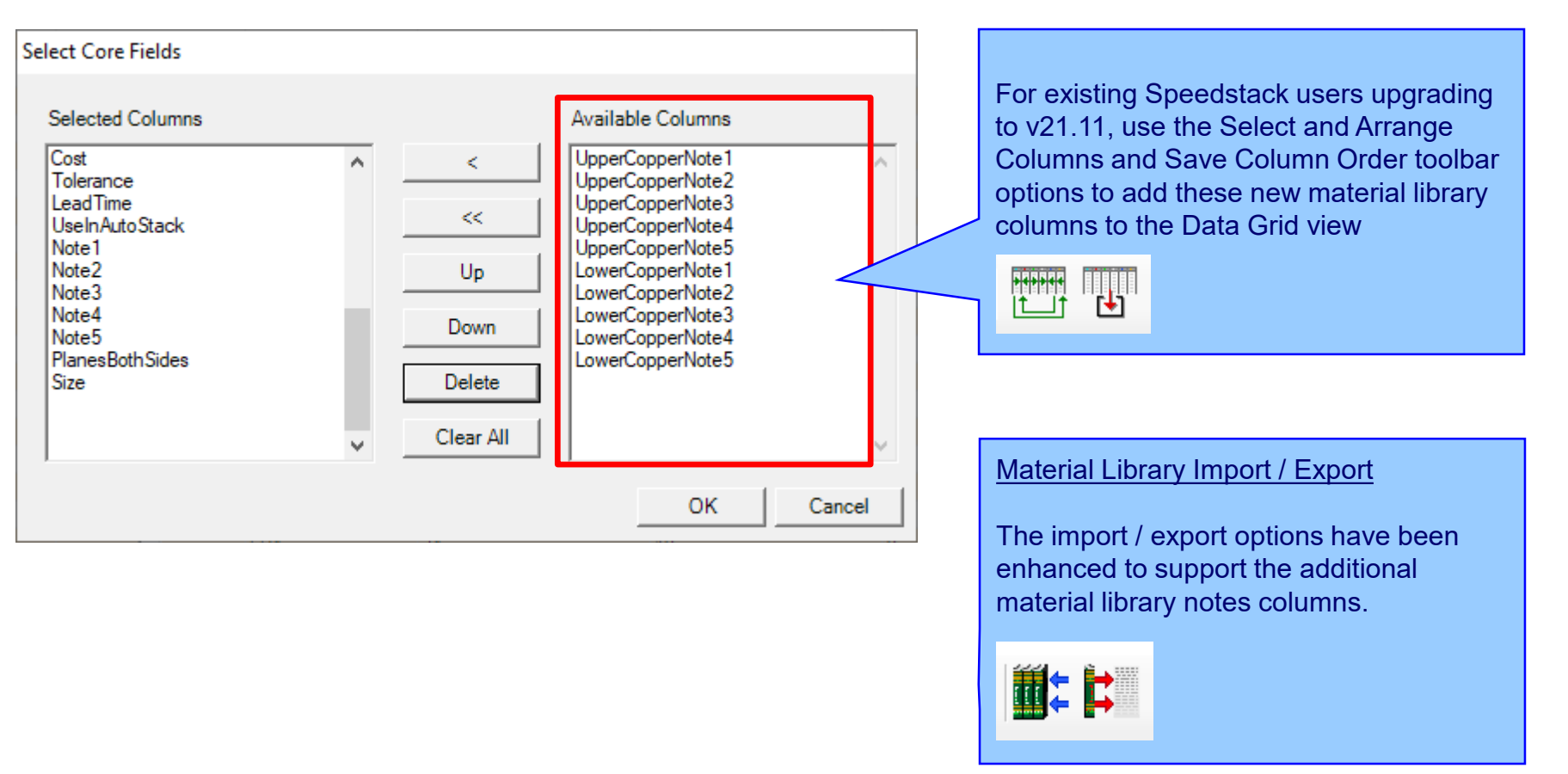

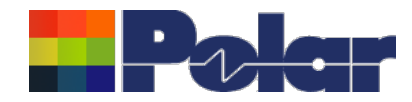

### Material Note Field Enhancements – technical report enhancements

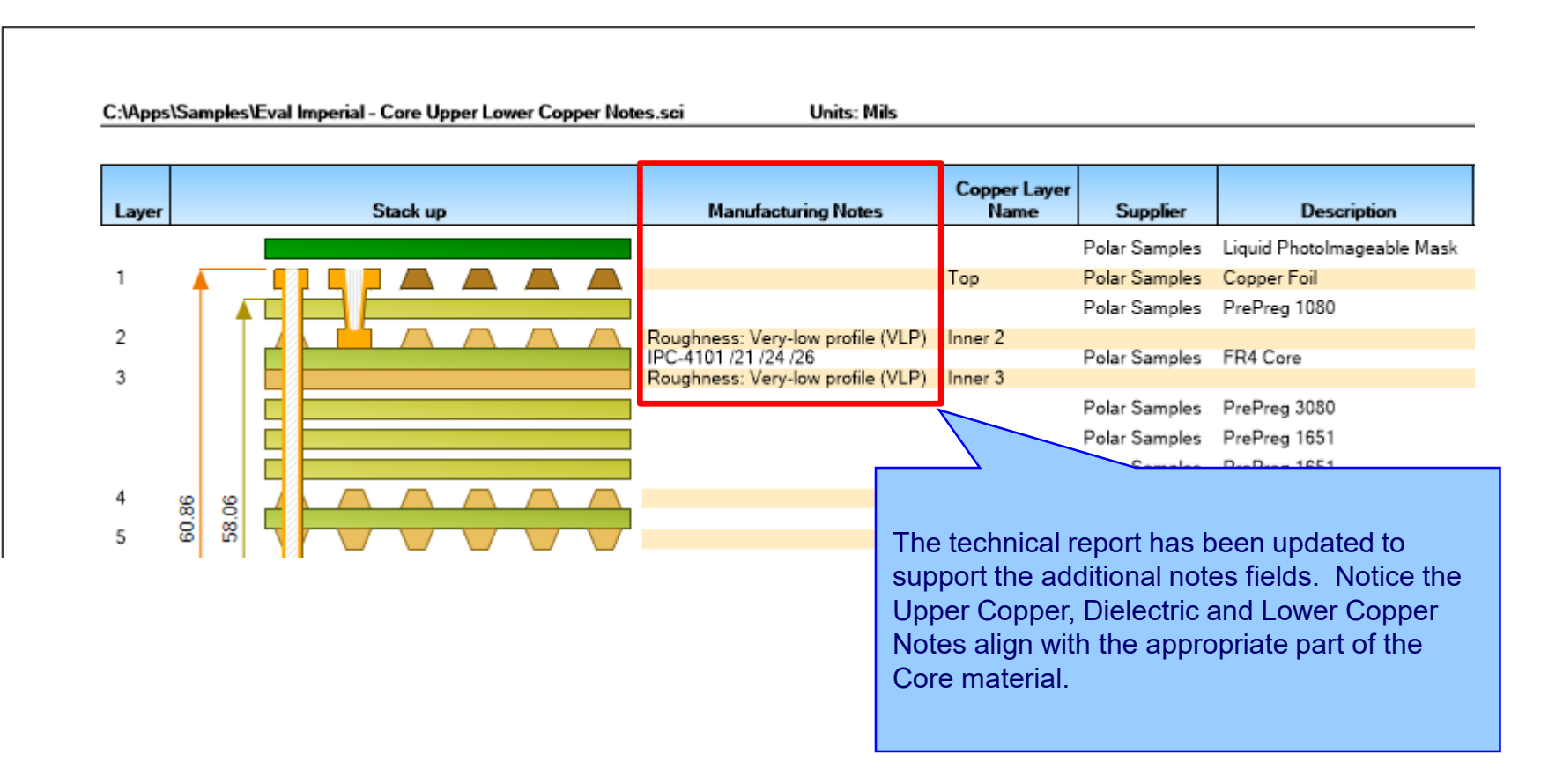

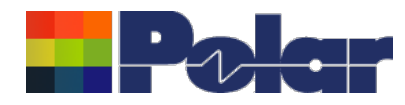

## Import / Export enhancements

The following Import / Export options have been updated to support the additional material notes properties introduced with Speedstack v21.11.01:

- XML STKX v23.00 and SSX v13.00 import / export options
- CSV export option

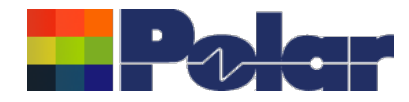

# Speedstack v21.07.08 (July 2021)
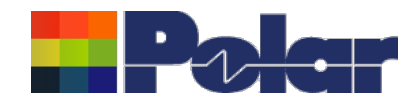

## New Drill Cap feature

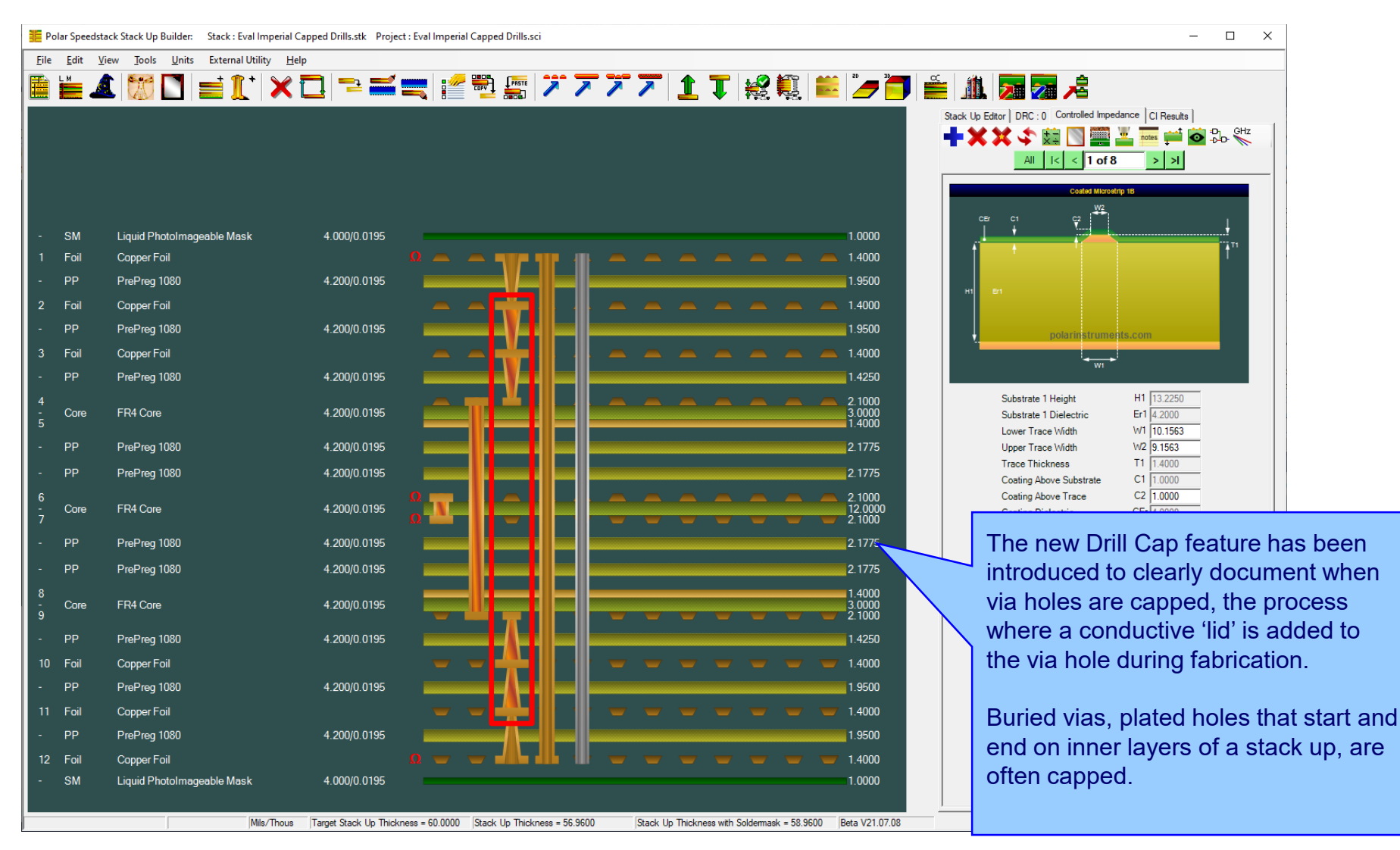

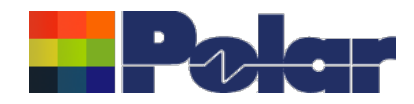

## Drill Cap option – mechanical through plated drills

| Drill Properties                                                                                                    |                                                                                                    | ×                                                                                                    | ( |                                                                                                    |
|----------------------------------------------------------------------------------------------------|----------------------------------------------------------------------------------------------------|----------------------------------------------------------------------------------------------------|---|----------------------------------------------------------------------------------------------------|
| Main     Notes       Electrical Layers     First Electrical Layer     Second Electrical Layer       Stack Up Column     First Electrical Layer     Layer No (Electrical Layer)       2     Image: Alexandrow of the second electrical Layer     Image: Alexandrow of the second electrical Layer       2     Image: Alexandrow of the second electrical Layer     Image: Alexandrow of the second electrical Layer       1     Image: Alexandrow of the second electrical Layer     Image: Alexandrow of the second electrical Layer       2     Image: Alexandrow of the second electrical Layer     Image: Alexandrow of the second electrical Layer | trical Back Drill Must<br>nd Layer) Layer No                                                                                  | -Cut Back Drill Must-Not-Cut<br>Layer No                                                                                |   | Mechanical<br>For mechanical drills it is possible to<br>have four states:<br>1.Neither first or second layer capped<br>(default when adding a drill) |
| Drill Information            • Mechanical             • Mechanical             • Laser             • Laser             • Back Drill             • Through Plated             • First Layer Capped             • Second Layer Capped                                                                                                    | Hole Information<br>Hole Count<br>0<br>Different Hole Sizes<br>0<br>Minimum Hole Size<br>0.0000<br>Minimum Pad Size<br>0.0000 | Minimum Drill Size<br>0.0000<br>Minimum Drill Size Tolerance (Abs)<br>0.0000<br>Minimum Barrel Wall Thickness<br>0.0000 |   | <ul><li>2.First layer capped</li><li>3.Second layer capped</li><li>4.Both layers capped</li></ul>                                                     |
| Back Drill Information         Minimum Distance From         Must-Cut Layer         0.0000         Maximum Distance From         Must-Cut Layer         0.0000         Maximum Distance From         Must-Cut Layer         0.0000         Primary Drill Size         0.0000                                                                                                    |                                                                                                    | Apply Cancel                                                                                                    |   |                                                                                                    |

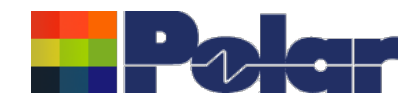

## Drill Cap option – laser drills

| Drill Properties                                                                                                    |                                                                                                    | ×                                                                                                    |                                                                                                    |
|----------------------------------------------------------------------------------------------------|----------------------------------------------------------------------------------------------------|----------------------------------------------------------------------------------------------------|----------------------------------------------------------------------------------------------------|
| Main     Notes       Electrical Layers     First Electrical Layer       Stack Up Column     First Electrical Layer       3     Image: Stack Up Column       3     Image: Stack Up Column       3     Image: Stack Up Column       4                                                         | trical Back Drill Must-<br>ind Layer) Layer No                                                                                | Cut Back Drill Must-Not-Cut<br>Layer No                                                                                 | Laser<br>For laser drills it is possible to have<br>two states as the Second Layer<br>Capped checkbox is disabled:<br>1.Not capped (default when adding a |
| Drill Information         ○ Mechanical       Fill Type         ● Laser       Copper Paste         ○ Back Drill         Image: Through Plated       Image: First Layer Capped         Data Filenames       Second Layer Capped         Back Drill Information                                | Hole Information<br>Hole Count<br>0<br>Different Hole Sizes<br>0<br>Minimum Hole Size<br>0.0000<br>Minimum Pad Size<br>0.0000 | Minimum Drill Size<br>0.0000<br>Minimum Drill Size Tolerance (Abs)<br>0.0000<br>Minimum Barrel Wall Thickness<br>0.0000 | drill)<br>2.First layer capped                                                                                                    |
| Minimum Distance From<br>Must-Cut Layer       Minimum Distance From<br>Must-Not-Cut Layer         0.0000       0.0000         Maximum Distance From<br>Must-Cut Layer       Maximum Distance From<br>Must-Not-Cut Layer         0.0000       0.0000         Primary Drill Size       0.0000 |                                                                                                    | Apply Cancel                                                                                                    |                                                                                                    |

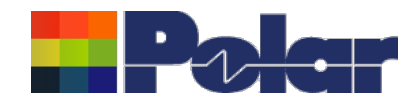

## New Drill Cap feature

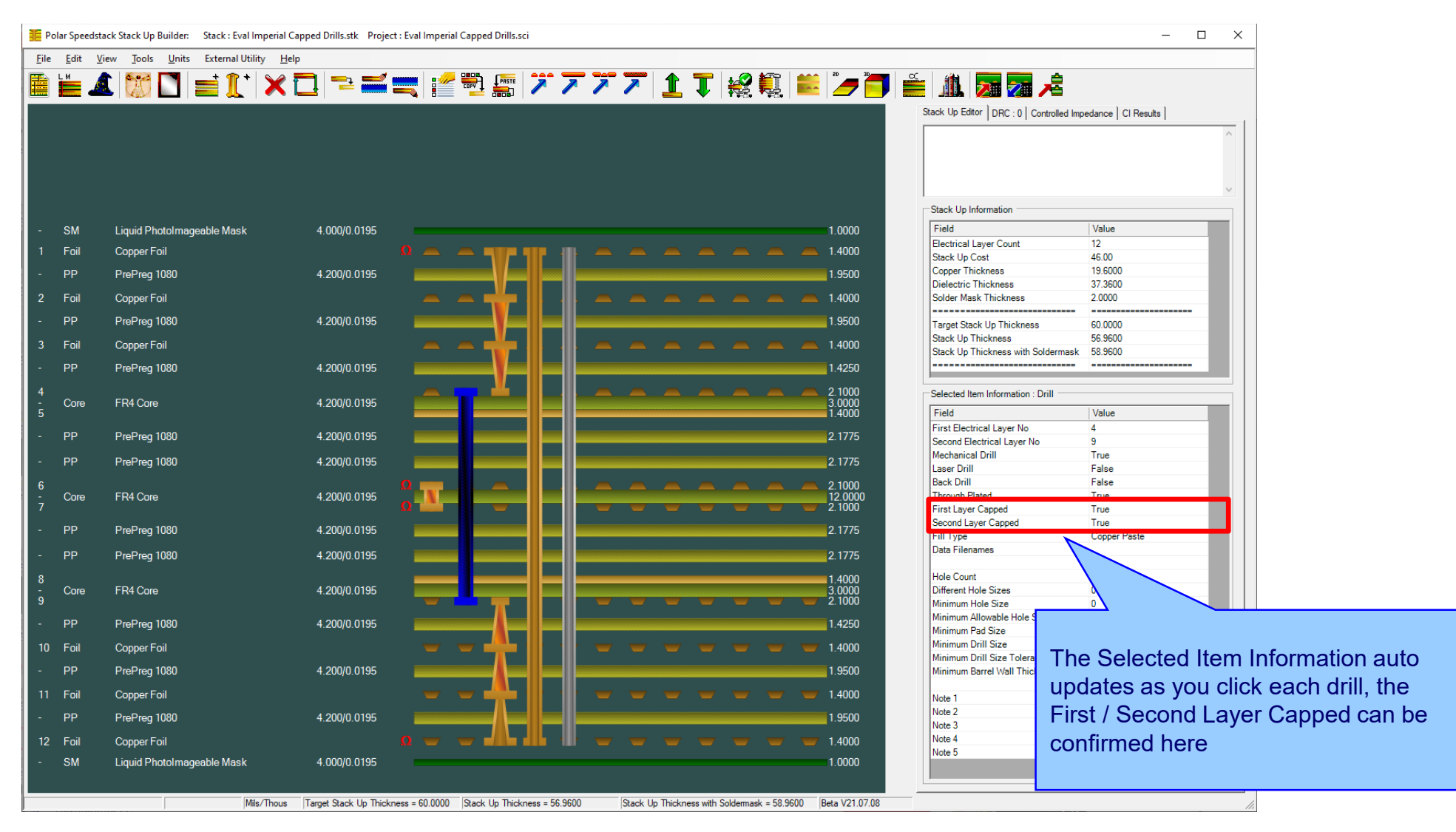

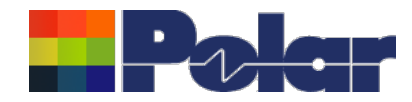

# <u>New Drill Cap feature – technical report enhancements</u>

| С:\Арр | s\Sam | oles\E | val Imperial ( | Capped Dr | IIIS.SCI | Uni | s: Mils              |                |                 |              |            |                        |       |              |              |      | ÷ |
|--------|-------|--------|----------------|-----------|----------|-----|----------------------|----------------|-----------------|--------------|------------|------------------------|-------|--------------|--------------|------|---|
| Layer  |       |        | :              | Stack up  |          |     | Copper Layer<br>Name | Supplier       | Descr           | iption       | Турө       | Processed<br>Thickness | 13    | Loss Tangent | Impedance ID |      |   |
|        |       |        |                |           |          |     |                      | Polar Samples  | Liquid Photolma | ageable Mask | SolderMask | 1.000                  | 4.000 | 0.0195       |              |      |   |
| 1      | -     |        |                |           |          |     | Тор                  | Polar Samples  | Copper Foil     |              | Copper     | 1.400                  |       |              | 1, 2         |      |   |
|        |       |        |                |           |          |     |                      | Polar Samples  | PrePreg 1080    |              | Dielectric | 1.950                  | 4.200 | 0.0195       |              |      |   |
| 2      |       |        |                |           | 4 4      |     | Inner 2              | Polar Samples  | Copper Foil     |              | Copper     | 1.400                  |       |              |              |      |   |
|        |       |        |                |           |          |     |                      | Polar Samples  | PrePreg 1080    |              | Dielectric | 1.950                  | 4.200 | 0.0195       |              |      |   |
| 3      |       |        |                |           | 4 4      |     | Inner 3              | Polar Samples  | Copper Foil     |              | Copper     | 1.400                  |       |              |              |      |   |
|        |       |        |                |           | _        |     |                      | Polar Samples  | PrePreg 1080    |              | Dielectric | 1.425                  | 4.200 | 0.0195       |              |      |   |
| 4      |       |        |                |           | 4 - 4    |     | Inner 4              | Polar Samples  | EB4 Core        |              | FR4        | 2.100                  | 4 200 | 0.0195       |              |      |   |
| 5      |       |        |                |           |          |     | Inner 5              | l olar oumpios | 1114 0010       |              | 1114       | 1.400                  | 4.200 | 0.0100       |              |      |   |
|        |       |        |                |           |          |     |                      | Polar Samples  | PrePreg 1080    |              | Dielectric | 2.178                  | 4.200 | 0.0195       |              |      |   |
|        |       |        |                |           |          |     |                      | Polar Samples  | PrePreg 1080    |              | Dielectric | 2.178                  | 4.200 | 0.0195       |              |      |   |
| 6      | 96    | 9      |                |           |          |     | Inner 6              | D. I. O. I.    | 504.0           |              | 50.4       | 2.100                  | 4.000 | 0.0105       | 3, 4         |      |   |
| 7      | 56.   | 54.    | ╵╹╹╵╴┑╏┢       |           |          |     | Inner 7              | Polar Samples  | FR4 Core        |              | FR4        | 2.100                  | 4.200 | 0.0195       | 5, 6         |      |   |
|        |       |        |                |           |          |     |                      | Polar Samples  | PrePreg 1080    |              | Dielectric | 2.178                  | 4.200 | 0.0195       |              |      |   |
|        |       |        |                |           |          |     |                      | Polar Samples  | PrePreg 1080    |              | Dielectric | 2.178                  | 4.200 | 0.0195       |              |      |   |
| 8      |       |        |                |           |          |     | Inner 8              |                |                 |              |            | 1.400                  |       |              |              |      |   |
| 9      |       |        |                |           |          |     | Inner 9              | Polar Samples  | FR4 Core        |              | FR4        | 3.000                  | 4.200 | 0.0195       |              |      |   |
| -      |       |        |                |           |          |     |                      | Polar Samples  | PrePrea 1080    |              | Dielectric | 1.425                  | 4.200 | 0.0195       |              |      |   |
| 10     |       |        |                |           |          |     | Inner 10             | Polar Samples  | Copper Foil     |              | Copper     | 1.400                  |       |              |              |      |   |
|        |       |        |                |           |          |     |                      | Polar Samples  | PrePreg 1080    |              | Dielectric | 1.950                  | 4.200 | 0.0195       |              |      |   |
| 11     |       |        |                |           |          |     | Inner 11             | Polar Samples  | Copper Foil     |              | Copper     | 1.400                  |       |              |              |      |   |
|        |       | •      |                |           |          |     |                      | Polar Samples  | PrePreg 1080    |              | Dielectric | 1.950                  | 4.200 | 0.0195       |              |      |   |
| 12     | •     |        |                |           |          |     | Bottom               | Polar Samples  | Copper Foil     |              | Copper     | 1.400                  |       |              | 7, 8         |      |   |
|        |       |        |                |           |          |     |                      |                |                 | igeable Mask | SolderMask | 1.000                  | 4.000 | 0.0195       |              |      |   |
|        |       |        |                |           |          |     |                      |                |                 |              |            |                        |       |              |              | <br> |   |

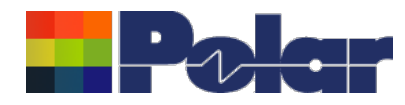

## Import / Export enhancements

The following Import / Export options have been updated to support the drill cap properties introduced with Speedstack v21.07.08:

- XML STKX v22.00 and SSX v12.00 import / export options
- CSV export option

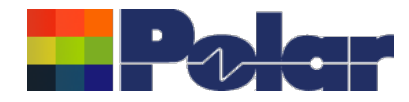

# Speedstack v21.05.06 (May 2021)

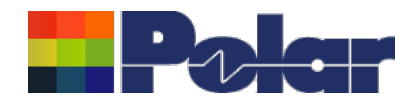

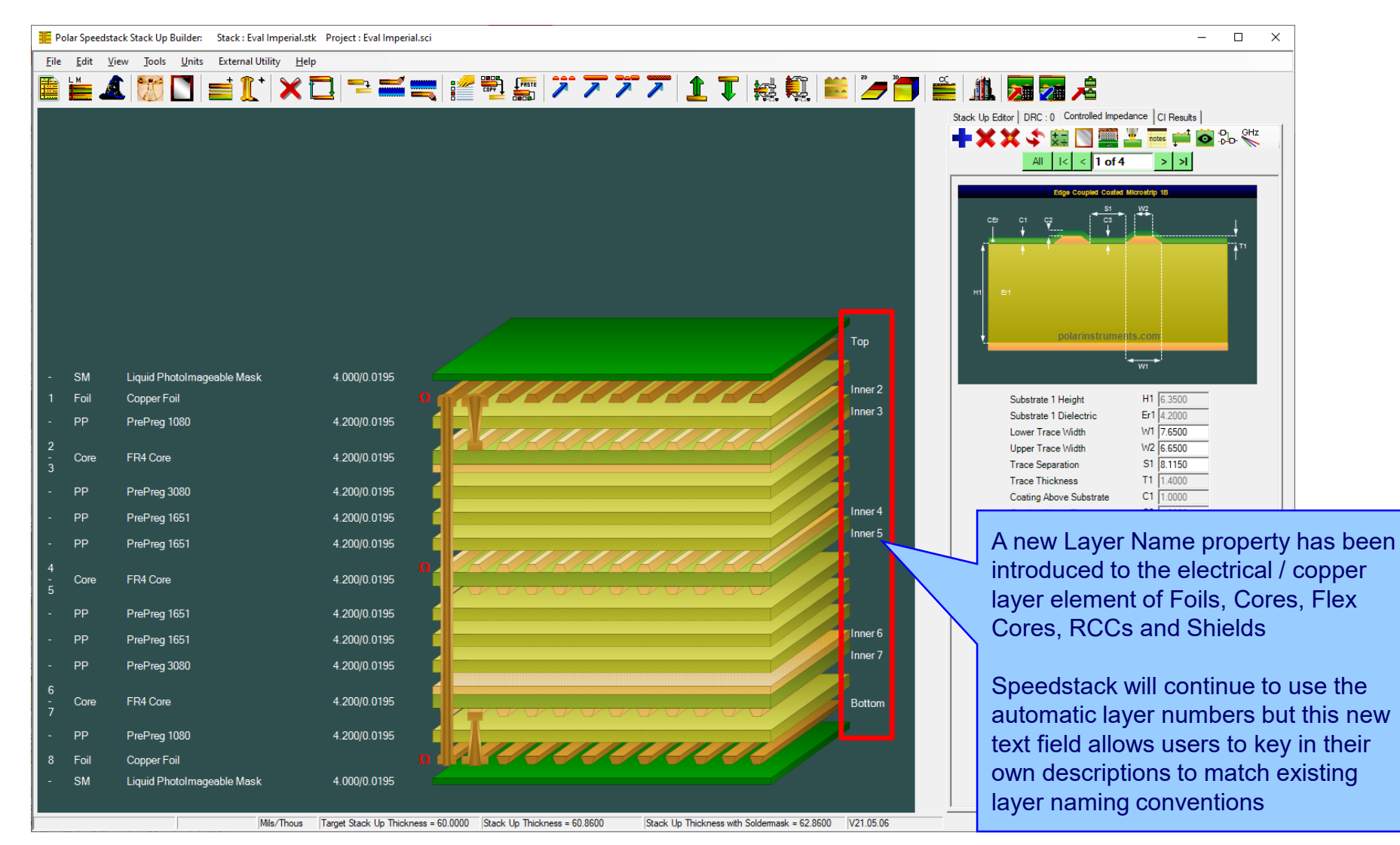

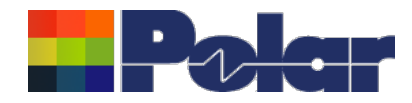

| Foil P | roperties                           |                       |                                        |                 |           |                                         |
|--------|-------------------------------------|-----------------------|----------------------------------------|-----------------|-----------|-----------------------------------------|
| Mai    | n Notes Attributes                  |                       |                                        |                 |           | Apply                                   |
|        | Supplier                            | Polar Samples         |                                        |                 |           |                                         |
|        | Supplier Description<br>Description | FO/001<br>Copper Foil |                                        | Cost            | 1.00      | -<br>The new Layer Name property exists |
|        | Stock Number<br>Type                | 100-001<br>Copper     |                                        | Lead Time       | 0.00      | on all materials with an electrical /   |
|        | -Copper                             | Jookka                |                                        |                 | 10.00     | alphanumeric name                       |
|        | Base Thickness                      | 0.7000                | Copper Coverage %                      |                 | 0.00      |                                         |
|        | Finished Thickness<br>Layer Name    | 1.4000<br>Top         | Graphical Colour                       |                 |           |                                         |
|        | Data Filename                       |                       |                                        |                 |           |                                         |
|        | Trace Inverted<br>Finishing Applied |                       | Remove Copper<br>(disabled if structur | es or sub-stacl | ks exist) |                                         |

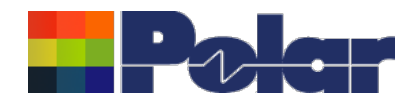

| ore Properties        |               |                                         |                         |       |                                      |
|-----------------------|---------------|-----------------------------------------|-------------------------|-------|--------------------------------------|
| Main Notes Attributes |               |                                         |                         |       |                                      |
| General Information   |               |                                         |                         | Apply |                                      |
| Supplier              | Polar Samples |                                         | Exchange Copper 🔲       | Close |                                      |
| Supplier Description  | CO/005        |                                         |                         |       |                                      |
| Description           | FR4 Core      |                                         | Cost 5.00               |       |                                      |
| Stock Number          | 400-005       |                                         | Tolerance 0.00          |       | Core Properties                      |
| Туре                  | FR4           |                                         | Lead Time 0.00          |       |                                      |
| Upper Copper          |               |                                         |                         |       | For core materials, a new Layer Name |
| Base Thickness        | 1.4000        | Copper Coverage %                       | 0.00                    |       | property has been added for both     |
| Finished Thickness    | 1.4000        | Graphical Colour                        |                         |       | upper and lower electrical / copper  |
| Layer Name            | Inner 2       |                                         |                         |       | layers                               |
| Data Filename         |               |                                         |                         |       |                                      |
| Trace Inverted        | Г             | Remove Copper                           |                         |       |                                      |
| Finishing Applied     |               | (disabled if structure                  | es or sub-stacks exist) |       |                                      |
| Dielectric            |               |                                         |                         |       |                                      |
| Base Thickness        | 3.0000        | Td                                      | 0.0                     |       |                                      |
| Finished Thickness    | 3.0000        | CAF Resistance                          | 0.0                     |       |                                      |
| Dielectric Constant   | 4.2000        | Z Axis Expansion                        | 0.0                     |       |                                      |
| Loss Tangent          | 0.0195        | Excess Resin                            | 0.0000                  |       |                                      |
| Resin Content %       | 60.00         | Isolation Distance                      | 3.0000                  |       |                                      |
| Tg                    | 180.0         | Graphical Colour                        |                         |       |                                      |
| Lower Copper          |               |                                         |                         |       |                                      |
| Base Thickness        | 1.4000        | Copper Coverage %                       | 0.00                    |       |                                      |
| Finished Thickness    | 1.4000        | Graphical Colour                        |                         |       |                                      |
| Layer Name            | Inner 3       |                                         |                         |       |                                      |
| Data Filename         |               |                                         |                         |       |                                      |
| Trace Inverted        | $\checkmark$  | Remove Copper<br>(disabled if structure | es or sub-stacks exist) |       |                                      |
| Finishing Applied     |               | (uisabicu il su ucturi                  | Color on Standard Cylor |       |                                      |

Copyright © Polar Instruments 2022

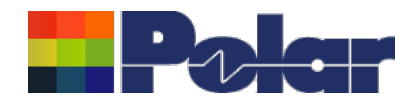

## New Layer Name property for electrical / copper layers

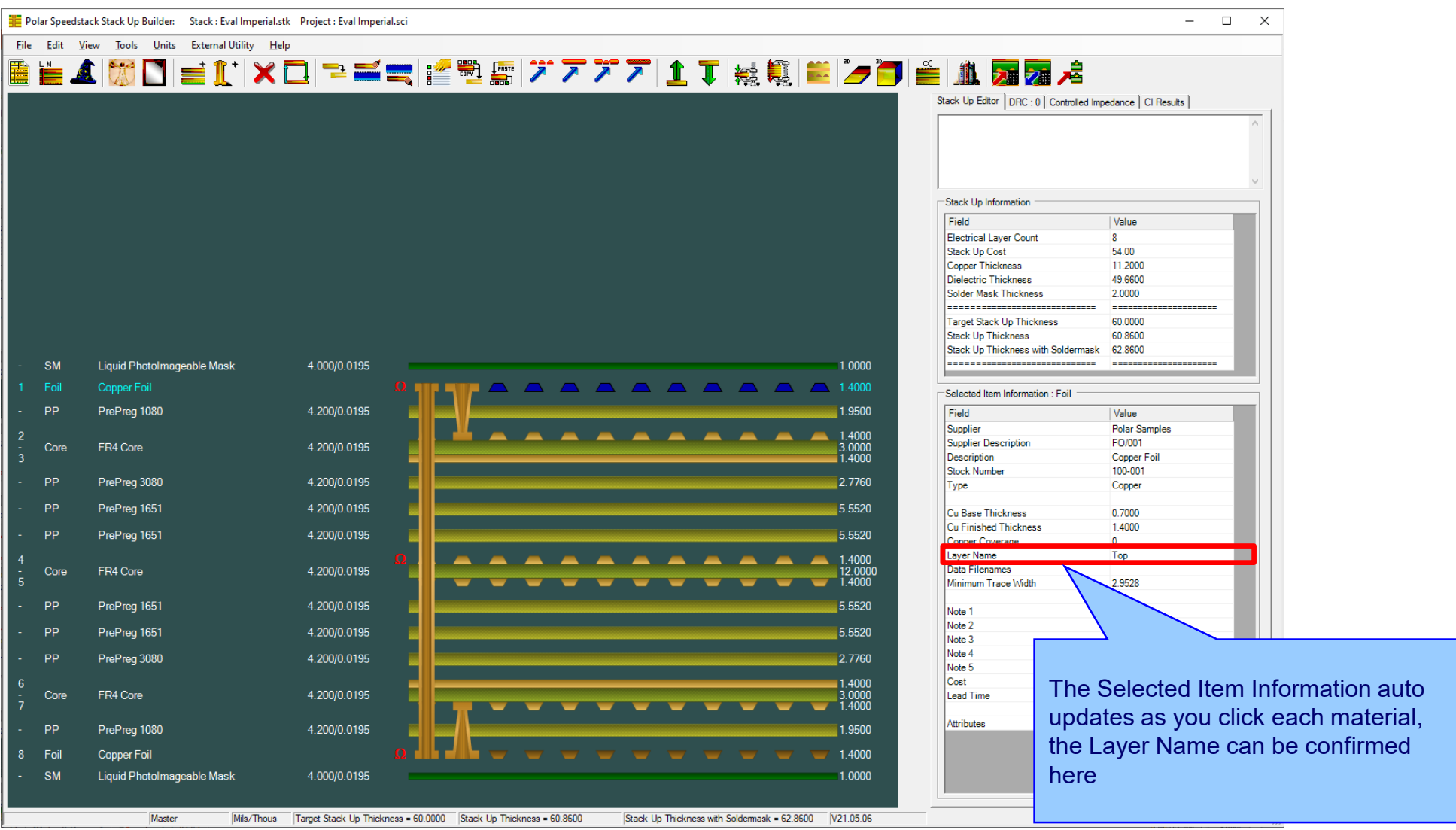

Copyright © Polar Instruments 2022

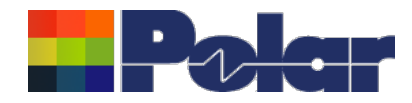

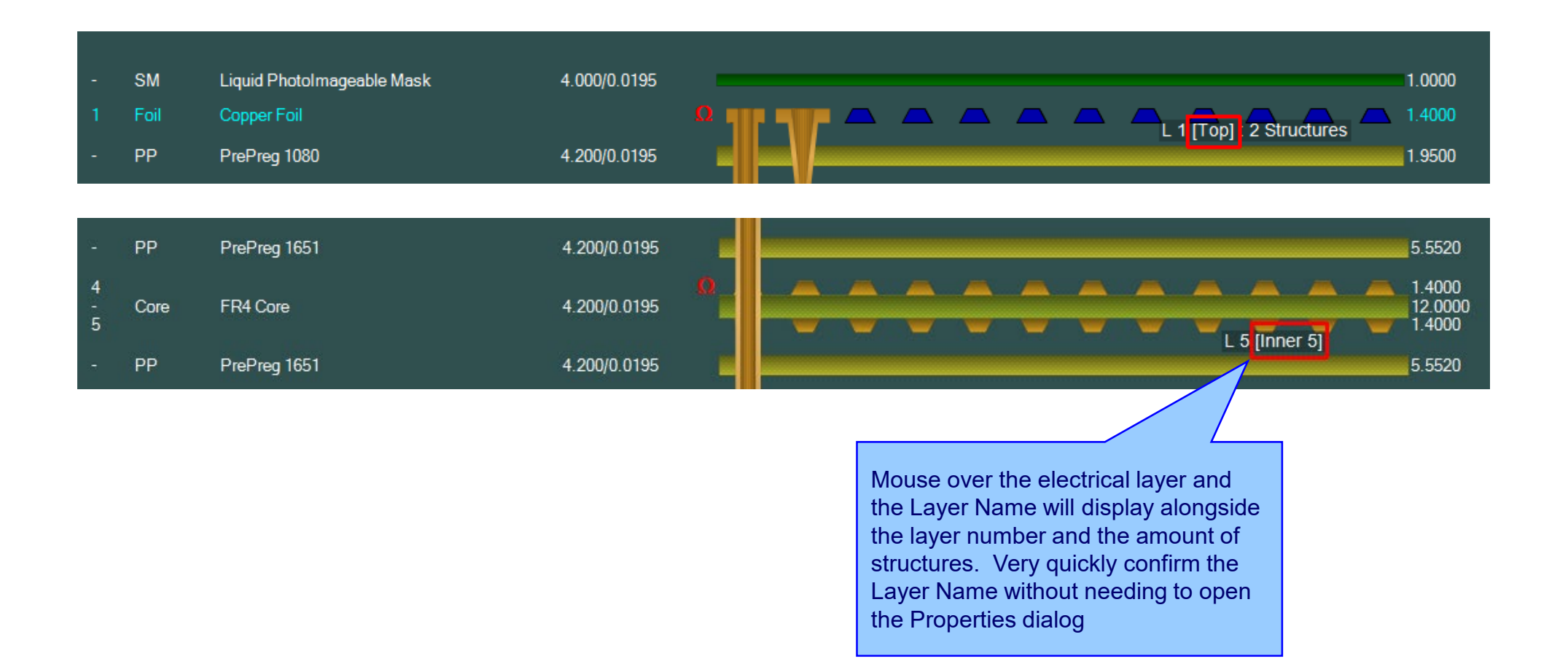

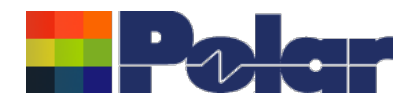

## New Layer Name property for electrical / copper layers

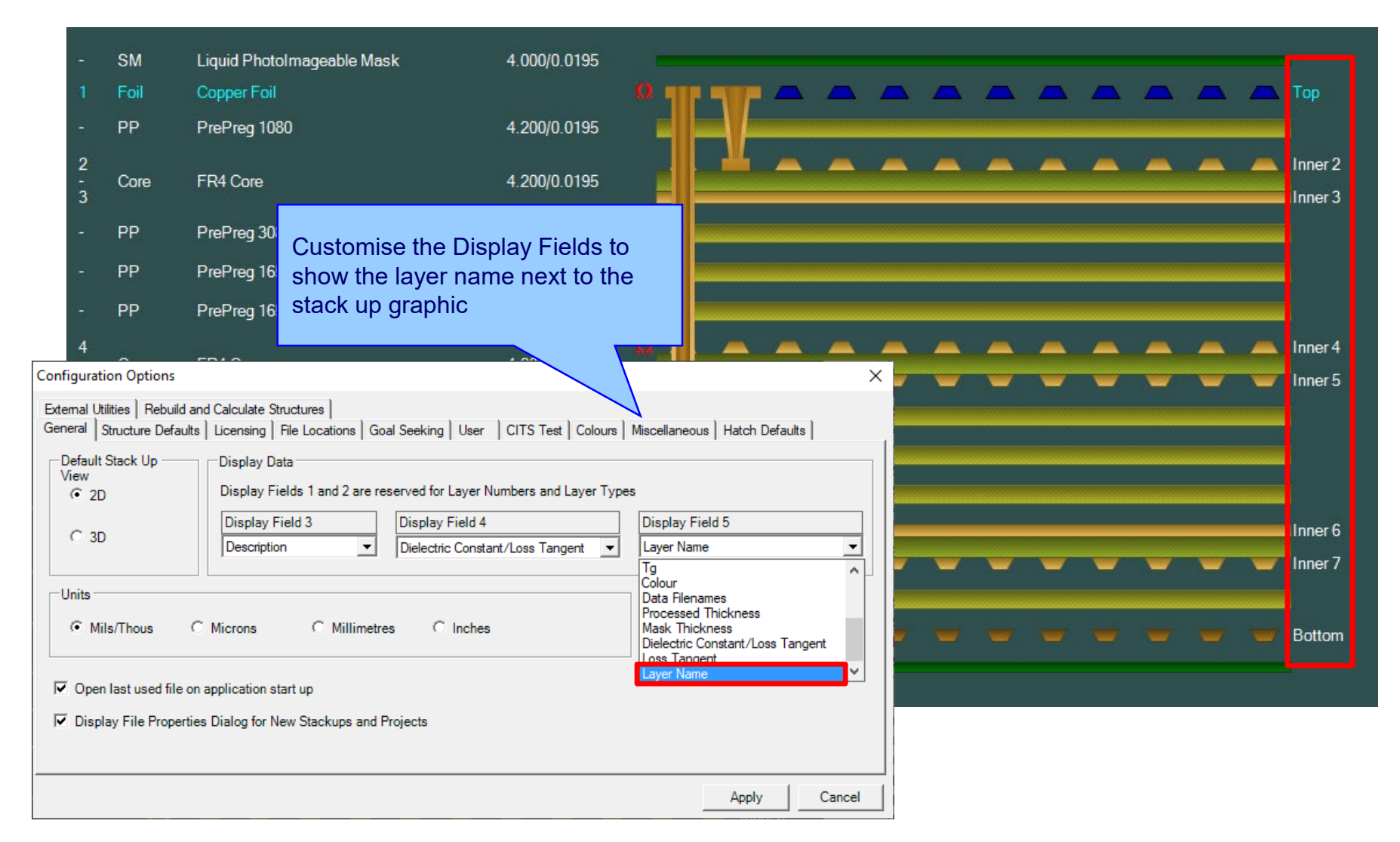

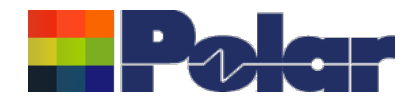

## New Layer Name property for electrical / copper layers

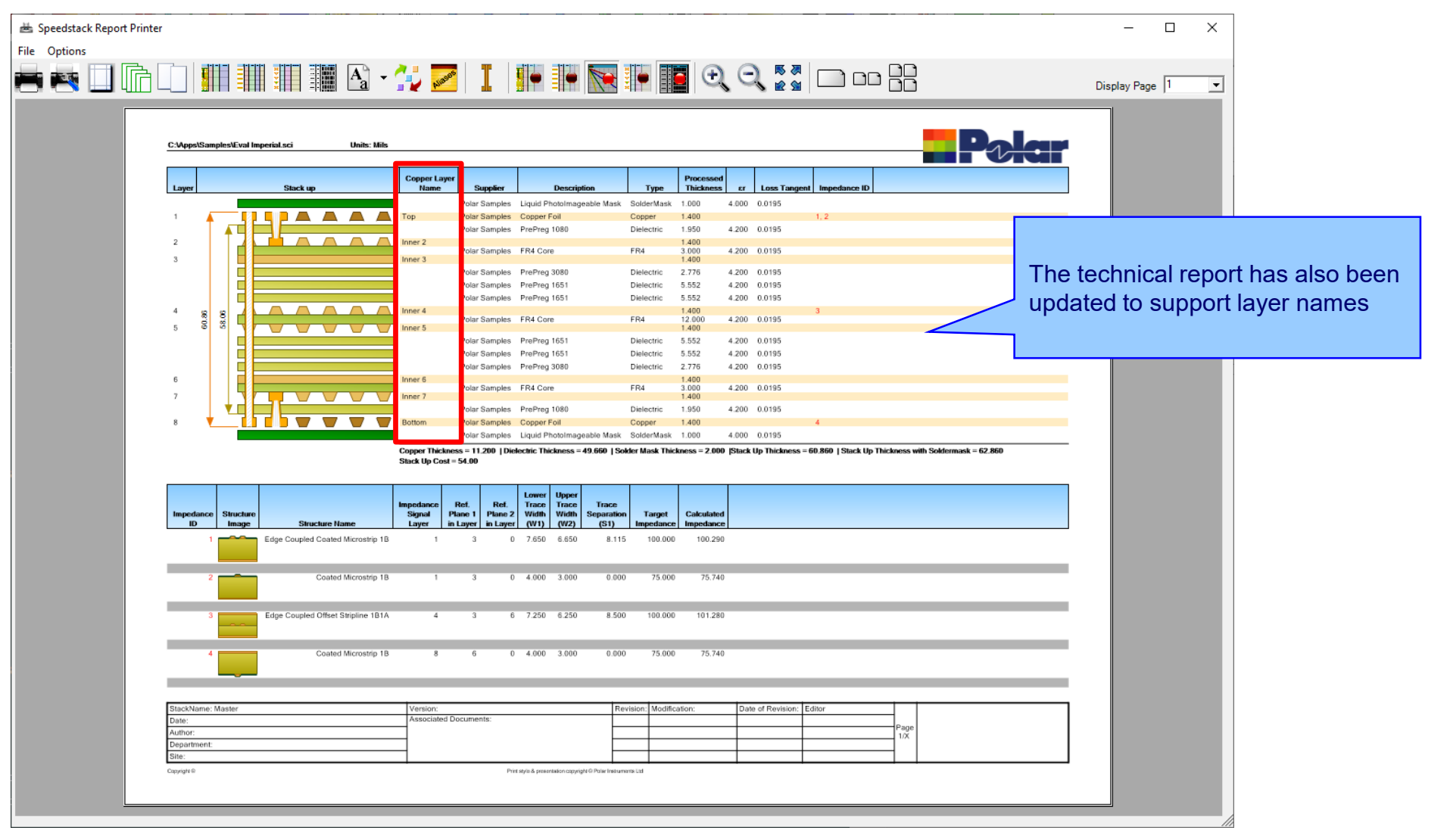

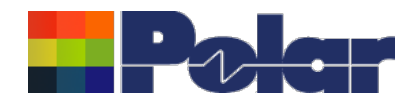

## Copper Finishing classes increased

|                                                                                                    | d Prepreg Corrections                                                                                                    |                                                                 | ×           |
|----------------------------------------------------------------------------------------------------|----------------------------------------------------------------------------------------------------|-----------------------------------------------------------------|-------------|
| Percentage Copper To Be                                                                                                    | Embedded in Prepreg                                                                                                    |                                                                 |             |
| Set by Layer type                                                                                                    |                                                                                                    |                                                                 |             |
| Signal Layer                                                                                                    | % [                                                                                                    | 75                                                              |             |
| Mixed Layer                                                                                                    | %                                                                                                    | 15                                                              |             |
| Plane Layer                                                                                                    | %                                                                                                    | 5                                                               |             |
| C Proportional to Covera                                                                                                    | ge                                                                                                    |                                                                 |             |
| Copper Finishing                                                                                                    |                                                                                                    |                                                                 |             |
|                                                                                                    |                                                                                                    |                                                                 |             |
| Enter values of thickness<br>the one added to the base                                                                                                    | according to preference<br>thickness of copper lay                                                                                                    | e. The selected va<br>vers when plating.                        | lue will be |
| Enter values of thickness<br>the one added to the base<br>Class Name                                                                                                    | according to preference<br>thickness of copper lay<br>Value                                                                                              | e. The selected va<br>rers when plating.<br>Selection           | n           |
| Enter values of thickness<br>the one added to the base<br>Class Name<br>Class 1                                                                                          | Value                                                                                                    | e. The selected va<br>ers when plating.<br>Selection            | n           |
| Enter values of thickness<br>the one added to the base<br>Class Name<br>Class 1<br>Class 2                                                                               | Value 0.7000 0.7000                                                                                                    | e. The selected va<br>rers when plating.<br>Selection           | n           |
| Enter values of thickness<br>the one added to the base<br>Class Name<br>Class 1<br>Class 2<br>Class 3                                                                    | Value 0.7000 0.7000 0.7000                                                                                                    | e. The selected va<br>rers when plating.<br>Selection<br>C      | n           |
| Enter values of thickness the one added to the base Class Name Class 1 Class 2 Class 3 Class 4                                                                           | Value<br>0.7000<br>0.7000<br>0.7000<br>0.7000                                                                                                    | Selected va<br>Selection                                        | n           |
| Enter values of thickness<br>the one added to the base<br>Class Name<br>Class 1<br>Class 2<br>Class 3<br>Class 3<br>Class 4<br>Excess Resin Test<br>Minimum Excess Resin | according to preference       thickness of copper lay       Value       0.7000       0.7000       0.7000       0.7000       0.7000       0.7000       15 | e. The selected va<br>rers when plating.<br>Selection<br>C<br>C | n           |

Speedstack v21.04 and earlier supported 4 classes

|                                                    |                                                                                                    |                                                                                                    |                                            |                        | -           |             |       |
|----------------------------------------------------|----------------------------------------------------------------------------------------------------|----------------------------------------------------------------------------------------------------|--------------------------------------------|------------------------|-------------|-------------|-------|
| erc                                                | entage Copper To Be Embe                                                                                                    | edded in Prepreg                                                                                                    |                                            |                        |             |             |       |
| • •                                                | Set by Layer type                                                                                                    |                                                                                                    |                                            |                        |             |             |       |
|                                                    | Signal Layer                                                                                                    | % 75                                                                                                    |                                            | Lleor e                | olocta      | hle plating |       |
|                                                    | Mixed Layer                                                                                                    | % 15                                                                                                    |                                            | thickne                | electa      | under Finis | hina  |
|                                                    | Plane Layer                                                                                                    | % 5                                                                                                    | _                                          | Option                 | s (Co       | pper Cover  | age 8 |
|                                                    |                                                                                                    |                                                                                                    |                                            | Simple                 | % m         | ethods)     |       |
| Ē                                                  | Proportional to Coverage                                                                                                    |                                                                                                    | L                                          |                        |             |             |       |
| _                                                  |                                                                                                    |                                                                                                    |                                            |                        |             |             |       |
|                                                    | and Finishing                                                                                                    |                                                                                                    |                                            |                        |             | 1           |       |
| .op                                                | per Finishing                                                                                                    |                                                                                                    |                                            |                        |             |             |       |
| .op                                                | per Finishing<br>r values of thickness accor                                                                                                    | ding to preference. The                                                                                                    | eselected                                  | value will be          |             |             |       |
| Ente<br>he c                                       | per Finishing<br>er values of thickness accorr<br>one added to the base thickn                                                                                       | ding to preference. The<br>ness of copper layers w                                                                            | e selected<br>vhen platir                  | value will be<br>ng.   |             |             |       |
| Ente<br>he c                                       | r values of thickness accor<br>one added to the base thickness                                                                                                    | ding to preference. The<br>ness of copper layers w<br>Class Value                                                             | e selected<br>when platin                  | I value will be<br>ng. | idit        |             |       |
| Lop<br>Ente<br>he c<br>ID                          | r values of thickness accor<br>one added to the base thickn<br>Class Name<br>Class 1                                                                                 | ding to preference. The<br>ness of copper layers w<br>Class Value<br>0.7000                                                   | e selected<br>when platin<br>Active<br>YES | I value will be        | idit<br>Set |             |       |
| Lop<br>Ente<br>he c<br>ID<br>1                     | r values of thickness accor<br>one added to the base thickr<br>Class Name<br>Class 1<br>Rich                                                                         | ding to preference. The<br>ness of copper layers w<br>Class Value<br>0.7000<br>0.8000                                         | e selected<br>when platin<br>Active<br>YES | I value will be        | idit<br>Set |             |       |
| ID<br>2<br>3                                       | r values of thickness accor<br>one added to the base thickr<br>Class Name<br>Class 1<br>Rich<br>Class 3                                                              | ding to preference. The<br>ness of copper layers w<br>Class Value<br>0.7000<br>0.8000<br>0.7000                               | e selected<br>when platin<br>Active<br>YES | I value will be<br>ng. | idit<br>Set |             |       |
| -op<br>Ente<br>he c<br>ID<br>1<br>2<br>3<br>4      | r values of thickness accor<br>one added to the base thickness<br>Class Name<br>Class 1<br>Rich<br>Class 3<br>Class 4                                                | ding to preference. The<br>ness of copper layers w<br>Class Value<br>0.7000<br>0.8000<br>0.7000<br>0.7000                     | e selected<br>when platin<br>Active<br>YES | I value will be        | dit<br>Set  |             |       |
| -op<br>Ente<br>he c<br>ID<br>1<br>2<br>3<br>4<br>5 | r values of thickness accor<br>one added to the base thickr<br>Class Name<br>Class 1<br>Rich<br>Class 3<br>Class 4<br>Class 5                                        | ding to preference. The<br>hess of copper layers w<br>Class Value<br>0.7000<br>0.8000<br>0.7000<br>0.7000<br>0.7000<br>0.0000 | e selected<br>/hen platir<br>Active<br>YES | I value will be<br>ng. | dit<br>Set  |             |       |
| ID<br>1<br>2<br>3<br>4<br>5                        | r values of thickness accor<br>one added to the base thickr<br>Class Name<br>Class 1<br>Rich<br>Class 3<br>Class 4<br>Class 5                                        | ding to preference. The<br>ness of copper layers w<br>Class Value<br>0.7000<br>0.8000<br>0.7000<br>0.7000<br>0.0000           | e selected<br>when platin<br>Active<br>YES | I value will be<br>ng. | dit Set     |             |       |
| ID<br>1<br>2<br>3<br>4<br>5                        | r values of thickness accor<br>one added to the base thickr<br>Class Name<br>Class 1<br>Rich<br>Class 3<br>Class 4<br>Class 5                                        | ding to preference. The<br>ness of copper layers w<br>Class Value<br>0.7000<br>0.8000<br>0.7000<br>0.7000<br>0.0000           | e selected<br>when platin<br>Active<br>YES | value will be          | idit Set    |             |       |
| ID<br>1<br>2<br>3<br>4<br>5<br>Exce                | r values of thickness accor<br>one added to the base thickr<br>Class Name<br>Class 1<br>Rich<br>Class 3<br>Class 4<br>Class 5<br>ess Resin Test                      | ding to preference. The<br>hess of copper layers w<br>Class Value<br>0.7000<br>0.8000<br>0.7000<br>0.7000<br>0.0000           | e selected<br>vhen platir<br>Active<br>YES | I value will be<br>ng. | dit Set     |             |       |
| ID<br>1<br>2<br>3<br>4<br>5<br>Exce<br>Min         | r values of thickness accor<br>one added to the base thickr<br>Class Name<br>Class 1<br>Rich<br>Class 3<br>Class 4<br>Class 5<br>ess Resin Test<br>imum Excess Resin | ding to preference. The<br>hess of copper layers w<br>Class Value<br>0.7000<br>0.8000<br>0.7000<br>0.7000<br>0.0000           | e selected<br>when platin<br>Active<br>YES | I value will be<br>ng. | Set         |             |       |

Speedstack v21.05 now supports 20 classes

51

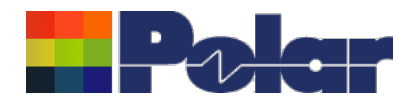

## Import / Export enhancements

The following Import / Export options have been updated to support the layer name property introduced with Speedstack v21.05.06:

- XML STKX v21.00 and SSX v11.00 import / export options
- CSV export option
- Gerber / DXF export option

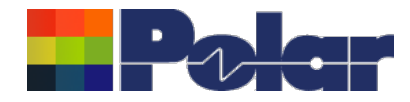

# Speedstack v21.04.00 (April 2021)

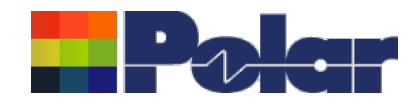

## All Losses plot - clearer labelling

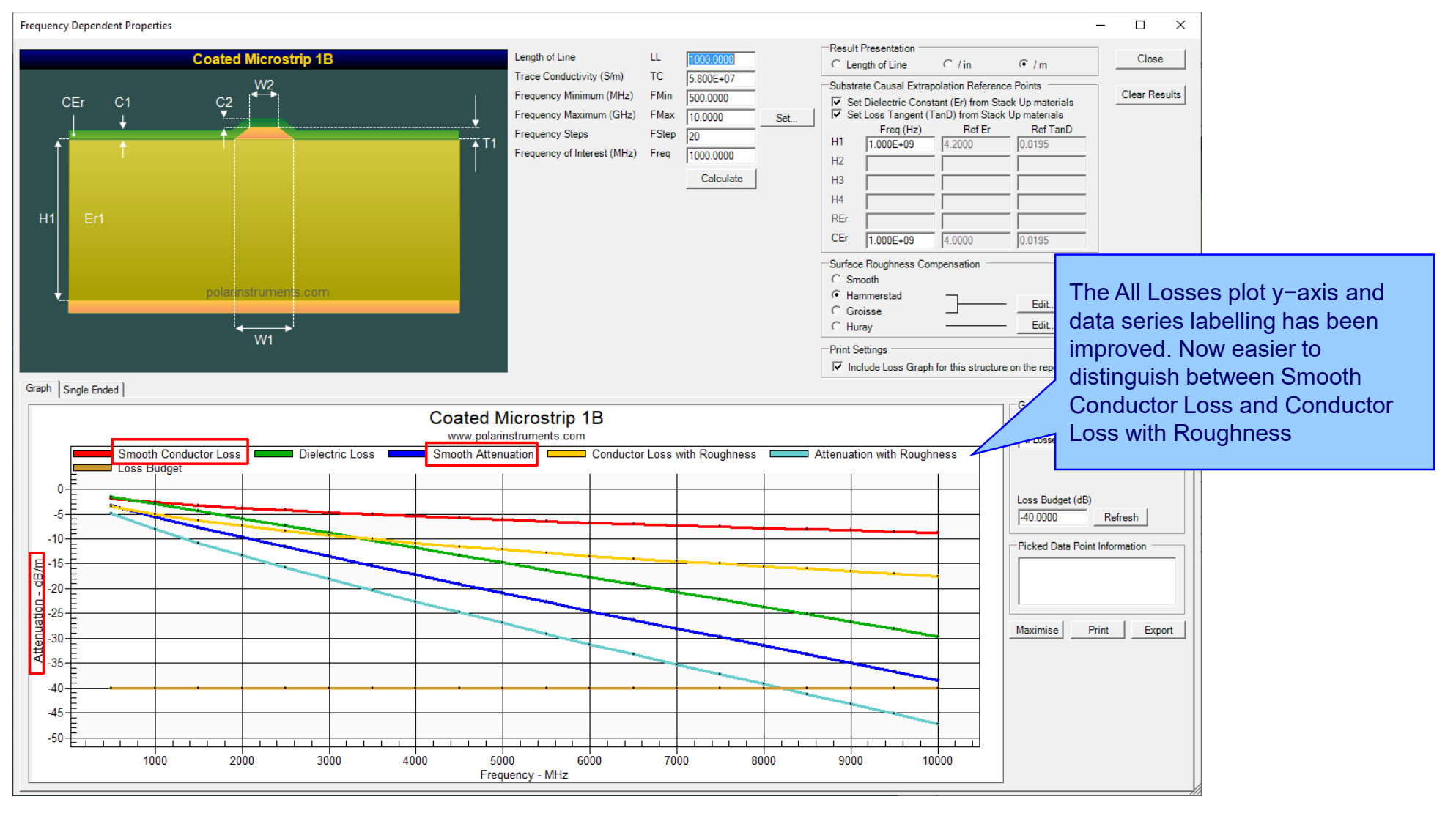

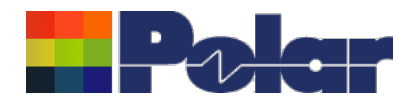

## Other enhancements

- The controlled impedance and insertion loss Calculation Engine updated to the latest edition
- Frequency Dependent Calculations graphing library enhancements

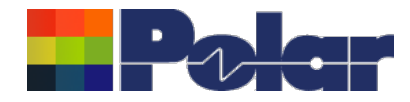

# Speedstack v21.03.09 (March 2021)

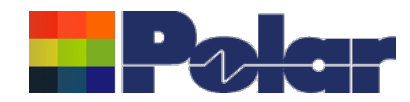

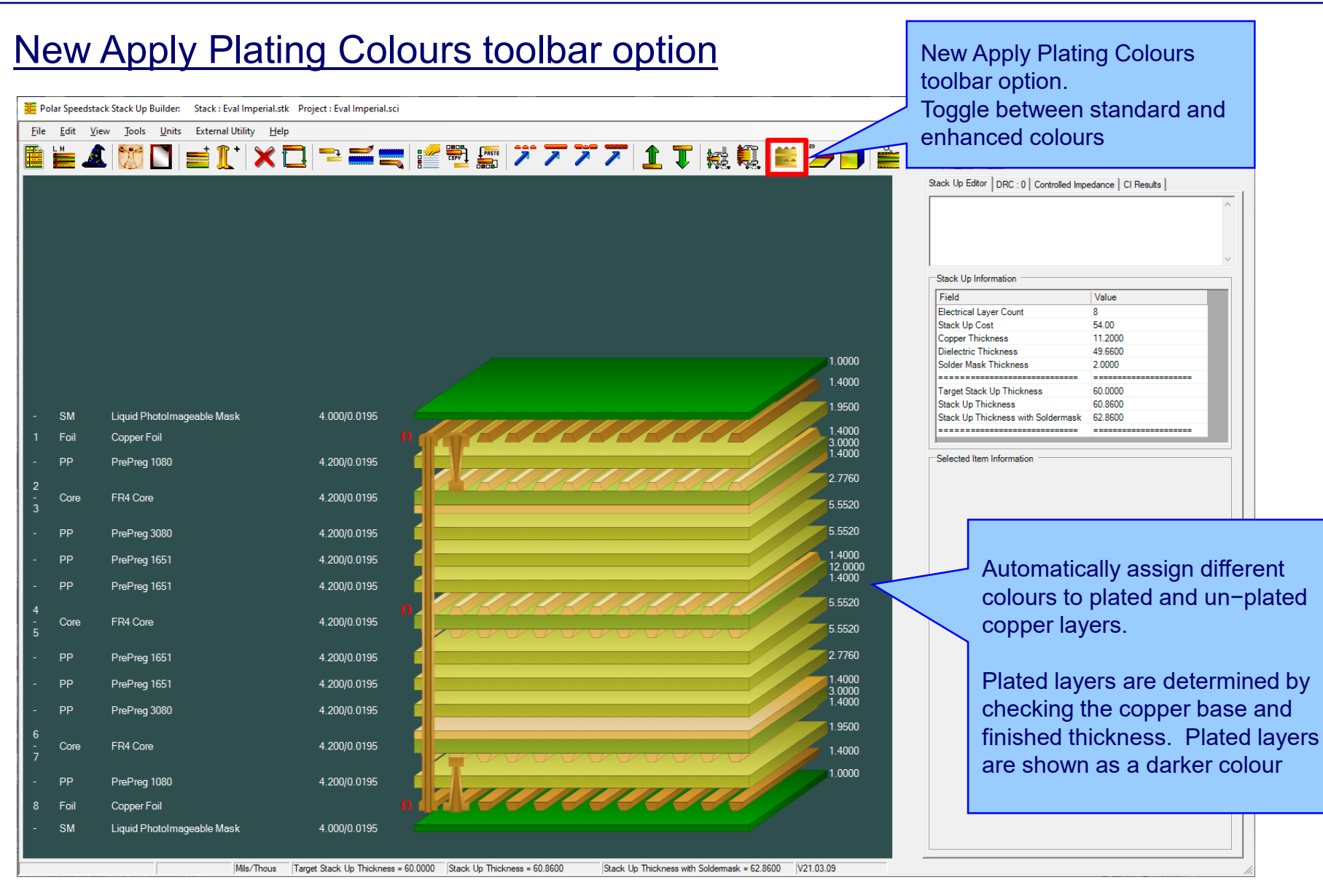

#### polarinstruments.com

Copyright © Polar Instruments 2022

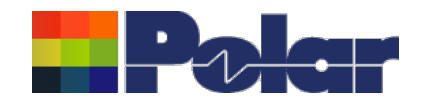

## New Apply Plating Colours toolbar option

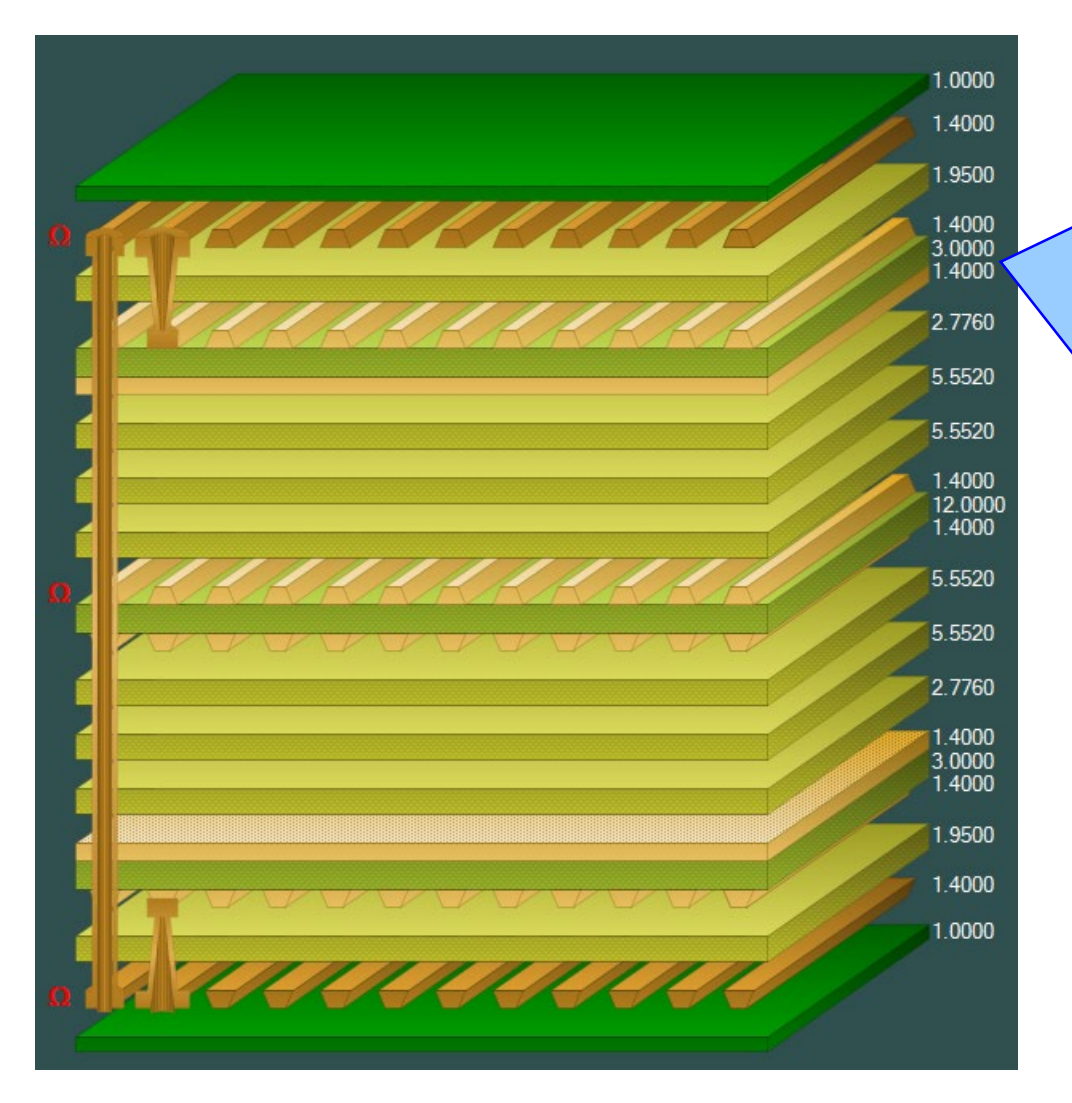

#### Plated Copper Layers

During PCB fabrication drill holes commonly have copper applied to the barrel wall by an electroplating process. This provides an interconnect between copper layers in the stack up.

This electroplating process often results in additional copper also being applied to the exposed copper layers where the mechanical drill starts / ends.

It is important to account for this additional plated copper thickness when calculating the overall stack up thickness and controlled impedance / insertion loss structures.

Speedstack has always allowed this additional plating thickness to be applied to the relevant copper layers. With v21.03 this has been enhanced further with automatic colour assignments to the plated and un-plated layers

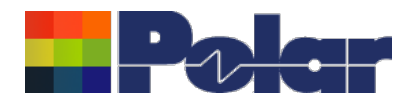

## New Apply Plating Colours toolbar option

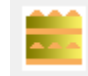

## **Standard Colours**

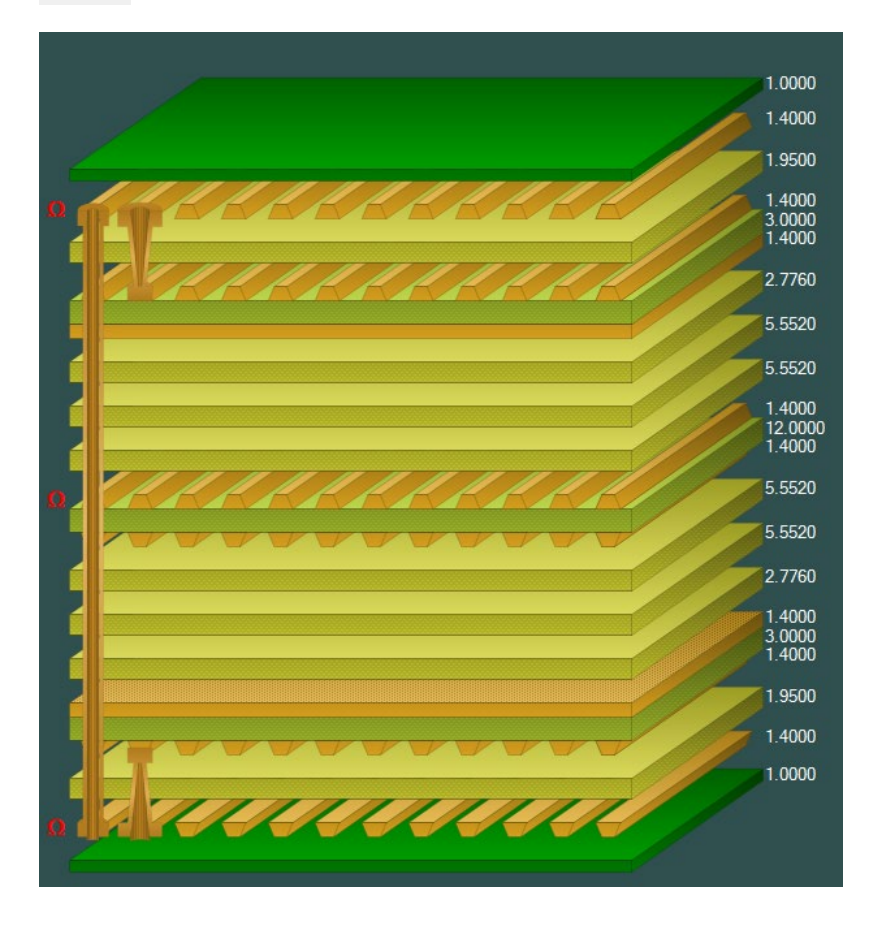

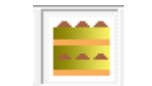

# Apply Plating Colours

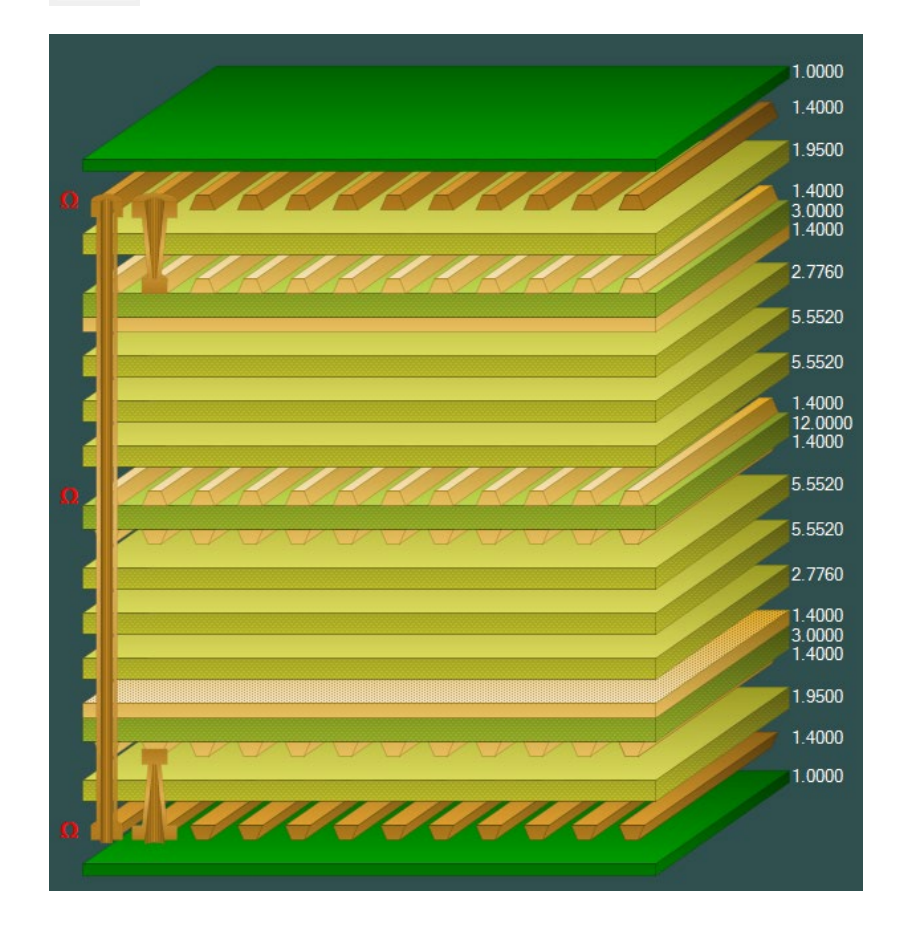

59

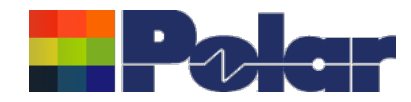

## New Apply Plating Colours toolbar option

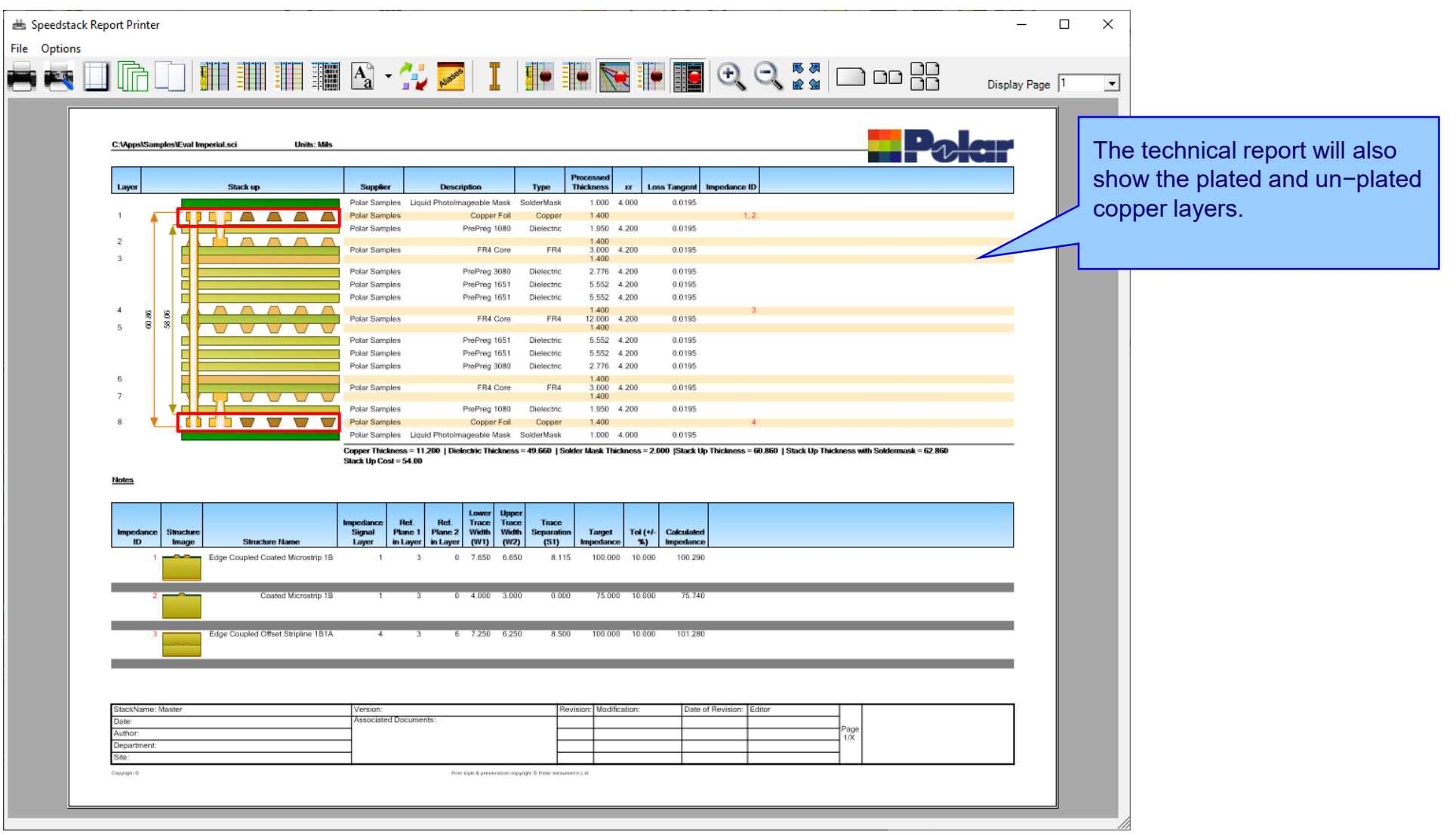

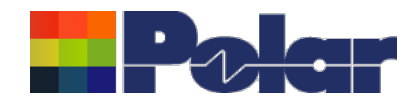

## New Apply Plating Colours toolbar option

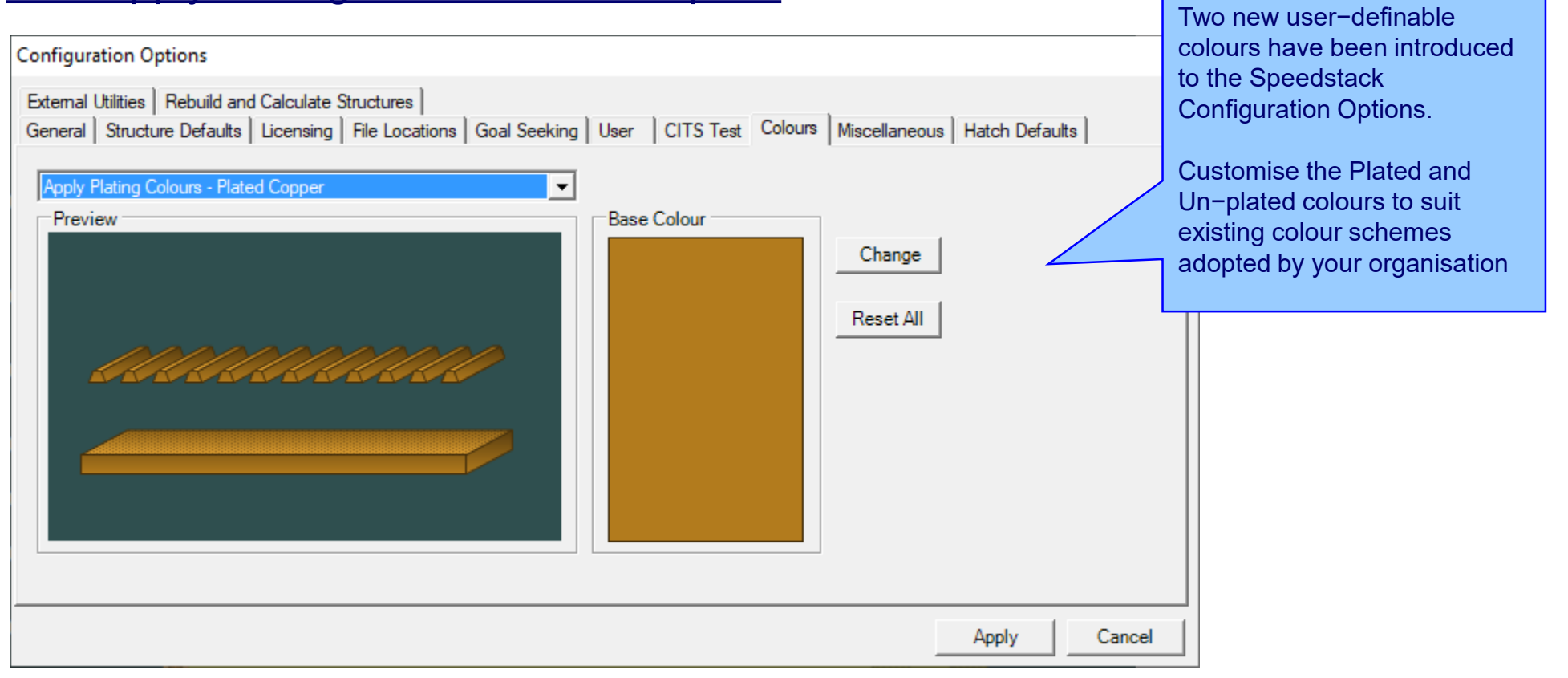

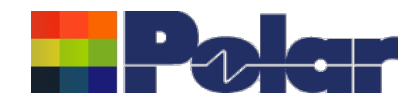

## **Online Library enhancements**

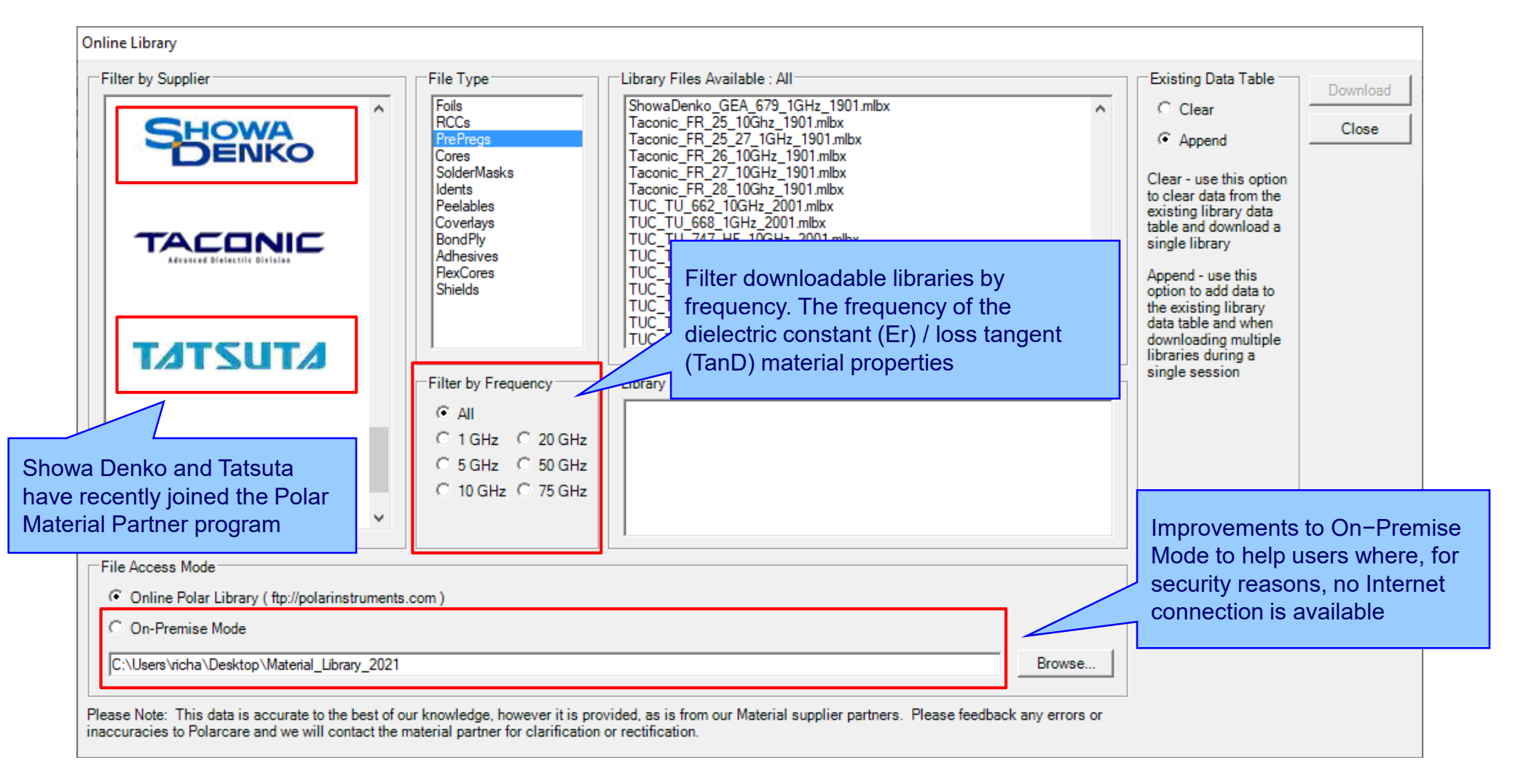

62

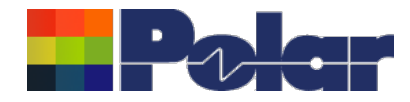

# Speedstack v21.02.01 (February 2021)

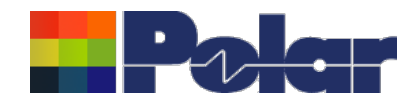

## New Shield material

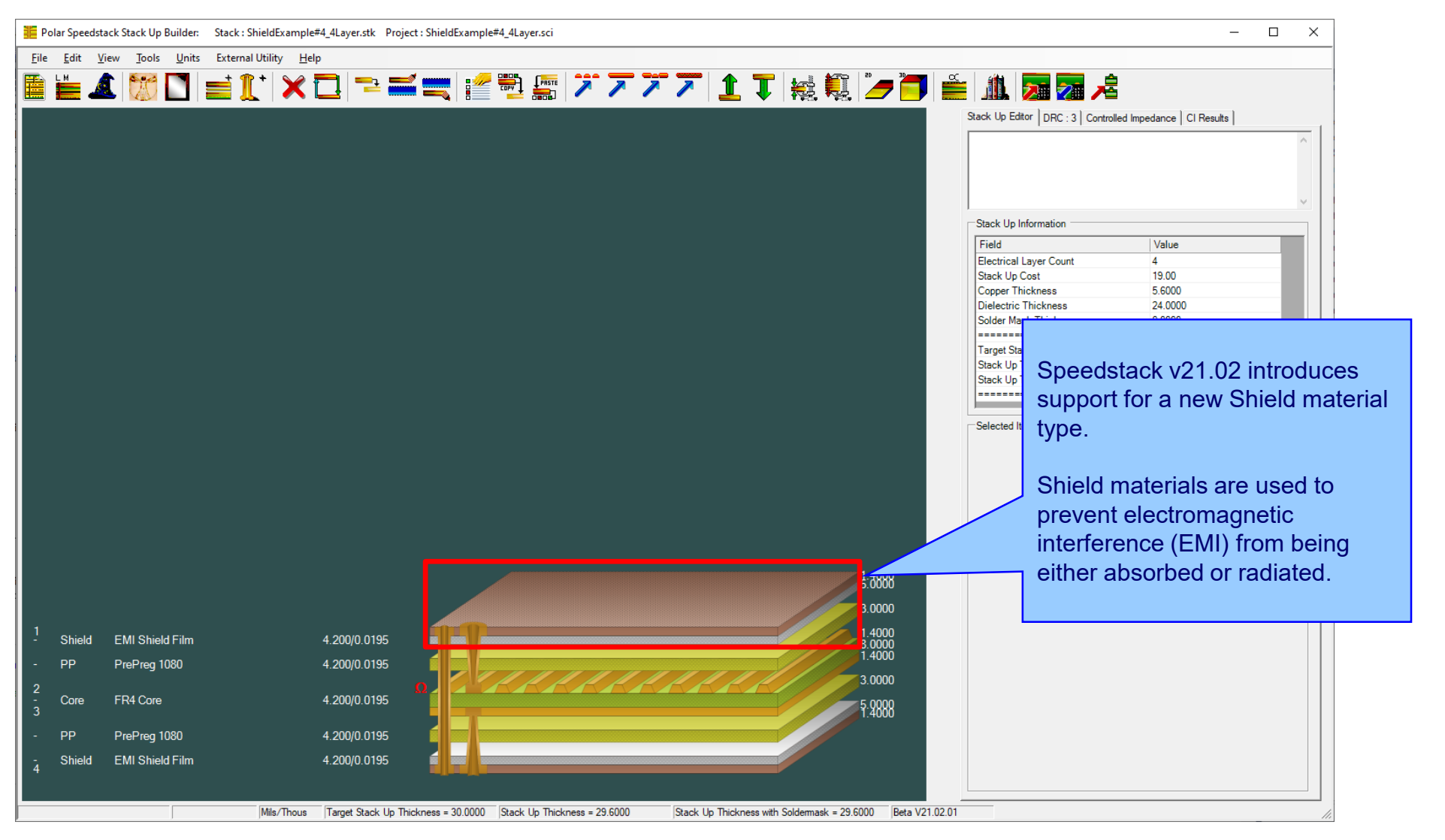

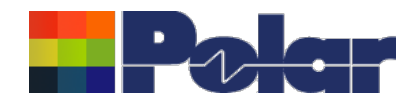

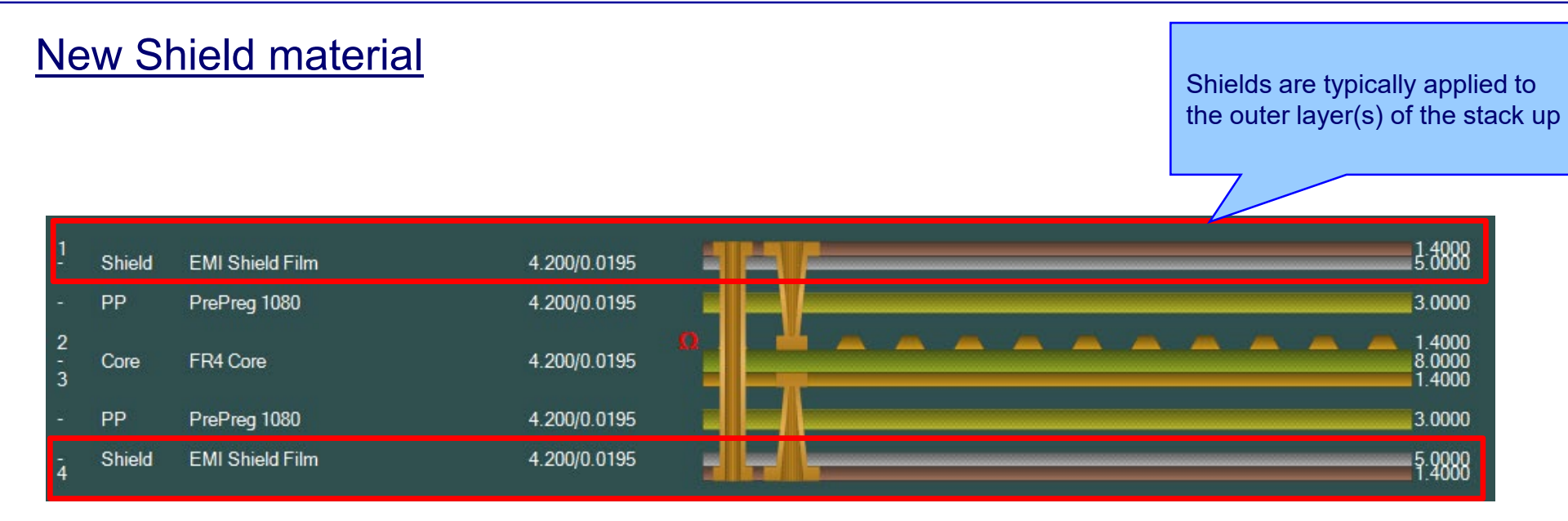

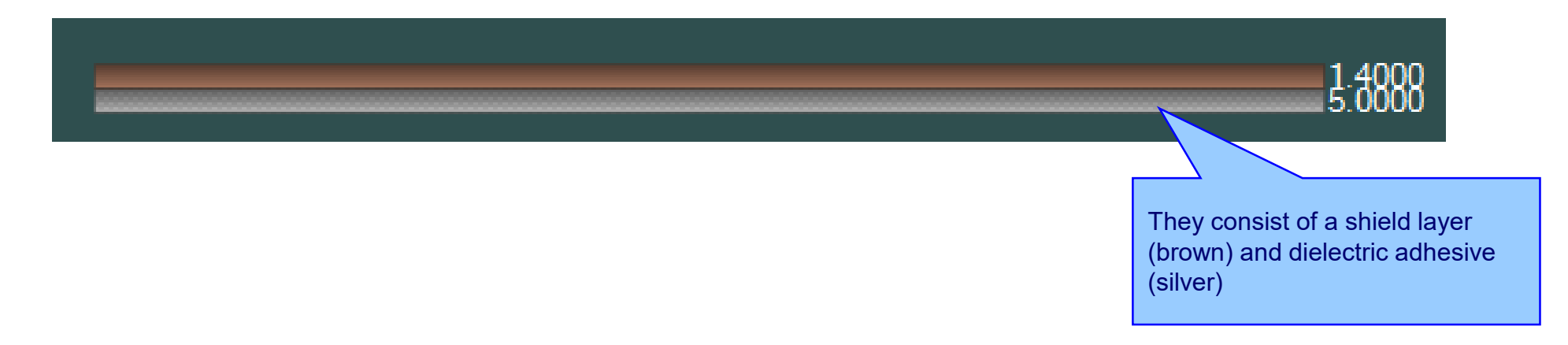

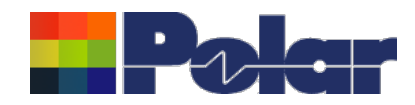

### Speedstack 2021 – 2022 Introduction

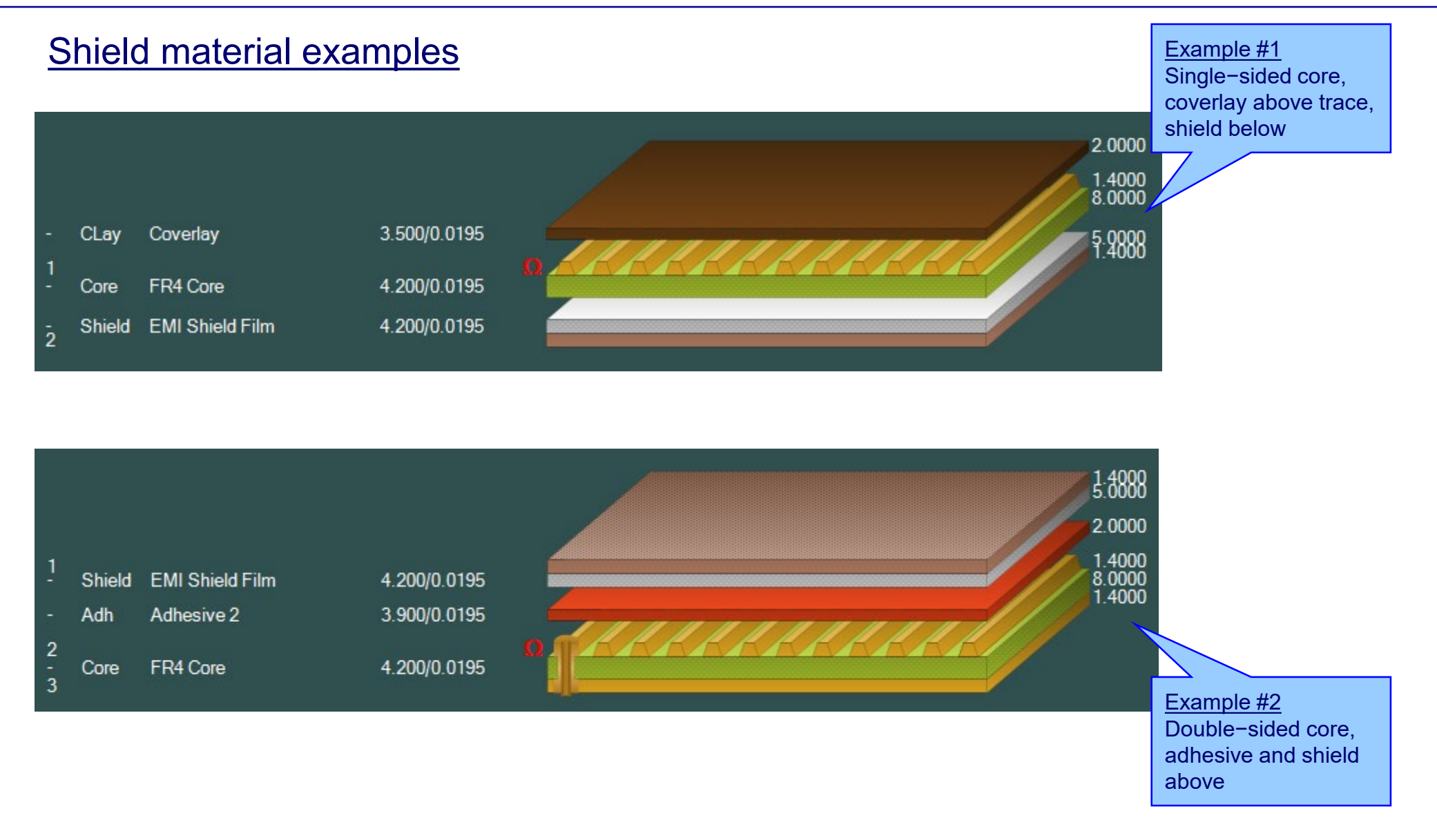

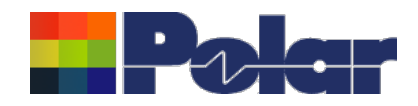

## Speedstack 2021 – 2022 Introduction

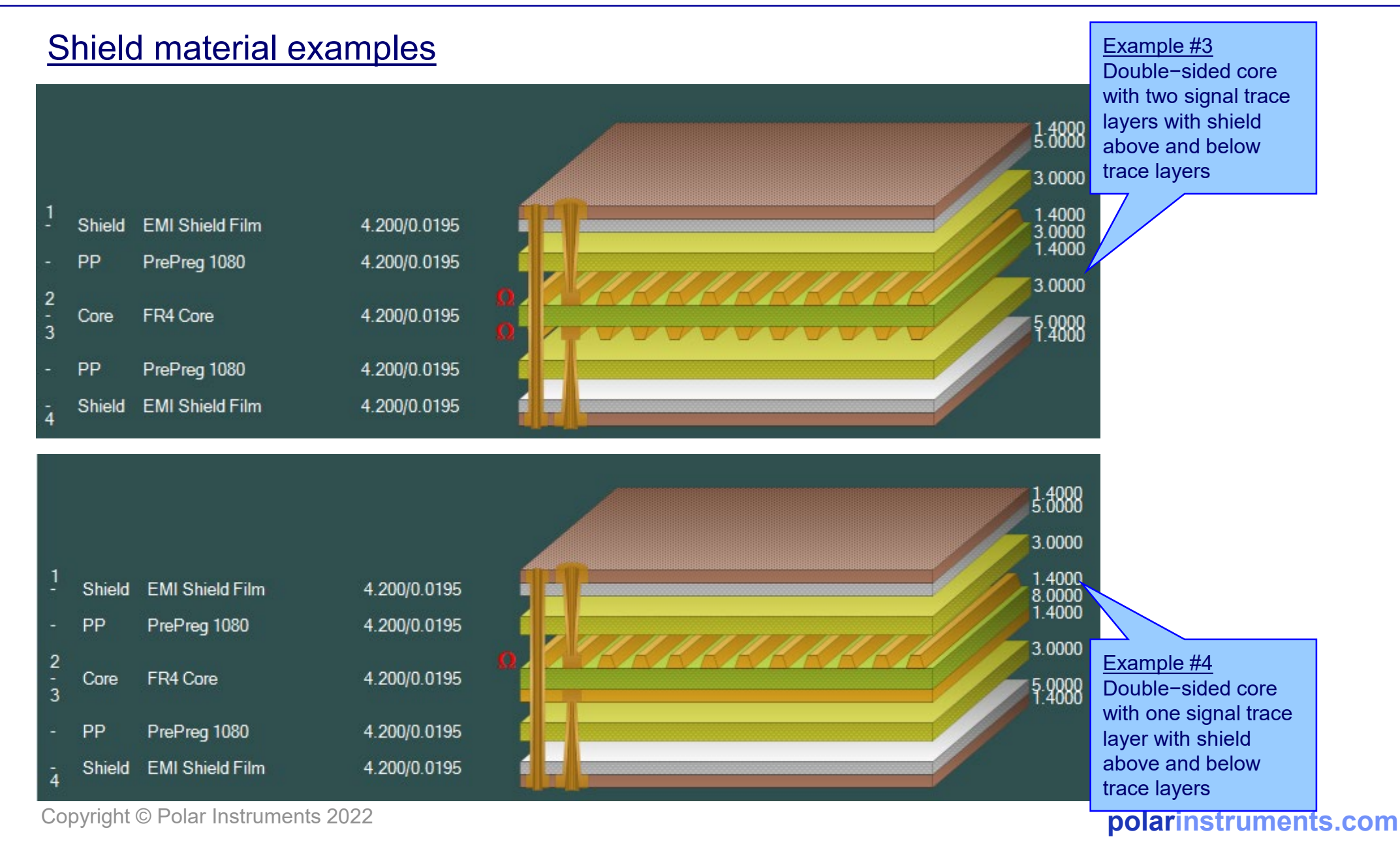

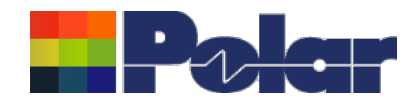

## Material library enhancements

| Preprega         RCC:         Cores         Solder Maska         Identifying         Band Pur         Reschip Core         Sinds           Suppler         Suppler/Description         Description         Description         Stock Number         Delectric Base Thickness         Delectric Finished Thickne         Shield CU Thickness         D           Polar Samples         SH002         EUI Shield Film         1200-002         5         5         1.4         4.           Polar Samples         SH004         EUI Shield Film         1200-002         5         5         2.8         4.           Polar Samples         SH004         EUI Shield Film         1200-003         5         5         2.8         4.           Polar Samples         SH004         EUI Shield Film         1200-006         10         10         0.7         4.           Polar Samples         SH004         EUI Shield Film         1200-006         10         10         2.8         4.           Polar Samples         SH005         EUI Shield Film         1200-006         10         10         2.8         4.           Polar Samples         SH006         EUI Shield Film         1200-006         10         10         2.8         4.                                                                                                    | C:\Apps\S | Samples\Spee       | edstack Imperial.n   | nlbx              |                  |               | ¥ 🖌            |                       |                                         | Shield ma               | ateria     | l information              |           |     |
|----------------------------------------------------------------------------------------------------|-----------|--------------------|----------------------|-------------------|------------------|---------------|----------------|-----------------------|-----------------------------------------|-------------------------|------------|----------------------------|-----------|-----|
| Suppler/Exciption         Description         Description | ls Prepr  | regs   RCCs        | Cores Solder M       | asks   Ident Inks | Peelable Masks   | Coverlays Bon | d Ply Adhesive | Flexible Cores Shield | s                                       |                         |            |                            |           |     |
| Polar Samples         SH001         EM Sheid Fim         1200-001         5         5         0.7         4.           Polar Samples         SH002         EM Sheid Fim         1200-003         5         5         1.4         4.           Polar Samples         SH003         EM Sheid Fim         1200-003         5         5         2.8         4.           Polar Samples         SH004         EM Sheid Fim         1200-003         5         5         2.8         4.           Polar Samples         SH004         EM Sheid Fim         1200-004         10         10         0.7         4.           Polar Samples         SH005         EM Sheid Fim         1200-005         10         10         1.4         4.           Polar Samples         SH005         EM Sheid Fim         1200-006         10         10         2.8         4.                                                                                                    | Supplie   | ier                | Supplier Description | n i               | Description      |               |                | Stock Nu              | imber Di                                | electric Base Thickness | Dielectric | Finished Thickne Shield Cu | Thickness | Die |
| Polar Samples         SH4002         EMI Sheid Film         1200-002         5         5         1.4         4.4           Polar Samples         SH4003         EMI Sheid Film         1200-004         10         10         0.7         4.           Polar Samples         SH4005         EMI Sheid Film         1200-004         10         10         0.7         4.           Polar Samples         SH4005         EMI Sheid Film         1200-004         10         10         1.4         4.           Polar Samples         SH4005         EMI Sheid Film         1200-005         10         10         2.8         4.           Polar Samples         SH4005         EMI Sheid Film         1200-005         10         10         2.8         4.                                                                                                    | PolarS    | Samples            | SH/001               |                   | EMI Shield Fil   | m             |                | 1200-00               | 1 5                                     |                         | 5          | 0.7                        |           | 4.2 |
| Polar Samples         SH4003         EMI Sheid Film         1200-003         5         5         2.8         4.           Polar Samples         SH4004         EMI Sheid Film         1200-005         10         10         0.7         4.           Polar Samples         SH4005         EMI Sheid Film         1200-005         10         10         1.4         4.           Polar Samples         SH4006         EMI Sheid Film         1200-005         10         10         2.8         4.                                                                                                    | PolarS    | Samples            | SH/002               |                   | EMI Shield Fil   | m             |                | 1200-00               | 2 5                                     |                         | 5          | 1.4                        |           | 4.2 |
| Polar Samples         SH004         Entil Shield Film         1200-005         10         10         0.7         4           Polar Samples         SH005         ENI Shield Film         1200-005         10         10         1.4         4.           Polar Samples         SH006         ENI Shield Film         1200-005         10         10         2.8         4                                                                                                    | PolarS    | Samples            | SH/003               |                   | EMI Shield Fil   | m             |                | 1200-00               | 5                                       |                         | 5          | 2.8                        |           | 4.2 |
| Polar Samples         51/000         0         1.4         4           Polar Samples         51/000         0         10         2.8         4                                                                                                    | PolarS    | Samples<br>Samples | SH/004               |                   | EMI Shield Fil   | m             |                | 1200-00               | + 10<br>5 10                            |                         | 10         | 1.4                        |           | 4.2 |
|                                                                                                    | PolerS    | Semples            | SH/005               |                   | EMI Shield Fil   | m             |                | 1200-00               | 5 10                                    |                         | 10         | 2.8                        |           | 4.2 |
|                                                                                                    | 1 Olar S  | Jampies            | 518000               |                   | Envir Smeld fill |               |                | 1200-00               | , ,,,,,,,,,,,,,,,,,,,,,,,,,,,,,,,,,,,,, |                         | 10         | 2.0                        |           | 7.2 |
|                                                                                                    |           |                    |                      |                   |                  |               |                |                       |                                         |                         |            |                            |           |     |
|                                                                                                    |           |                    |                      |                   |                  |               |                |                       |                                         |                         |            |                            |           |     |
|                                                                                                    |           |                    |                      |                   |                  |               |                |                       |                                         |                         |            |                            |           |     |
|                                                                                                    |           |                    |                      |                   |                  |               |                |                       |                                         |                         |            |                            |           |     |

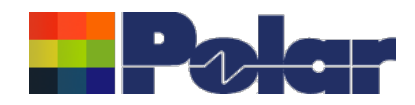

| eview/Edit Shield       |                 |        |   | dialog |
|-------------------------|-----------------|--------|---|--------|
| Supplier                | Polar Samples   | Size   | • |        |
| Supplier Description    | SH/001          | Note 1 |   |        |
| Description             | EMI Shield Film |        |   |        |
| StockNumber             | 1200-001        |        |   |        |
| Туре                    | Shield          |        |   |        |
|                         |                 | Note 2 |   |        |
| Base Thickness          | 5.0000          | _      |   |        |
| Finished Thickness      | 5.0000          |        |   |        |
| Dielectric Constant     | 4.2             | Note 3 |   |        |
| Loss Tangent            | 0.0195          |        |   |        |
| Resin Content           | 0               |        |   |        |
| Tg                      | 0               |        |   |        |
| Td                      | 0               | Note 4 |   |        |
| CAF Resistance          | 0               |        |   |        |
| Z Axis Expansion        | 0               |        |   |        |
| Excess Resin            | 0.0000          | Note 5 |   |        |
| Tolerance +/-%          | 10              |        |   |        |
| Shield Copper Thickness | 0.7000          |        |   |        |
| Cost                    | 0               |        |   |        |
| Lead Time               | 0               |        |   |        |
| Laser Drillable         |                 |        |   |        |

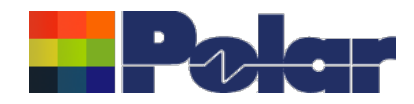

## Online Library enhanced to support Shield materials

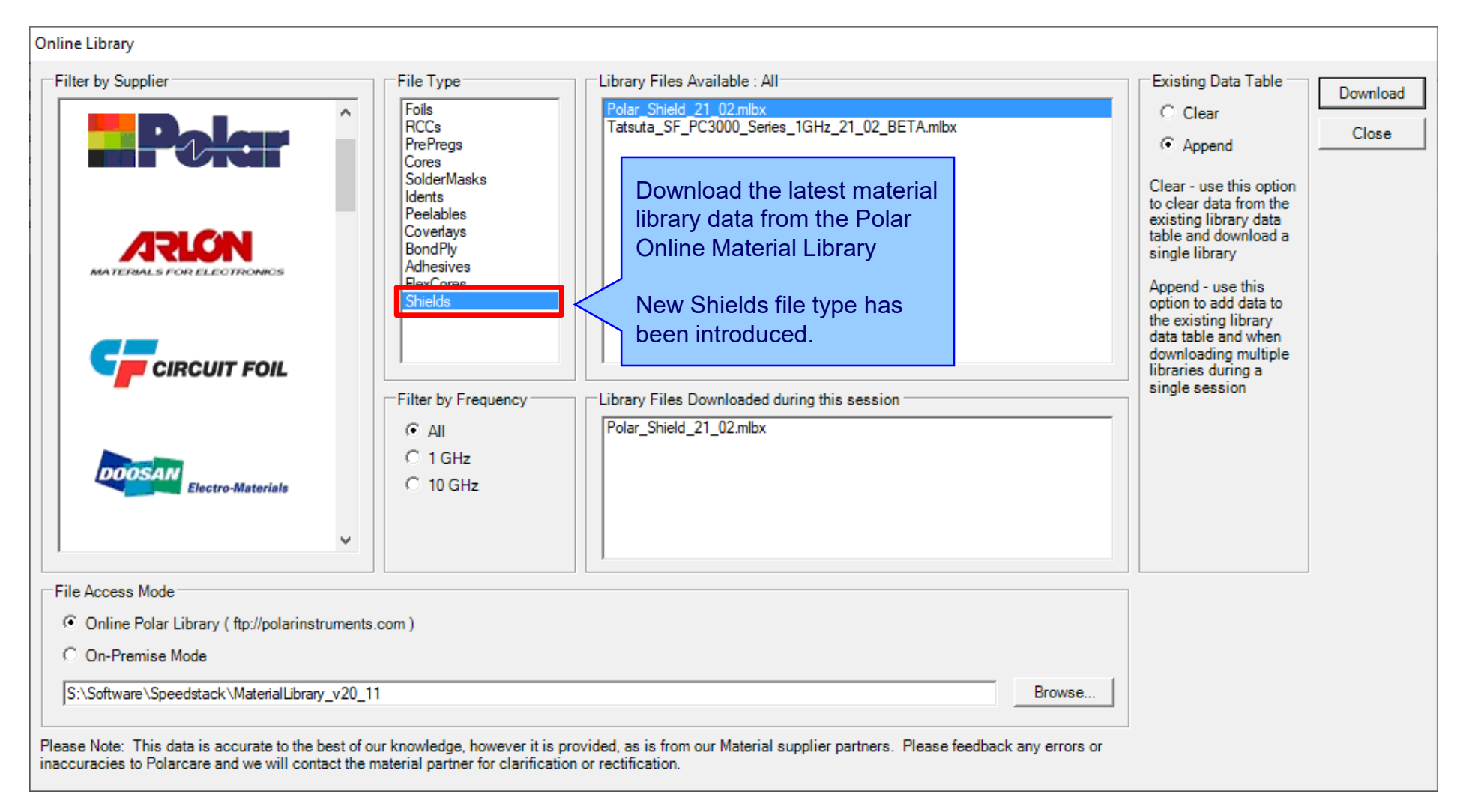

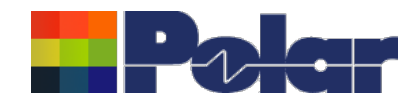

## Export / Import Shield library to Excel

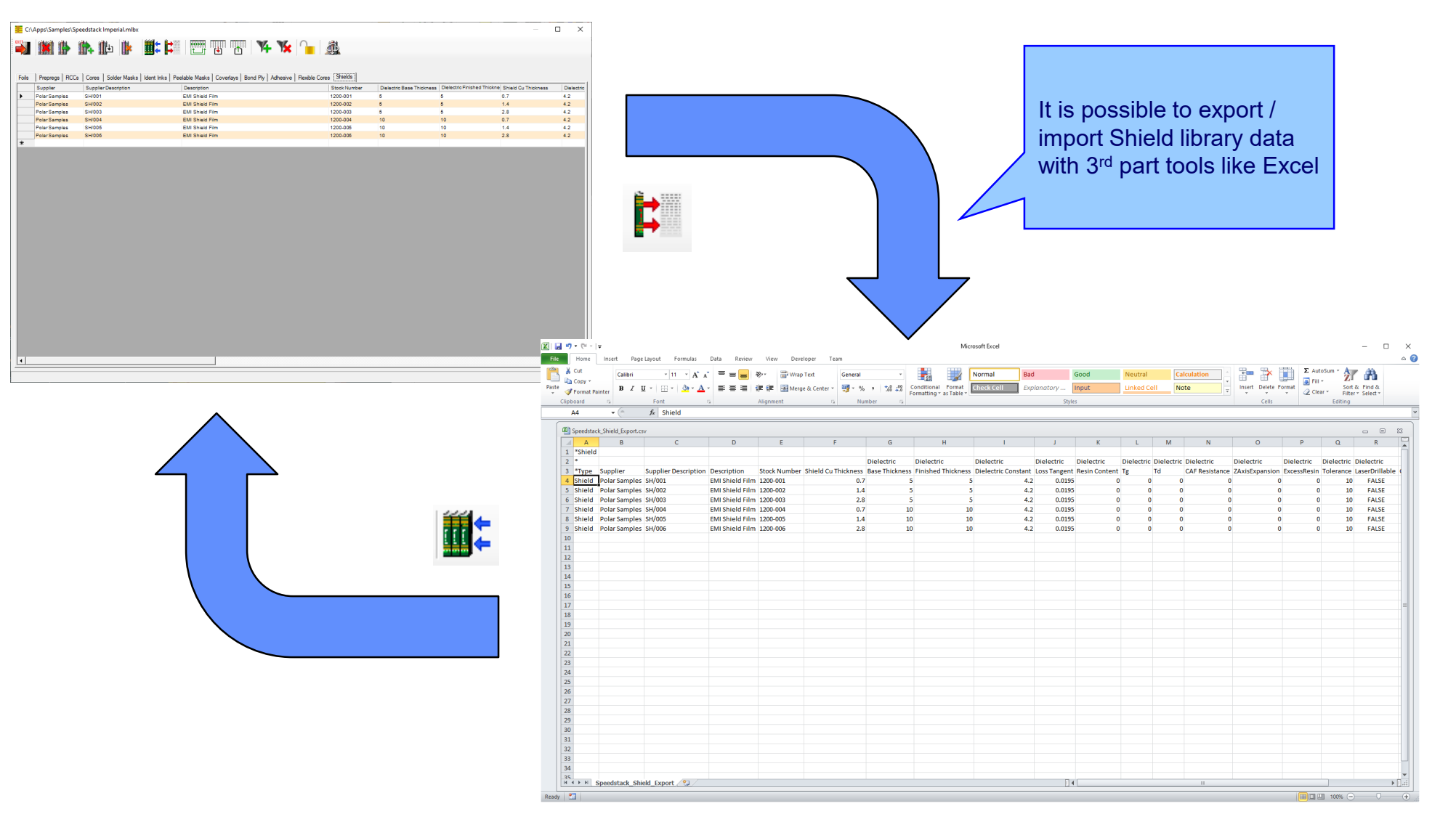

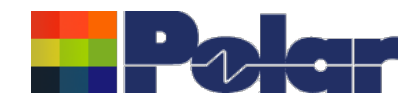

## Stack up editor enhancements

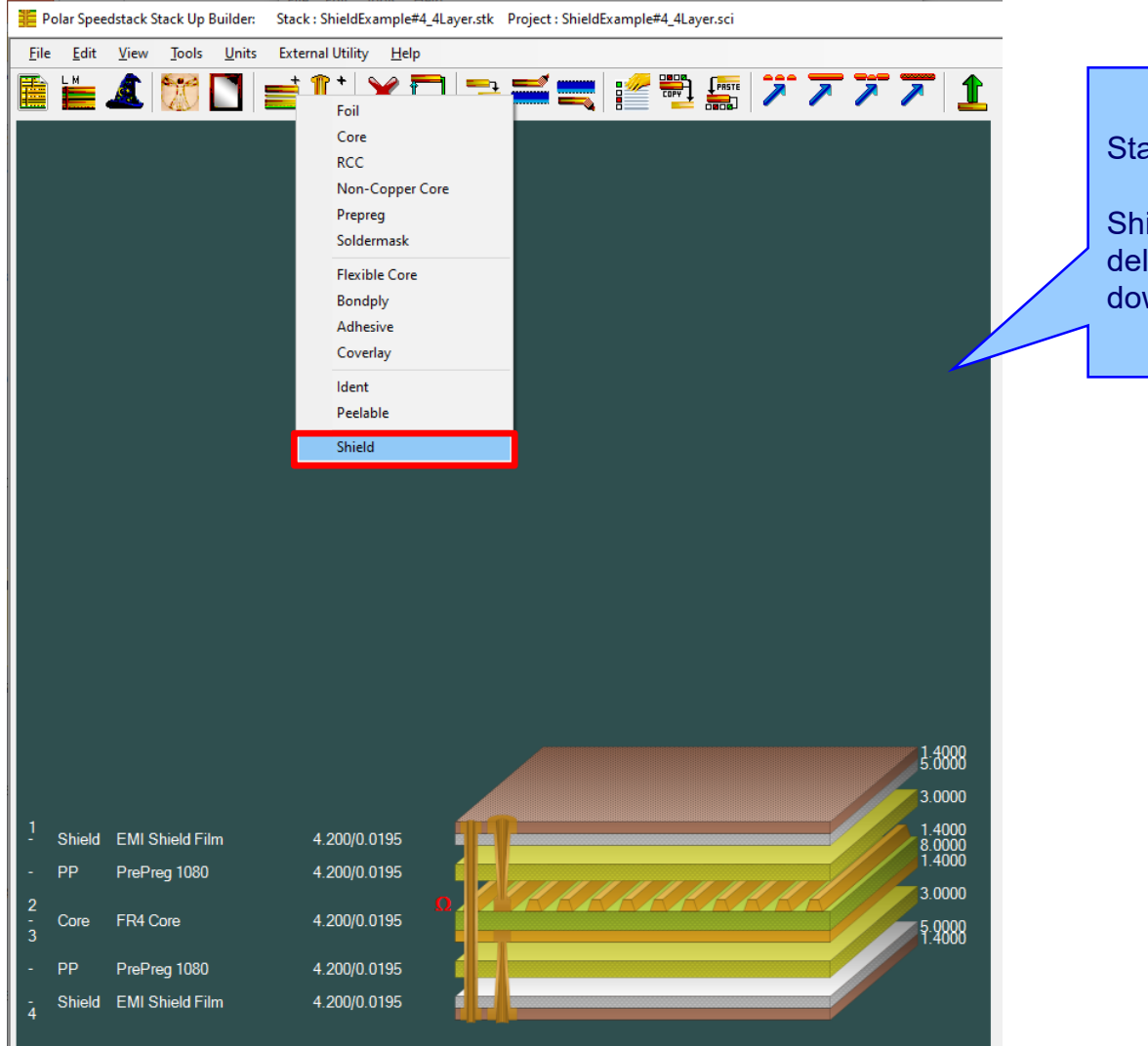

Stack Up editor enhancements:

Shield material options to add, delete, swap, move up, move down, symmetry and set properties
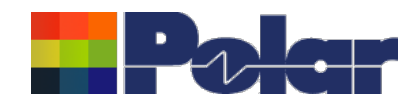

# Shield properties

| Folar Speedstack Stack Up Builder: Stack : ShieldExample#4_4Layer.stk Project : ShieldExample#4_4Layer.sci — — ×   File Edit View Tools Units External Utility Help — — — — — — — — — — — — — — — — — — — — — — — — — — — — — — — — — — — — — — — — — — — — — — — — — — — — — — — — — — — — — — — — — — — — — … … … … … … … … … … … … … … … … … … … … … … … … … … … … |                 |              |         |                       |                 |                                 |                |               | View and customise the Shield properties. Useful |
|----------------------------------------------------------------------------------------------------|-----------------|--------------|---------|-----------------------|-----------------|---------------------------------|----------------|---------------|--------------------------------------------------|
|                                                                                                    | L 🕅 🗖 📑         | Î 🗙 🚺        | ] 🔁 🚅 💼 | : i i 🚰 🚟 🚺           | 77711           | ie: 🔍 🍎 🗖 🖠                     | 🚔 🥼 🗖          | <b>72</b> 📌 🖊 | in 'what-if' scenarios                           |
| Shield Properties                                                                                                    |                 |              |         |                       |                 |                                 |                |               |                                                  |
|                                                                                                    |                 |              |         | Main Notes Attributes |                 |                                 |                |               |                                                  |
|                                                                                                    |                 |              |         | General Information   |                 |                                 |                | Apply         |                                                  |
|                                                                                                    |                 |              |         | Supplier              | Polar Samples   |                                 |                | Cancel        |                                                  |
|                                                                                                    |                 |              |         | Supplier Description  | SH/002          |                                 |                | Close         |                                                  |
|                                                                                                    |                 |              |         | Description           | EMI Shield Film |                                 |                |               |                                                  |
|                                                                                                    |                 |              |         | Stock Number          | 1200-002        |                                 |                |               |                                                  |
|                                                                                                    |                 |              |         | Туре                  | Shield          |                                 |                |               |                                                  |
| Shield Copper                                                                                                    |                 |              |         |                       |                 |                                 |                |               |                                                  |
|                                                                                                    |                 |              |         | Base Thickness        | 1.4000          | Copper Coverage %               | 0.00           |               |                                                  |
|                                                                                                    |                 |              |         | Finished Thickness    | 1.4000          | Graphical Colour                |                |               |                                                  |
|                                                                                                    |                 |              |         | Data Filename         |                 |                                 |                |               |                                                  |
|                                                                                                    |                 |              |         | Trace Inverted        | Г               | Remove Copper                   | F              |               |                                                  |
|                                                                                                    |                 |              |         | Finishing Applied     |                 | (disabled if structures or sub- | -stacks exist) |               |                                                  |
|                                                                                                    |                 |              |         | Shield Dielectric     |                 |                                 | ]              |               |                                                  |
|                                                                                                    |                 |              |         | Base Thickness        | 5.0000          | Td                              | 0.0            |               |                                                  |
|                                                                                                    |                 |              |         | Finished Thickness    | 5.0000          | CAF Resistance                  | 0.0            |               |                                                  |
|                                                                                                    |                 |              |         | Dielectric Constant   | 4.2000          | Z Axis Expansion                | 0.0            |               |                                                  |
| i                                                                                                    |                 |              |         | Loss Tangent          | 0.0195          | Excess Resin                    | 0.0000         |               |                                                  |
|                                                                                                    |                 |              |         | Resin Content %       | 0.00            | Isolation Distance              | 5.0000         |               |                                                  |
|                                                                                                    |                 |              |         | Tg                    | 0.0             | Graphical Colour                |                |               |                                                  |
|                                                                                                    |                 |              |         |                       |                 | Data Filenames                  |                |               | 1                                                |
| 1                                                                                                    |                 | 4 000/0 0105 |         |                       | 1.4000          |                                 |                |               |                                                  |
| - Shield EN                                                                                                    | VII Shield Film | 4.200/0.0195 |         |                       | 5.0000          | Dielectric Base Thickness       | 5.0000         |               |                                                  |
| - PP Pre                                                                                                    | rePreg 1080     | 4.200/0.0195 |         |                       | 3.0000          | Dielectric Constant             | 4.2            |               |                                                  |
| 2                                                                                                    | 24 Care         | 4 200/0 0105 |         |                       | 1.4000          | Loss Tangent                    | 0.0195         |               |                                                  |
| 3                                                                                                    |                 | 4.200/0.0195 |         |                       | 1.4000          | Ta Kesin Content                | 0              |               |                                                  |
| - PP Pre                                                                                                    | rePreg 1080     | 4.200/0.0195 |         |                       | 3.0000          | Td                              | 0              |               |                                                  |
| - Shield EN                                                                                                    | MI Shield Film  | 4 200/0 0195 |         |                       | 5 0000          | CAF Resistance                  | 0              |               |                                                  |
| 4 Chield Liv                                                                                                    |                 | 1.200/0.0100 |         |                       | 1:4000          | Excess Resin                    | 0.0000         | -             |                                                  |
|                                                                                                    |                 |              |         |                       |                 |                                 |                |               |                                                  |
| Mils/Thous Target Stack Up Thickness = 30.0000 Stack Up Thickness = 29.6000 Stack Up Thickness with Soldermask = 29.6000 Beta V21.02.01                                                                                                    |                 |              |         |                       |                 |                                 |                |               | 6                                                |

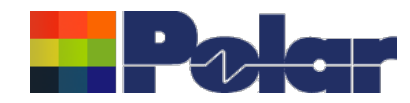

## **Controlled impedance and insertion loss calculations**

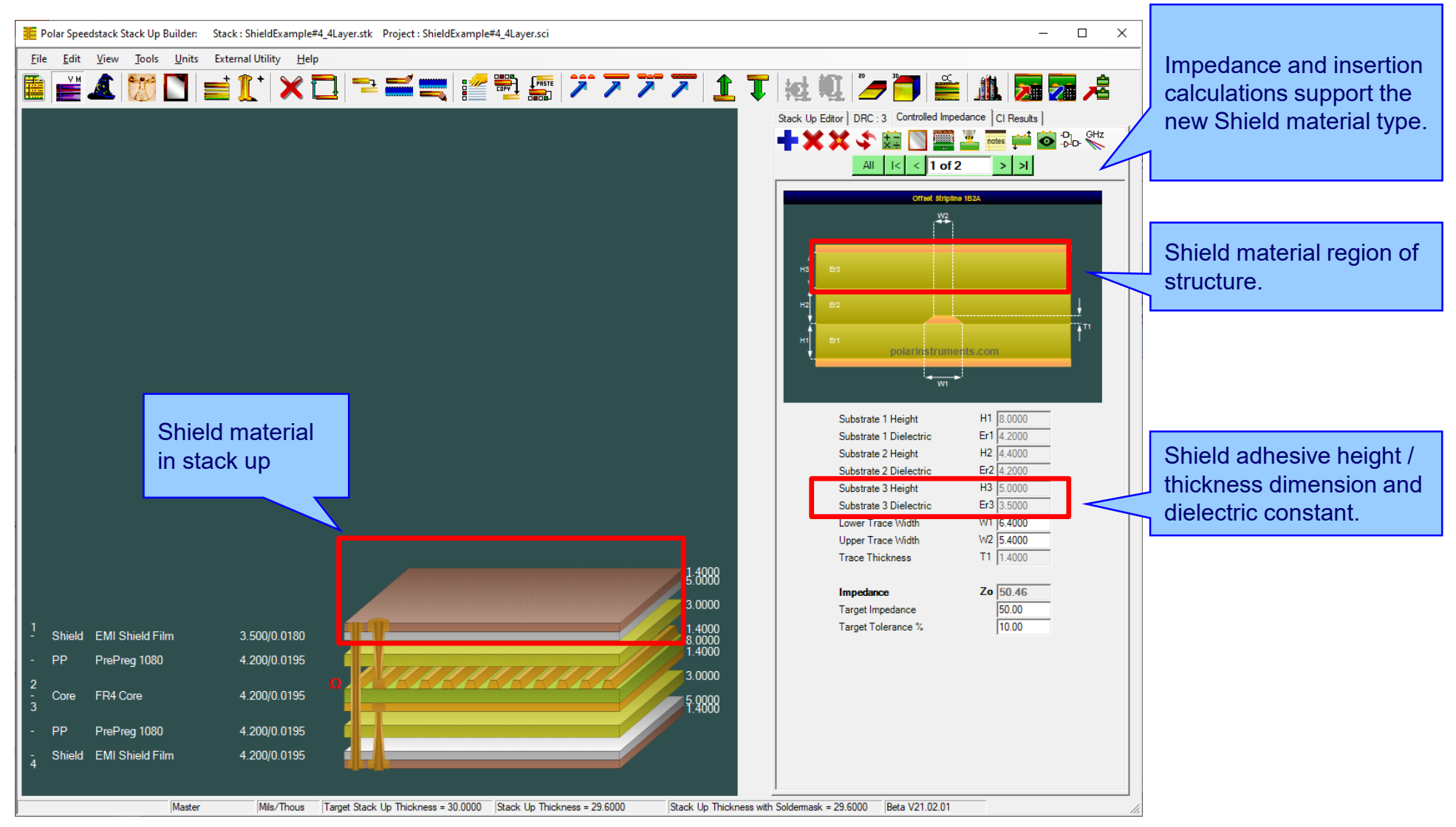

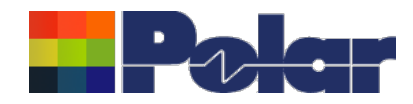

## **Controlled impedance and insertion loss calculations**

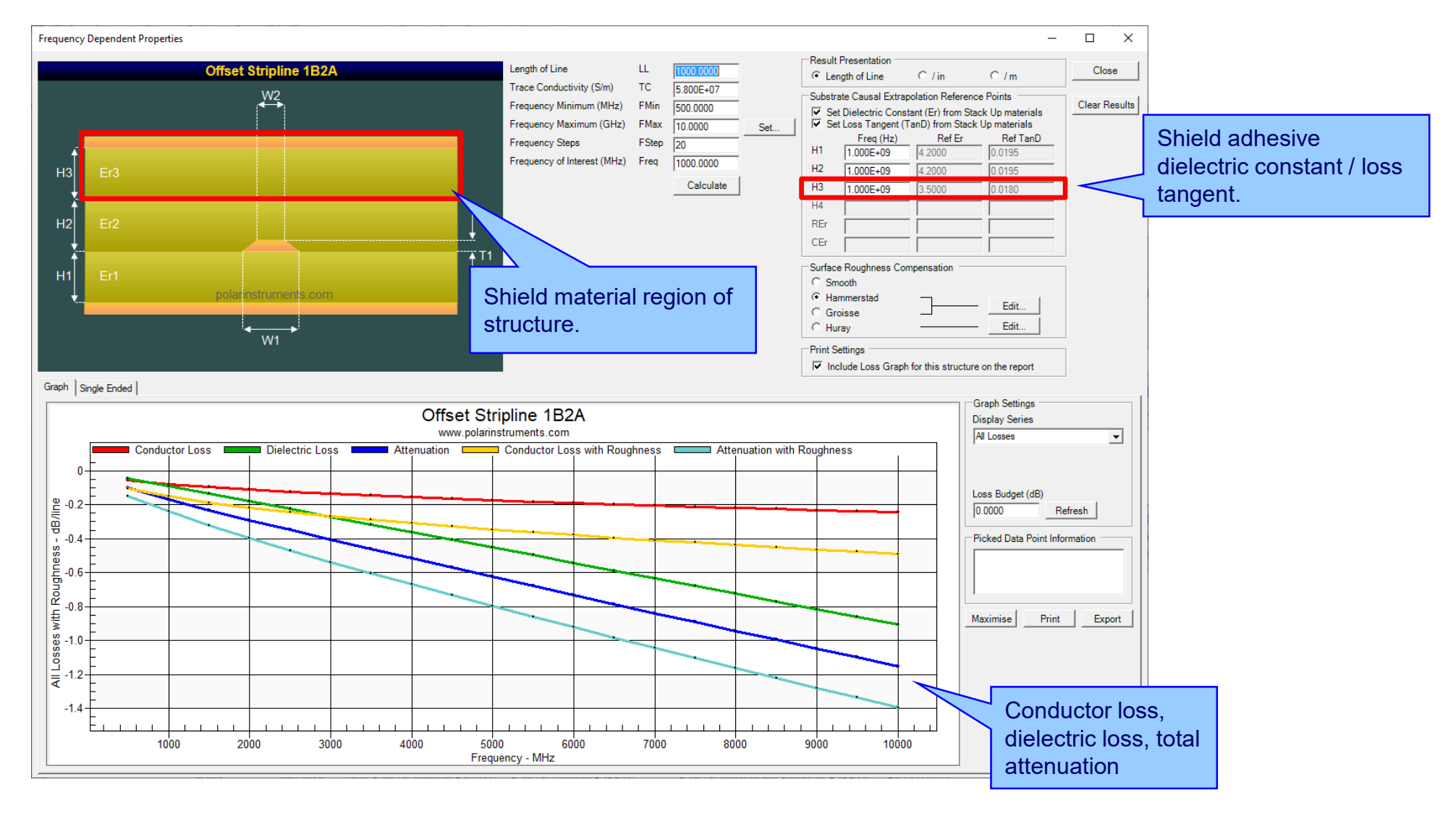

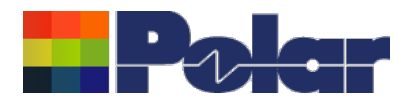

### Controlled impedance and insertion loss calculations

Please note: Speedstack is capable of supporting many shield types for stack up design and documentation. However, it is important to use the correct type of shield material for controlled impedance and insertion loss applications. They are often designated by the shield vendor as 'for high speed signal transmission applications'.

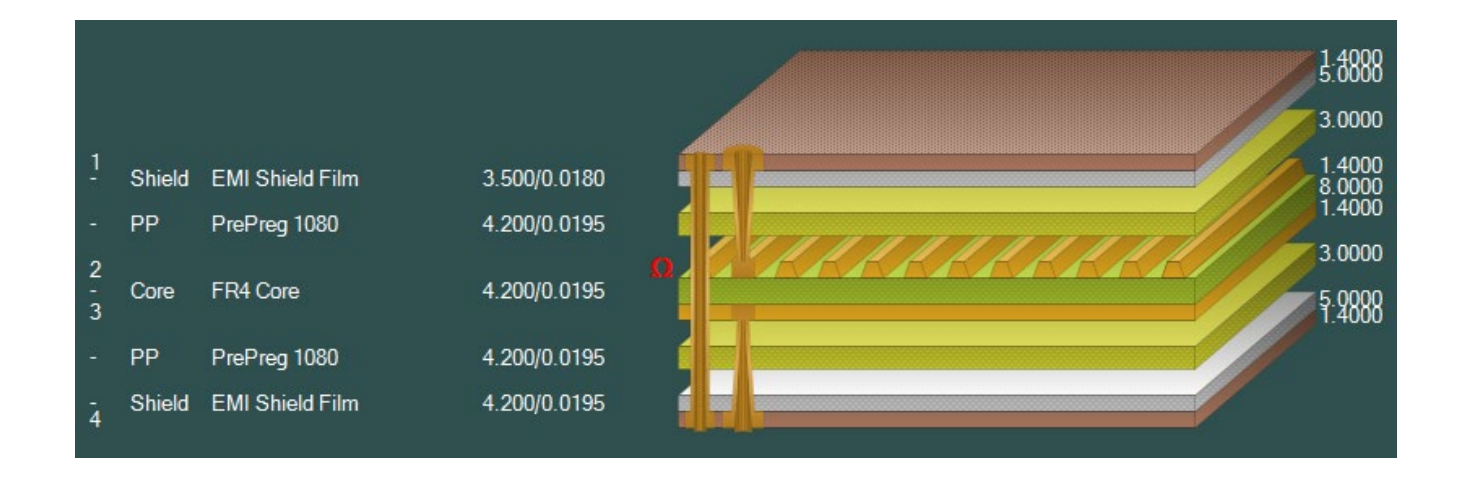

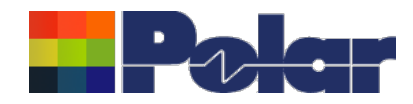

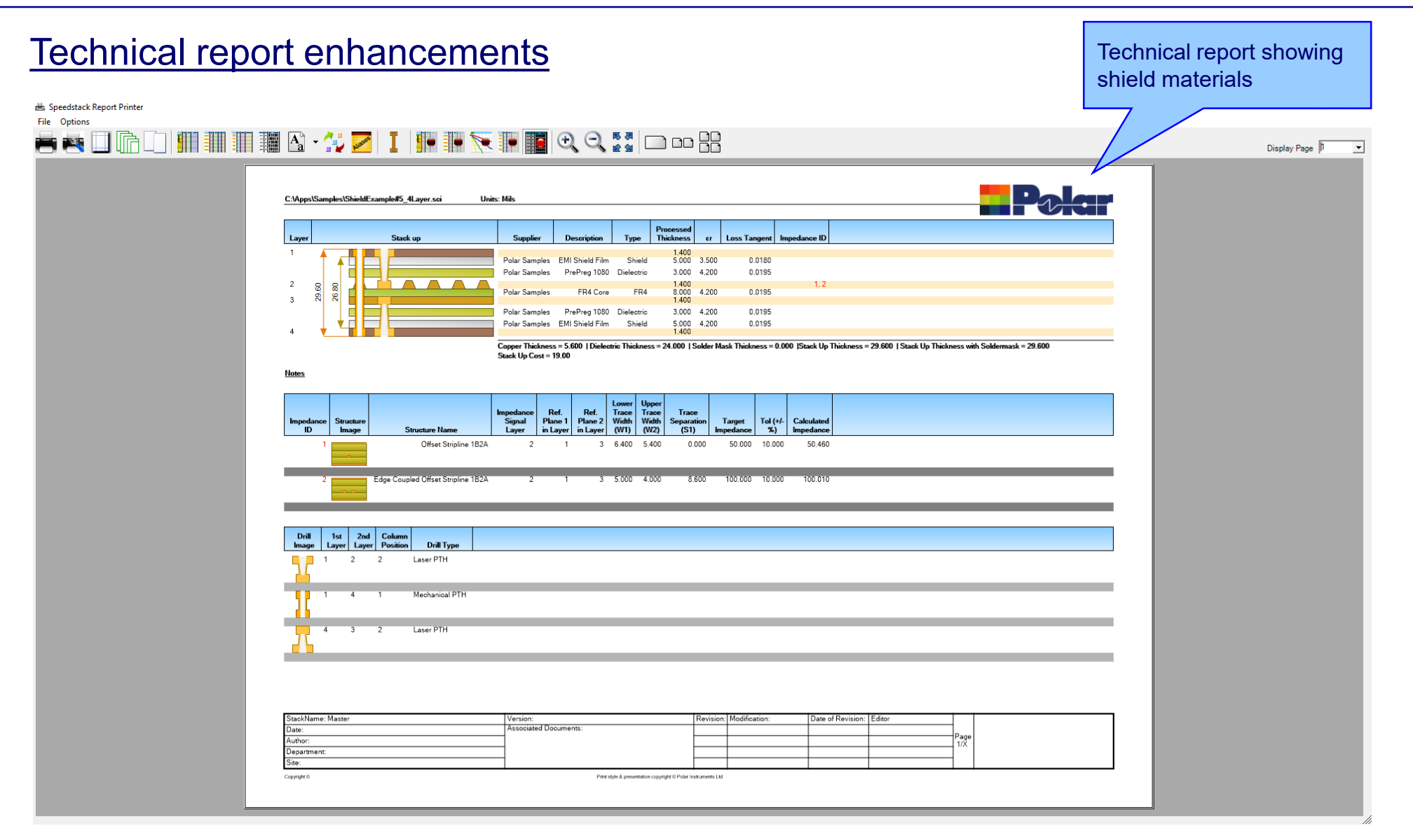

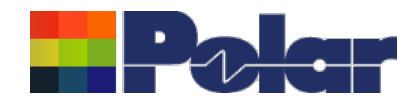

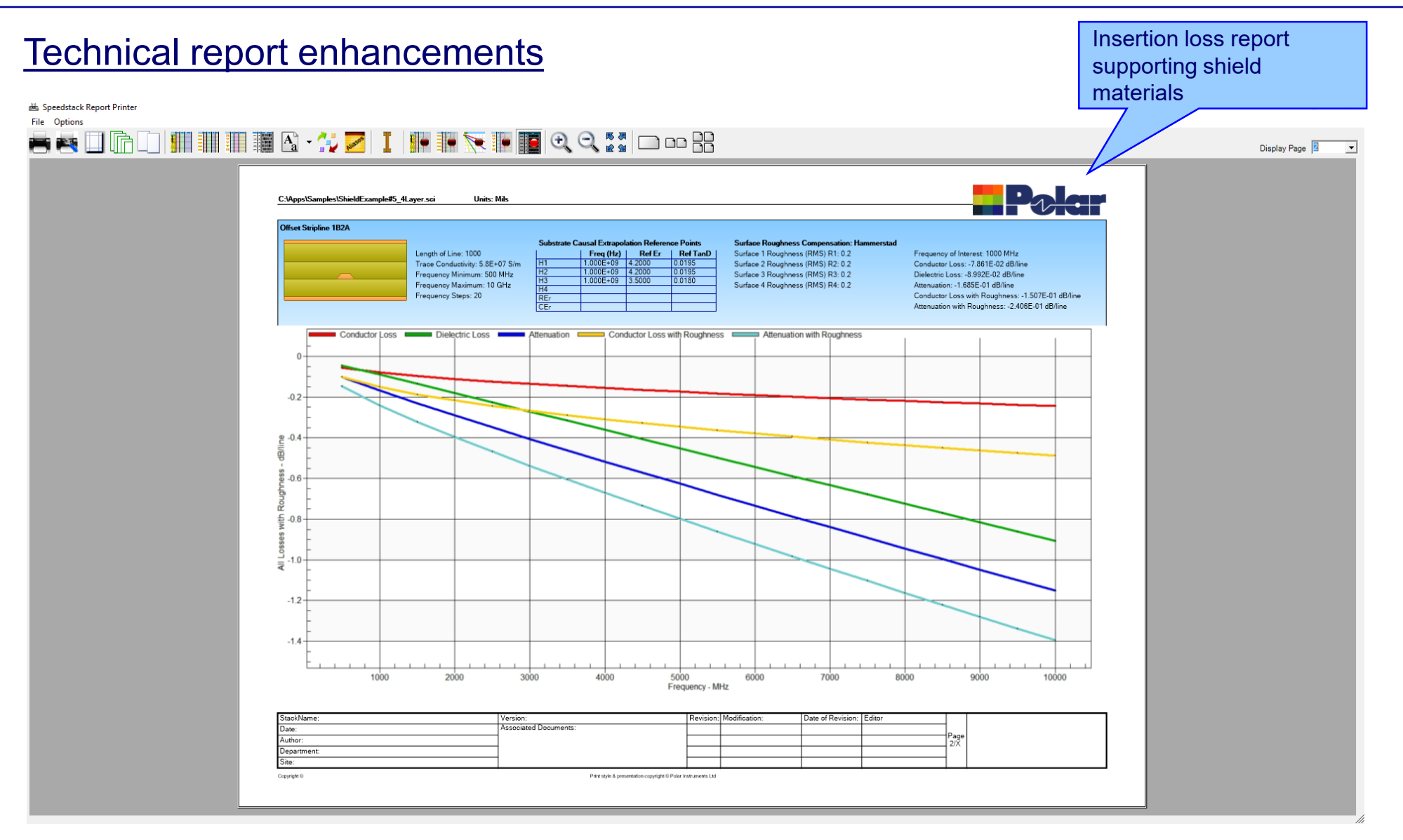

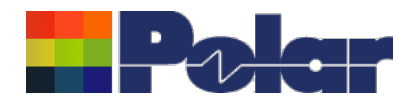

## Import / Export enhancements

The following Import / Export options have been updated to support the new shield material introduced with Speedstack 2021:

- XML STKX v20.00 and SSX v10.00 import / export options
- CSV export option
- Gerber / DXF export option

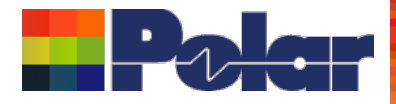

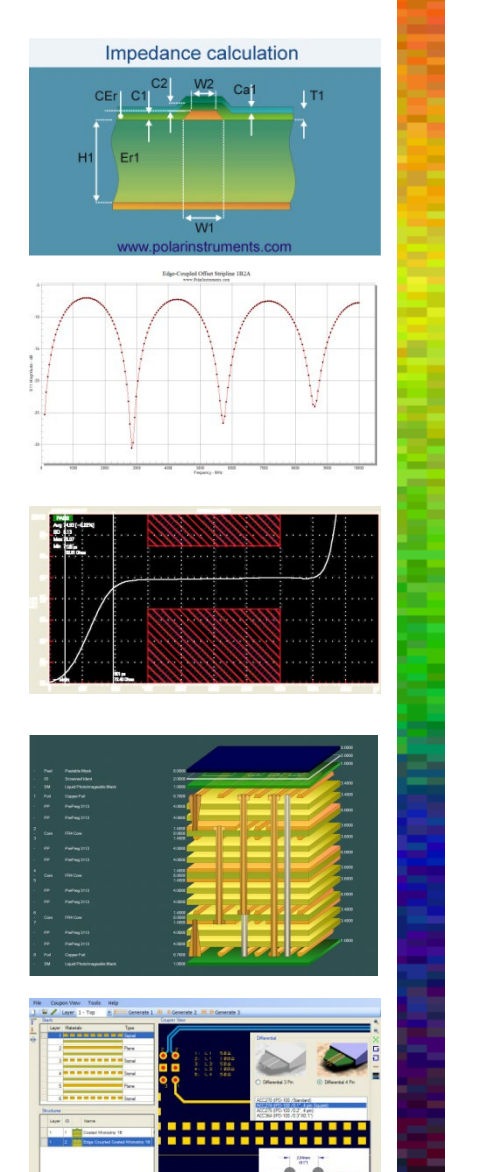

Thank you for viewing this Speedstack 2021 – 2022 preview. If you have questions we would be delighted to help you. Your local contact information is contained on the following slide

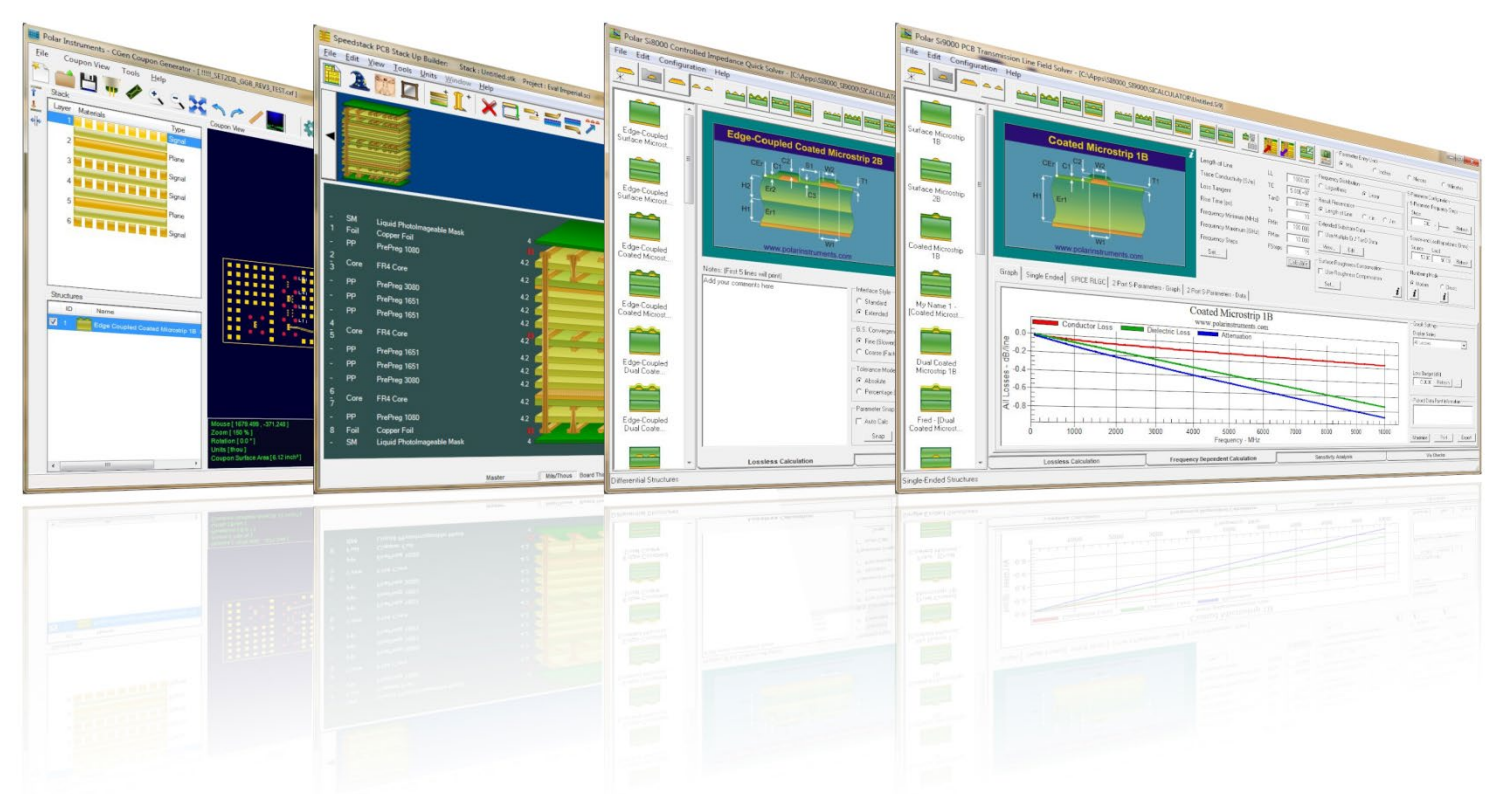

Polar Logo & graphic devices are registered trade marks of Polar Instruments Ltd. Copyright Polar Instruments Ltd (c) 2022

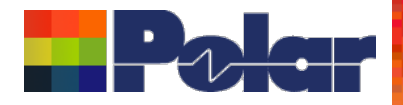

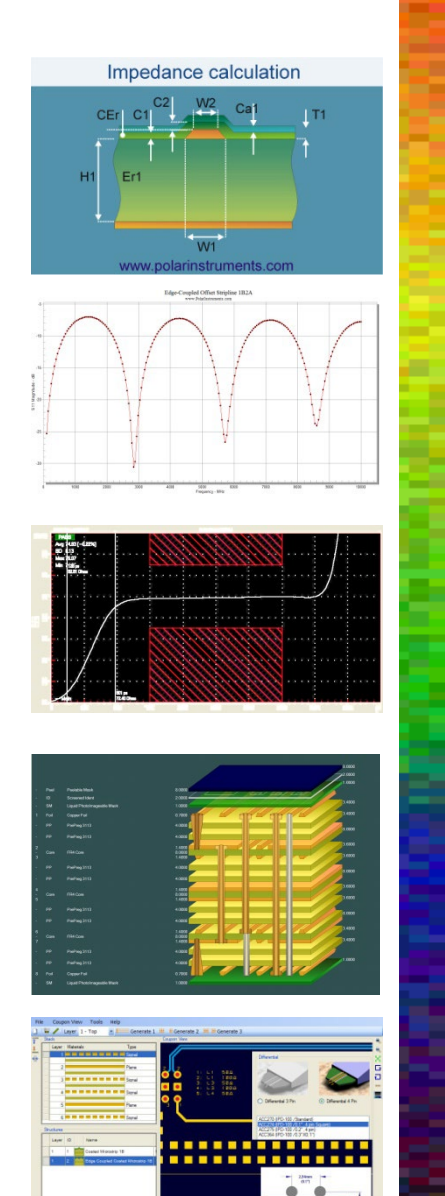

| For more information:           |                   |
|---------------------------------|-------------------|
| Contact Polar now:              | Phone             |
| USA / Canada / Mexico           |                   |
| <u>Geoffrey Hazelett</u>        | (503) 356 5270    |
| Asia / Pacific                  |                   |
| Terence Chew                    | +65 6873 7470     |
| UK / Europe                     |                   |
| Neil Chamberlain                | +44 23 9226 9113  |
| Germany / Austria / Switzerland | +43 7666 20041-0  |
|                                 | . 40 1000 20041 0 |
| www.polarinstruments.com        |                   |
|                                 |                   |
|                                 |                   |
|                                 |                   |
|                                 |                   |

Er2 C3

Polar Logo & graphic devices are registered trade marks of Polar Instruments Ltd. Copyright Polar Instruments Ltd (c) 2022